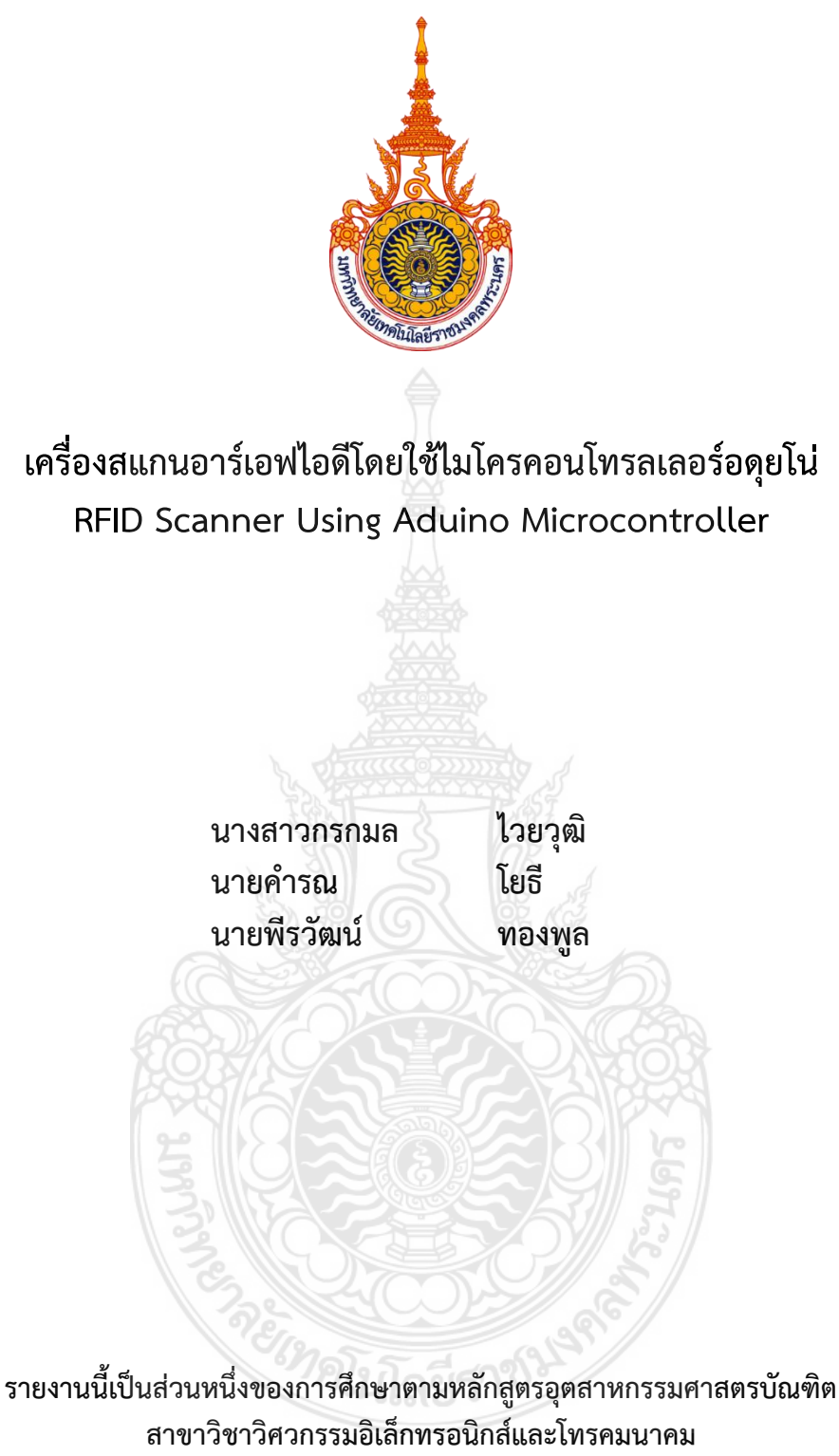

คณะครุศาสตร์อุตสาหกรรม มหาวิทยาลัยเทคโนโลยีราชมงคลพระนคร

พ.ศ. 2563

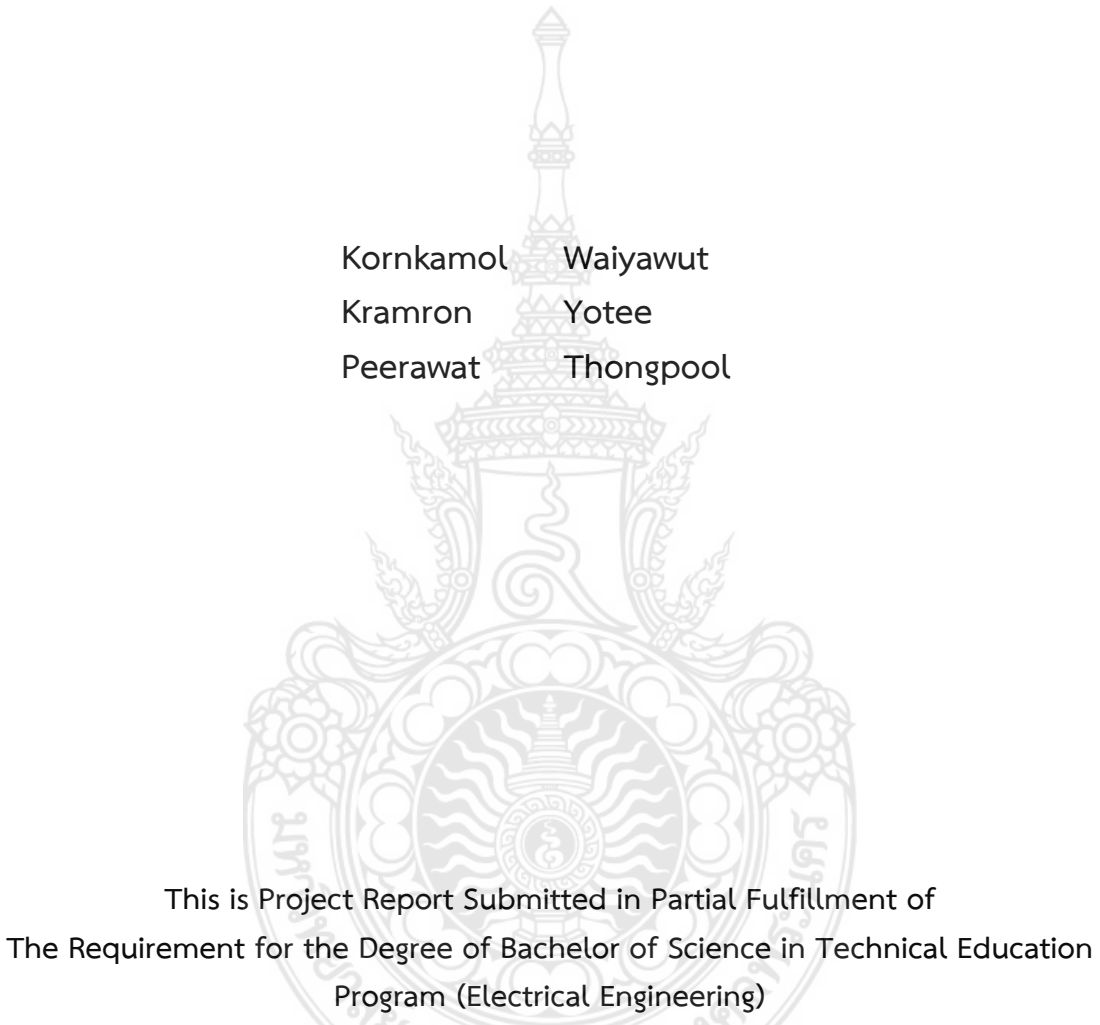

Department of Electronic and Telecommunication Engineering

Faculty of Industrial Education

Rajamangala University of Technology Phrnakhon

2020

| ชื่อโครงการ      | เครื่องสแกนอาร์เอฟ | ไอดีโดยใ  | ช้ไมโครลคอนโทรลเลอร์อดุยโน่ |
|------------------|--------------------|-----------|-----------------------------|
| ชื่อนักศึกษา     | นางสาวกรกมล        | ไวยวุฒิ   | รหัส 036160505016-6         |
| ชื่อนักศึกษา     | นายคำรณ            | โยธี      | รหัส 036160505018-2         |
| ชื่อนักศึกษา     | นายพี่รวัฒน์       | ทองพูล    | รหัส 036160505014-1         |
| สาขาวิชา         | วิศวกรรมอิเล็กทรอเ | วิกส์และโ | ทรคมนาคม                    |
| อาจารย์ที่ปรึกษา | อาจารย์วรรณภา มโ   | นสืบ      |                             |

สาขาวิชาวิศวกรรมอิเล็กทรอนิกส์และโทรคมนาคม คณะครุศาสตร์อุตสาหกรรม มหาวิทยาลัยเทคโนโลยีราชมงคลพระนคร อนุมัติให้รายงานนี้เป็นส่วนหนึ่งของการศึกษาหลักสูตร อุตสาหกรรมศาสตรบัณฑิต

> mom ghr (อาจารย์ภาวนา ชูศิริ) หัวหน้าสาขาวิชาวิศวกรรมอิเล็กทรอนิกส์และโทรคมนาคม

คณะกรรมการสอบโครงการ

ชื่อโครงการ

ประธาน

(อาจารย์วรรณภา มโนสีบ)

....กรรมการ

(อาจารย์อนุชา ไชยชาญ)

Su.....กรรมการ

(อาจารย์สุปัญญา สิงห์กรณ์)

мот Jol?- กรรมการ (อาจารย์ภาวนา ชูศิริ)

...กรรมการ

#### (อาจารย์วารินี วีระสินธุ์)

กรรมการ (ผศ.ดร.รุ่งอรุณ พรเจริญ)

# สาขาวิชาวิศวกรรมอิเล็กทรอนิกส์และโทรคมนาคมอาจารย์ที่ปรึกษาอาจารย์วรรณภา มโนสืบ

#### บทคัดย่อ

โครงงานนี้ มีวัตถุประสงค์เพื่อพัฒนาเครื่องสแกนอาร์เอฟไอดี โดยมีขอบเขตดังต่อไปนี้ สแกน บัตรได้อย่างน้อย 15 ใบ มีการบันทึกข้อมูลทั้งเข้าและการออกได้ มีการแสดงผล Welcome บน หน้าจอและเพิ่มหรือลดรหัสได้ด้วยตัวเอง

ผลการทดสอบพบว่าเครื่องสแกนอาร์เอฟไอดีสามารถสแกนได้ทั้งคีย์การ์ดและสแกนด้วย ตัวเองทั้งเข้าและออก อีกทั้งหน้าจอยังสามารถแสดงคำว่า Welcome ได้เมื่อมีคนเข้า และแสดงคำว่า Thank you เมื่อมีคนออก แสดงให้เห็นว่าเครื่องสแกนที่พัฒนาขึ้นสามารถนำไปประยุกต์ใช้งานได้จริง

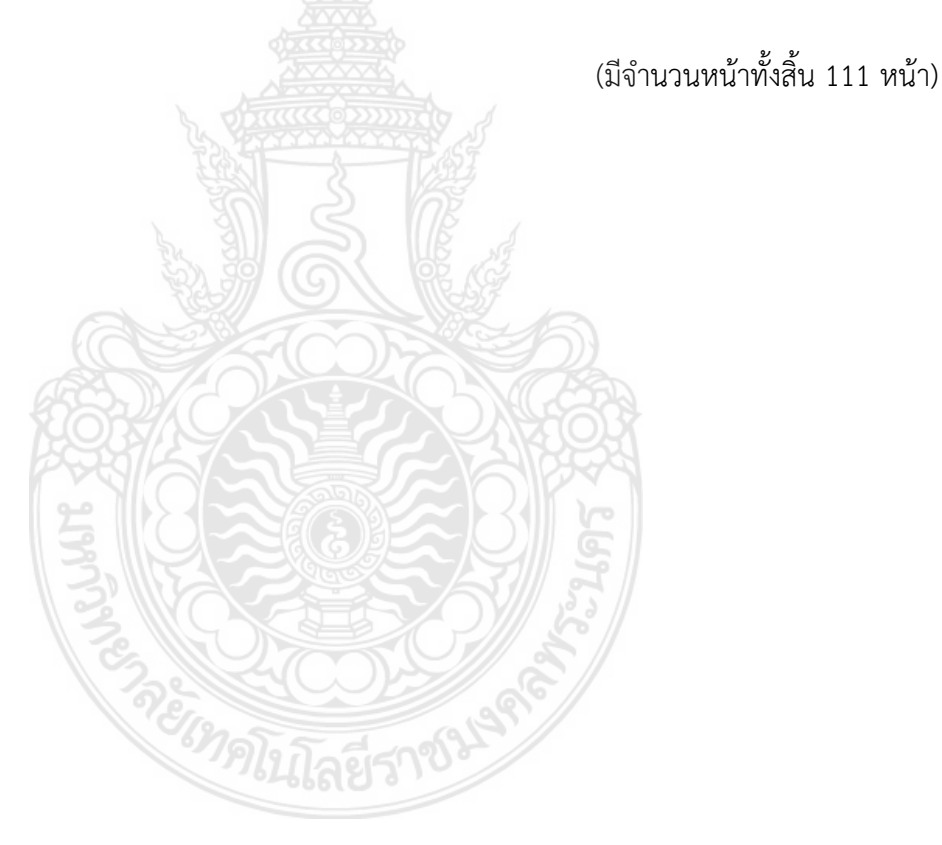

| Project Title | RFID scanner usin | g Aduino micro | controller         |
|---------------|-------------------|----------------|--------------------|
| Students      | Miss KornKamol    | Waiyawut       | No. 036160505016-6 |
| Students      | Mr Kramron        | Yotee          | No. 036160505018-2 |
| Students      | Mr Peerawat       | Thongpool      | No. 036160505014-1 |
| Major Field   | Electronics and T | elecommunicat  | tion Engineering   |
| Advisor       | Miss Wannapa      | ManoSueb       |                    |
|               |                   |                |                    |

#### Abstract

This project aims to develop RFID reader. With the following scope can scan at least 15 cards, save both entry and exit data, display Welcome on the screen and add or reduce codes by yourself

The test results show that the RFID scanner can scan both key cards and manually scan both in and out. The screen also shows Welcome when someone enters and shows thank you when someone shows that the developed scanner can be applied really slowly

(Total 111 pages)

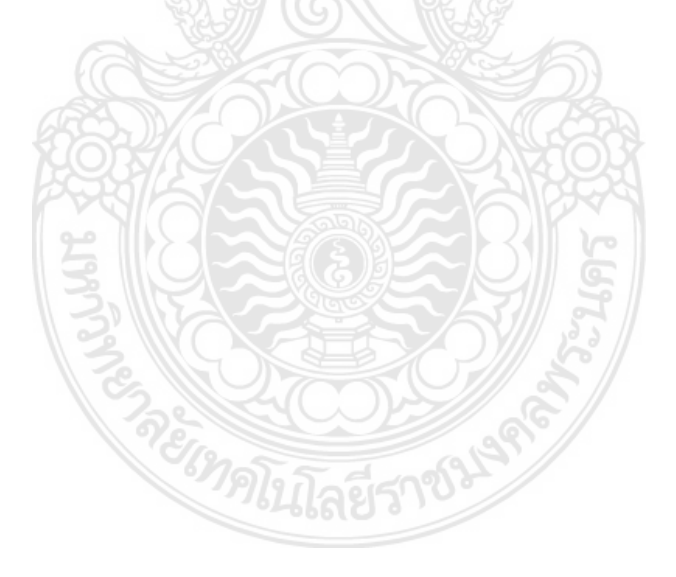

#### กิตติกรรมประกาศ

รายงานเล่มนี้สำเร็จลุล่วงไปได้ด้วยการสนับสนุนจากอาจารย์วรรณภา มโนสืบ อาจารย์ที่ ปรึกษาโครงการ อาจารย์สุปัญญา สิงห์กรณ์ อาจารย์ประจำวิชาที่ได้ให้คำปรึกษา ให้ความอนุเคราะห์ ด้านวัสดุอุปกรณ์ และความกรุณาจากอาจารย์ประจำสาขาวิชาวิศวกรรมอิเล็กทรอนิกส์และ โทรคมนาคม ที่คอยชี้แนะปัญหาและวิธีตรวจสอบข้อบกพร่อง ตลอดจนอาจารย์ทุกๆ ท่าน ที่ให้ คำปรึกษา ให้ข้อคิดให้กำลังใจ และสถานที่ในการทำงาน ระหว่างการทดลอง การแก้ไขปัญหา อุปสรรคต่าง ๆ จนโครงการนี้ประสบผลสำเร็จอย่างสมบูรณ์ คณะผู้จัดทำโครงการขอขอบพระคุณ เป็นอย่างสูง

โครงการนี้ได้รับทุนอุดหนุนงบประมาณจากโครงการส่งเสริมสิ่งประดิษฐ์และนวัตกรรมคนรุ่น ใหม่ ประจำปีงบประมาณ พ.ศ.2563 มหาวิทยาลัยเทคโนโลยีราชมงคลพระนคร

สุดท้ายนี้คุณค่าและประโยชน์ใดๆ อันพึงมีจากโครงการนี้ คณะผู้จัดทำขอกราบขอบพระคุณ คุณพ่อ คุณแม่ ครอบครัว ญาติพี่น้องทุกคนที่คอยช่วยเหลือให้การสนับสนุนด้านต่างๆ และเป็น กำลังใจมาโดยตลอด

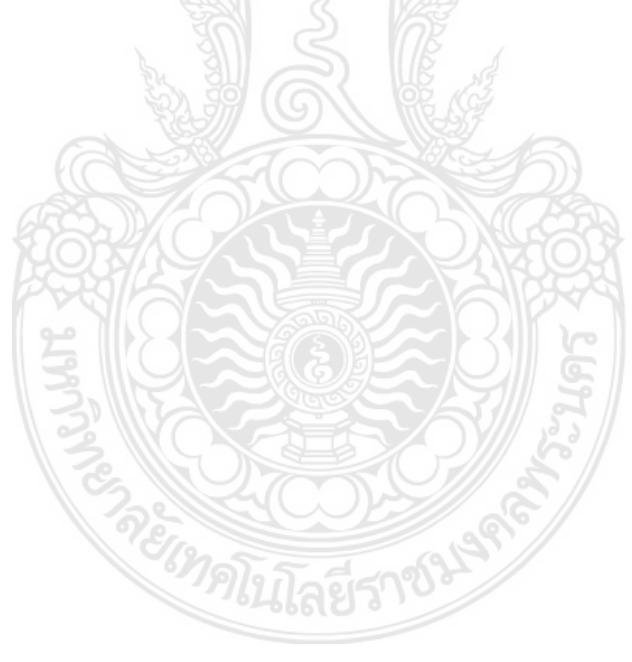

กรกมล ไวยวุฒิ คำรณ โยธี พีรวัฒน์ ทองพูล

# สารบัญ

| บทศัดย่อภาษาไทย<br>บทศัดย่อภาษาอังกฤษ<br>กิตติกรรมประกาศ<br>สารบัญ<br>สารบัญภาพ<br>บทที่<br>1 บทนำ<br>1.1 ปัญหาและความเป็นมาของโครงการ<br>1.2 วัตถุประสงค์ของโครงการ<br>1.3 ขอบเขตของโครงการ<br>1.3 ขอบเขตของโครงการ<br>1.4 ขั้นตอนการดำเนินงาน<br>1.5 แผนการดำเนินงาน<br>1.5 แผนการดำเนินงาน<br>1.6 ประโยชน์ที่คาดว่าจะได้รับจากโครงการ<br>1.6 ประโยชน์ที่คาดว่าจะได้รับจากโครงการ<br>1.6 ประโยชน์ที่คาดว่าจะได้รับจากโครงการ<br>1.6 ประโยชน์ที่คาดว่าจะได้รับจากโครงการ<br>1.6 ประโยชน์ที่คาดว่าจะได้รับจากโครงการ<br>1.7 Nodega รุ่น2560<br>2.2 RFID RG<br>2.4 Keypad ขนาด 4x4 membrane<br>2.5 LCD 20x4 I2C<br>2.6 Power Supply 5V 3A<br>2.7 NodeMCU V3<br>2.8 หน้าจอ Nextion 2.8<br>2.9 ภาษา Python<br>1.10 Anto Server<br>1.11 EEPROM<br>1.12 Google API<br>2.13 Google Drive                                                 |                                         | หน้า |
|----------------------------------------------------------------------------------------------------|-----------------------------------------|------|
| บทศัตย์อภาษาอังกฤษ<br>กิตติกรรมประกาศ<br>สารบัญ<br>สารบัญภาพ<br>บทที่<br>1 บทนำ<br>1.1 ปัญหาและความเป็นมาของโครงการ<br>1.2 วัตถุประสงค์ของโครงการ<br>1.3 ขอบเขตของโครงการ<br>1.3 ขอบเขตของโครงการ<br>1.4 ขั้นตอนการดำเนินงาน<br>1.5 แผนการดำเนินงานตลอดโครงการ<br>1.6 ประโยชน์ที่คาดว่าจะได้รับจากโครงการ<br>2 เอกสารและทฤษฎีที่เกี่ยวข้อง<br>2.1 Arduino Mega รุ่น2560<br>2.2 RFID RC 522<br>2.3 RFID TAG<br>2.4 Keypad ขนาด 4x4 membrane<br>2.5 LCD 20x4 I2C<br>2.6 Power Supply 5V 3A<br>2.7 NodeMCU V3<br>2.8 หน้าจอ Nextion 2.8<br>2.9 ภาษา Python<br>2.10 Anto Server<br>2.11 EEPROM<br>2.12 Google API<br>2.13 Google Drive                                                                                                    | บทคัดย่อภาษาไทย                         | ข    |
| กิตติกรรมประกาศ     สารบัญ     สารบัญการาง     สารบัญภาพ     บทที่     1     1.1     ปัญหาและความเป็นมาของโครงการ     1.2     วัตถุประสงค์ของโครงการ     1.3   ขอบเขตของโครงการ     1.4   ขั้นตอนการดำเนินงาน     1.5   แผนการดำเนินงาน     1.5   แผนการดำเนินงาน     1.5   แผนการดำเนินงานตลอดโครงการ     1.6   ประโยชน์ที่คาดว่าจะได้รับจากโครงการ     1.6   ประโยชน์ที่คาดว่าจะได้รับจากโครงการ     1.6   ประโยชน์มีคาดว่าจะได้รับจากโครงการ     1.6   ประโยชน์มีคาดว่าจะได้รับจากโครงการ     1.6   ประโยชน์มีคาดว่าจะได้รับจากโครงการ     2.1   Arduino Mega รุ่น2560     2.2   RFID TAG     2.4   Keypad ขนาด 4x4 membrane     2.5   LCD 20x4 I2C     2.6   Power Supply 5V 3A     2.7   NodeMCU V3     2.8   หน้าจอ Nextion 2.8     2.9   ภาษา Python     2.10   Anto Server     2.11   EPROM     2.12   Google API     2.13 | บทคัดย่อภาษาอังกฤษ                      | ନ    |
| สารบัญ<br>สารบัญการาง<br>สารบัญภาพ<br>บทที่<br>1 บทนำ<br>1.1 ปัญหาและความเป็นมาของโครงการ<br>1.2 วัตถุประสงค์ของโครงการ<br>1.3 ขอบเขตของโครงการ<br>1.4 ขั้นตอนการดำเนินงาน<br>1.5 แผนการดำเนินงานตลอดโครงการ<br>1.6 ประโยชน์ที่คาดว่าจะได้รับจากโครงการ<br>1.6 ประโยชน์ที่คาดว่าจะได้รับจากโครงการ<br>1.6 ประโยชน์ที่คาดว่าจะได้รับจากโครงการ<br>1.6 ประโยชน์ที่คาดว่าจะได้รับจากโครงการ<br>1.6 ประโยชน์ที่คาดว่าจะได้รับจากโครงการ<br>1.7 แลนการดำเนินงานตลอดโครงการ<br>1.8 หน้าจองได้<br>2.1 Arduino Mega รุ่น2560<br>2.2 RFID RC 522<br>2.3 RFID TAG<br>2.4 Keypad ขนาด 4x4 membrane<br>2.5 LCD 20x4 I2C<br>2.6 Power Supply 5V 3A<br>2.7 NodeMCU V3<br>2.8 หน้าจอ Nextion 2.8<br>2.9 ภาษา Python<br>1.10 Anto Server<br>2.11 EEPROM<br>1.12 Google API<br>2.13 Google Drive                                                    | กิตติกรรมประกาศ                         | খ    |
| สารบัญการาง<br>สารบัญภาพ<br>บทที่<br>1 บทนำ<br>1.1 ปัญหาและความเป็นมาของโครงการ<br>1.2 วัตถุประสงค์ของโครงการ<br>1.3 ขอบเขตของโครงการ<br>1.4 ชั้นตอนการดำเนินงาน<br>1.5 แผนการดำเนินงานตลอดโครงการ<br>1.6 ประโยชน์ที่คาดว่าจะได้รับจากโครงการ<br>2 เอกสารและทฤษฏีที่เกี่ยวข้อง<br>2.1 Arduino Mega รุ่น2560<br>2.2 RFID RC 522<br>2.3 RFID TAG<br>2.4 Keypad ขนาด 4x4 membrane<br>2.5 LCD 20x4 I2C<br>2.6 Power Supply 5V 3A<br>2.7 NodeMCU V3<br>2.8 หน้าจอ Nextion 2.8<br>2.9 ภาษา Python<br>2.10 Anto Server<br>2.11 EEPROM<br>2.12 Google API<br>2.13 Google Drive                                                                                                    | สารบัญ                                  | ବ    |
| สารบัญภาพ<br>บทที่<br>1 บทนำ<br>1.1 ปัญหาและความเป็นมาของโครงการ<br>1.2 วัตถุประสงค์ของโครงการ<br>1.3 ขอบเขตของโครงการ<br>1.4 ขั้นตอนการดำเนินงาน<br>1.5 แผนการดำเนินงานตลอดโครงการ<br>1.6 ประโยชน์ที่คาดว่าจะได้รับจากโครงการ<br>2 เอกสารและทฤษฎีที่เกี่ยวข้อง<br>2.1 Arduino Mega รุ่น2560<br>2.2 RFID RC 522<br>2.3 RFID TAG<br>2.4 Keypad ขนาด 4x4 membrane<br>2.5 LCD 20x4 I2C<br>2.6 Power Supply 5V 3A<br>2.7 NodeMCU V3<br>2.8 หน้าจอ Nextion 2.8<br>2.9 ภาษา Python<br>2.10 Anto Server<br>2.11 EEPROM<br>2.12 Google API<br>2.13 Google Drive                                                                                                    | สารบัญตาราง                             | ช    |
| บทที่       1     บทนำ       1.1     ปัญหาและความเป็นมาของโครงการ       1.2     วัตถุประสงค์ของโครงการ       1.3     ขอบเขตของโครงการ       1.4     ขั้นตอนการดำเนินงาน       1.5     แผนการดำเนินงานตออคโครงการ       1.6     ประโยชน์ที่คาดว่าจะได้รับจากโครงการ       1.6     ประโยชน์ที่คาดว่าจะได้รับจากโครงการ       1.6     ประโยชน์ที่คาดว่าจะได้รับจากโครงการ       2     เอกสารและทฤษฎีที่เกี่ยวข้อง       2.1     Arduino Mega รุ่น2560       2.2     RFID RG       2.3     RFID TAG       2.4     Keypad ขนาด 4x4 membrane       2.5     LCD 20x4 I2C       2.6     Power Supply 5V 3A       2.7     NodeMCU V3       2.8     หน้าจอ Nextion 2.8       2.9     ภาษา Python       2.10     Anto Server       2.11     EEPROM       2.12     Google API       2.13     Google Drive                                      | สารบัญภาพ                               | ଶ୍   |
| 1 บทน้ำ     1.1 ปัญหาและความเป็นมาของโครงการ     1.2 วัตถุประสงค์ของโครงการ     1.3 ขอบเขตของโครงการ     1.4 ขั้นตอนการดำเนินงาน     1.5 แผนการดำเนินงานตลอดโครงการ     1.6 ประโยชน์ที่คาดว่าจะได้รับจากโครงการ     2 เอกสารและทฤษฎีที่เกี่ยวข้อง     2.1 Arduino Mega รุ่น2560     2.2 RFID RC 522     2.3 RFID TAG     2.4 Keypad ขนาด 4x4 membrane     2.5 LCD 20x4 I2C     2.6 Power Supply 5V 3A     2.7 NodeMCU V3     2.8 หน้าจอ Nextion 2.8     2.9 ภาษา Python     2.10 Anto Server     2.11 EEPROM     2.12 Google API     2.13 Google Drive                                                                                                    | บทที่                                   |      |
| 1.1   ปัญหาและความเป็นมาของโครงการ     1.2   วัตถุประสงค์ของโครงการ     1.3   ขอบเขตของโครงการ     1.4   ขั้นตอนการดำเนินงาน     1.5   แผนการดำเนินงานตลอดโครงการ     1.6   ประโยชน์ที่คาดว่าจะได้รับจากโครงการ     1.6   ประโยชน์ที่คาดว่าจะได้รับจากโครงการ     1.6   ประโยชน์ที่คาดว่าจะได้รับจากโครงการ     1.6   ประโยชน์ที่คาดว่าจะได้รับจากโครงการ     2   เอกสารและทฤษฎีที่เกี่ยวข้อง     2.1   Arduino Mega รุ่น2560     2.2   RFID RC 522     2.3   RFID TAG     2.4   Keypad ขนาด 4x4 membrane     2.5   LCD 20x4 I2C     2.6   Power Supply 5V 3A     2.7   NodeMCU V3     2.8   หน้าจอ Nextion 2.8     2.9   ภาษา Python     2.10   Anto Server     2.11   EEPROM     2.12   Google API     2.13   Google Drive                                                                                                    | 1 บทน้ำ                                 | 1    |
| 1.2 วัตถุประสงค์ของโครงการ     1.3 ขอบเขตของโครงการ     1.4 ขั้นตอนการดำเนินงาน     1.5 แผนการดำเนินงานตลอดโครงการ     1.6 ประโยชน์ที่คาดว่าจะได้รับจากโครงการ     2 เอกสารและทฤษฎีที่เกี่ยวข้อง     2.1 Arduino Mega รุ่น2560     2.2 RFID RC 522     2.3 RFID TAG     2.4 Keypad ขนาด 4x4 membrane     2.5 LCD 20x4 I2C     2.6 Power Supply 5V 3A     2.7 NodeMCU V3     2.8 หน้าจอ Nextion 2.8     2.9 ภาษา Python     2.11 EEPROM     2.12 Google API     2.13 Google Drive                                                                                                    | 1.1 ปัญหาและความเป็นมาของโครงการ        | 1    |
| 1.3 ขอบเขตของโครงการ     1.4 ขั้นตอนการดำเนินงาน     1.5 แผนการดำเนินงานตลอดโครงการ     1.6 ประโยชน์ที่คาดว่าจะได้รับจากโครงการ     2 เอกสารและทฤษฎีที่เกี่ยวข้อง     2.1 Arduino Mega รุ่น2560     2.2 RFID RC 522     2.3 RFID TAG     2.4 Keypad ขนาด 4x4 membrane     2.5 LCD 20x4 I2C     2.6 Power Supply 5V 3A     2.7 NodeMCU V3     2.8 หน้าจอ Nextion 2.8     2.9 ภาษา Python     2.10 Anto Server     2.11 EEPROM     2.12 Google API     2.13 Google Drive                                                                                                    | 1.2 วัตถุประสงค์ของโครงการ              | 1    |
| 1.4 ขั้นตอนการดำเนินงาน     1.5 แผนการดำเนินงานตลอดโครงการ     1.6 ประโยชน์ที่คาดว่าจะได้รับจากโครงการ     2 เอกสารและทฤษฎีที่เกี่ยวข้อง     2.1 Arduino Mega รุ่น2560     2.2 RFID RC 522     2.3 RFID TAG     2.4 Keypad ขนาด 4x4 membrane     2.5 LCD 20x4 I2C     2.6 Power Supply 5V 3A     2.7 NodeMCU V3     2.8 หน้าจอ Nextion 2.8     2.9 ภาษา Python     2.10 Anto Server     2.11 EEPROM     2.12 Google API     2.13 Google Drive                                                                                                    | 1.3 ขอบเขตของโครงการ                    | 1    |
| 1.5   แผนการดำเนินงานตลอดโครงการ     1.6   ประโยชน์ที่คาดว่าจะได้รับจากโครงการ     2   เอกสารและทฤษฎีที่เกี่ยวข้อง     2.1   Arduino Mega รุ่น2560     2.2   RFID RC 522     2.3   RFID TAG     2.4   Keypad ขนาด 4x4 membrane     2.5   LCD 20x4 I2C     2.6   Power Supply 5V 3A     2.7   NodeMCU V3     2.8   หน้าจอ Nextion 2.8     2.9   ภาษา Python     2.10   Anto Server     2.11   EEPROM     2.12   Google API     2.13   Google Drive                                                                                                    | 1.4 ขั้นตอนการดำเนินงาน                 | 2    |
| 1.6   ประโยชน์ที่คาดว่าจะได้รับจากโครงการ     2   เอกสารและทฤษฎีที่เกี่ยวข้อง     2.1   Arduino Mega รุ่น2560     2.2   RFID RC 522     2.3   RFID TAG     2.4   Keypad ขนาด 4x4 membrane     2.5   LCD 20x4 I2C     2.6   Power Supply 5V 3A     2.7   NodeMCU V3     2.8   หน้าจอ Nextion 2.8     2.9   ภาษา Python     2.10   Anto Server     2.11   EEPROM     2.12   Google API     2.13   Google Drive                                                                                                    | 1.5 แผนการดำเนินงานตลอดโครงการ          | 2    |
| 2   เอกสารและทฤษฎีที่เกี่ยวข้อง     2.1   Arduino Mega รุ่น2560     2.2   RFID RC 522     2.3   RFID TAG     2.4   Keypad ขนาด 4x4 membrane     2.5   LCD 20x4 I2C     2.6   Power Supply 5V 3A     2.7   NodeMCU V3     2.8   หน้าจอ Nextion 2.8     2.9   ภาษา Python     2.10   Anto Server     2.11   EEPROM     2.12   Google API     2.13   Google Drive                                                                                                    | 1.6 ประโยชน์ที่คาดว่าจะได้รับจากโครงการ | 2    |
| 2.1   Arduino Mega รุ่น2560     2.2   RFID RC 522     2.3   RFID TAG     2.4   Keypad ขนาด 4x4 membrane     2.5   LCD 20x4 I2C     2.6   Power Supply 5V 3A     2.7   NodeMCU V3     2.8   หน้าจอ Nextion 2.8     2.9   ภาษา Python     2.10   Anto Server     2.11   EEPROM     2.12   Google API     2.13   Google Drive                                                                                                    | 2 เอกสารและทฤษฎีที่เกี่ยวข้อง           | 3    |
| 2.2   RFID RC 522     2.3   RFID TAG     2.4   Keypad ขนาด 4x4 membrane     2.5   LCD 20x4 I2C     2.6   Power Supply 5V 3A     2.7   NodeMCU V3     2.8   หน้าจอ Nextion 2.8     2.9   ภาษา Python     2.10   Anto Server     2.11   EEPROM     2.12   Google API     2.13   Google Drive                                                                                                    | 2.1 Arduino Mega รุ่น2560               | 3    |
| 2.3 RFID TAG     2.4 Keypad ขนาด 4x4 membrane     2.5 LCD 20x4 I2C     2.6 Power Supply 5V 3A     2.7 NodeMCU V3     2.8 หน้าจอ Nextion 2.8     2.9 ภาษา Python     2.10 Anto Server     2.11 EEPROM     2.12 Google API     2.13 Google Drive                                                                                                    | 2.2 RFID RC 522                         | 5    |
| 2.4   Keypad ขนาด 4x4 membrane     2.5   LCD 20x4 I2C     2.6   Power Supply 5V 3A   1     2.7   NodeMCU V3   1     2.8   หน้าจอ Nextion 2.8   1     2.9   ภาษา Python   1     2.10   Anto Server   1     2.11   EEPROM   1     2.12   Google API   1     2.13   Google Drive   1                                                                                                    | 2.3 RFID TAG                            | 6    |
| 2.5 LCD 20x4 I2C     2.6 Power Supply 5V 3A   1     2.7 NodeMCU V3   1     2.8 หน้าจอ Nextion 2.8   1     2.9 ภาษา Python   1     2.10 Anto Server   1     2.11 EEPROM   1     2.12 Google API   1     2.13 Google Drive   1                                                                                                    | 2.4 Keypad ขนาด 4x4 membrane            | 8    |
| 2.6 Power Supply 5V 3A12.7 NodeMCU V312.8 หน้าจอ Nextion 2.812.9 ภาษา Python12.10 Anto Server12.11 EEPROM12.12 Google API12.13 Google Drive1                                                                                                    | 2.5 LCD 20x4 I2C                        | 9    |
| 2.7 NodeMCU V312.8 หน้าจอ Nextion 2.812.9 ภาษา Python12.10 Anto Server12.11 EEPROM12.12 Google API12.13 Google Drive1                                                                                                    | 2.6 Power Supply 5V 3A                  | 11   |
| 2.8 หน้าจอ Nextion 2.8   1     2.9 ภาษา Python   1     2.10 Anto Server   1     2.11 EEPROM   1     2.12 Google API   1     2.13 Google Drive   1                                                                                                    | 2.7 NodeMCU V3                          | 12   |
| 2.9 ภาษา Python12.10 Anto Server12.11 EEPROM12.12 Google API12.13 Google Drive1                                                                                                    | 2.8 หน้าจอ Nextion 2.8                  | 13   |
| 2.10 Anto Server12.11 EEPROM12.12 Google API12.13 Google Drive1                                                                                                    | 2.9 ภาษา Python                         | 14   |
| 2.11 EEPROM12.12 Google API12.13 Google Drive1                                                                                                    | 2.10 Anto Server                        | 14   |
| 2.12 Google API12.13 Google Drive1                                                                                                    | 2.11 EEPROM                             | 15   |
| 2.13 Google Drive1                                                                                                    | 2.12 Google API                         | 16   |
|                                                                                                    | 2.13 Google Drive                       | 17   |

จ

# สารบัญ (ต่อ)

|       |                                                                | หน้า |
|-------|----------------------------------------------------------------|------|
|       | 2.14 Google Sheets                                             | 18   |
|       | 2.15 RTC Clock DS3231                                          | 19   |
|       | 2.16 Arduino Uno                                               | 19   |
| 3     | ขั้นตอนวิธีดำเนินงานโครงการ                                    | 21   |
|       | 3.1 แผนการดำเนินโครงการ                                        | 21   |
|       | 3.2 บล็อกไดอะแกรมการทำงานเครื่องสแกนอาร์เอฟไอดีโดยใช้          | 22   |
|       | ไมโครคอนโทรลเลอร์อดุยโน่                                       | 22   |
|       | 3.3 การออกแบบวงจรเครื่องสแกนอาร์เอฟไอดีโดยใช้ไมโครคอนโทรลเลอร์ | 24   |
|       | อดุยโน่                                                        | 27   |
|       | 3.4 การออกแบบซอฟต์แวร์                                         | 27   |
|       | 3.5 การออกแบบฮาร์ดแวร์                                         | 39   |
| 4     | ผลการดำเนินงาน                                                 | 42   |
|       | 4.1 ขั้นตอนการทดสอบ                                            | 42   |
|       | 4.2 สรุปผลการทดสอบ                                             | 50   |
| 5     | สรุปผล ปัญหาและข้อเสนอแนะ                                      | 51   |
|       | 5.1 สรุปผลโครงการ                                              | 51   |
|       | 5.2 ปัญหาและอุปสรรคในการทำโครงการ                              | 52   |
|       | 5.3 ข้อเสนอแนะในการทำโครงการ                                   | 52   |
|       | บรรณานุกรม                                                     | 53   |
| ภาคเ  |                                                                | 55   |
| ภ     | าคผนวก ก ซอร์ซโค้ด                                             | 56   |
| ภ     | าคผนวก ข Data Sheets                                           | 84   |
| ภ     | าคผนวก ค คู่มือสำหรับการใช้งาน                                 | 91   |
| ประวั | วัติผู้เขียน                                                   | 96   |
|       |                                                                |      |

# สารบัญตาราง

| ตารางที่            | หน้า |
|---------------------|------|
| 1.1 แผนการดำเนินงาน | 2    |
| 2.1 LCD 20x4 I2C    | 11   |

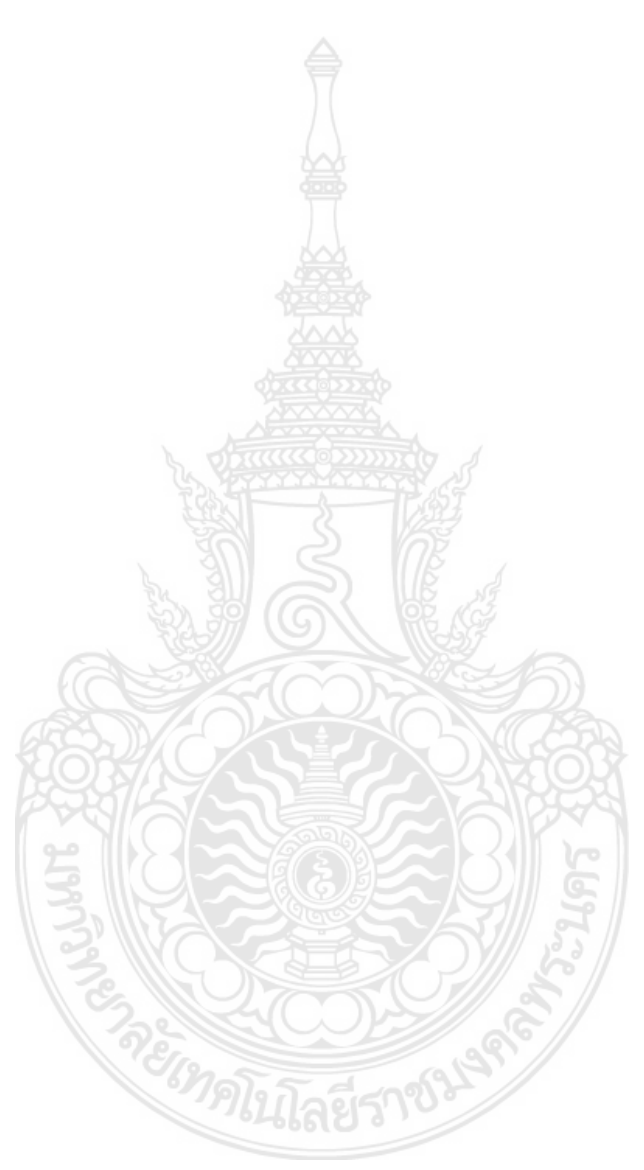

# สารบัญภาพ

| ภาพที่                                                | หน้า |
|-------------------------------------------------------|------|
| 2.1 Arduino Mega รุ่น2560                             | 4    |
| 2.2 RFID RC 522                                       | 5    |
| 2.3 Passive RFID TAG                                  | 7    |
| 2.4 Active RFID TAG                                   | 8    |
| 2.5 4x4 Matrix Membrane Keypad                        | 9    |
| 2.6 LCD 20x4 I2C                                      | 10   |
| 2.7 LCD 20x4 I2C                                      | 10   |
| 2.8 บล็อกไดอะแกรมของโปรแกรม sopare                    | 11   |
| 2.9 บอร์ด Node MCU V3 รุ่น ESP8266                    | 12   |
| 2.10 บอร์ด NodeMCU V3 รุ่น ESP8266                    | 13   |
| 2.11 หน้าจอ Nextion 2.8                               | 14   |
| 2.12 Anto Server                                      | 15   |
| 2.13 EEPROM                                           | 15   |
| 2.14 Google API                                       | 16   |
| 2.15 Google Drive                                     | 17   |
| 2.16 Google Sheets                                    | 18   |
| 2.17 RTC Clock DS3231                                 | 19   |
| 2.18 Arduino Uno                                      | 20   |
| 3.1 แผนการดำเนินงาน                                   | 21   |
| 3.2 ปล็อกไดอะแกรมการทำงานเครื่องสแกนอาร์เอฟไอดีโดยใช้ | 22   |
| ไมโครคอนโทรลเลอร์อดุยโน่                              |      |
| 3.3 การออกแบบการทำงานของวงจรภาพรวม                    | 24   |
| 3.4 วงจรการทำงานในส่วนของการรับค่าอินพุต              | 25   |
| 3.5 วงจรการทำงานในส่วนของการส่งค่าเอาต์พุต            | 26   |
| 3.6 วงจรการทำงานในการส่งค่าไปเก็บที่ Cloud            | 26   |
| 3.7 การแสดงผลบน Google sheet                          | 27   |
| 3.8 การเขียนโค้ดบอร์ด Arduino mega 2560               | 27   |
| 3.9 การเขียนโค้ดบอร์ด Arduino mega 2560               | 29   |

# สารบัญภาพ (ต่อ)

| ภาพที่                                       | หน้า |
|----------------------------------------------|------|
| 3.10 การเขียนโค้ดบอร์ด Arduino mega 2560     | 28   |
| 3.11 การเขียนโค้ดบอร์ด Arduino mega 2560     | 29   |
| 3.12 การเขียนโค้ดบอร์ด Arduino mega 2560     | 29   |
| 3.13 การเขียนโค้ดบอร์ด Arduino mega 2560     | 30   |
| 3.14 การเขียนโค้ดบอร์ด Arduino mega 2560     | 30   |
| 3.15 การเขียนโค้ดบอร์ด Arduino mega 2560     | 31   |
| 3.16 การเขียนโค้ดบอร์ด Arduino mega 2560     | 31   |
| 3.17 การเขียนโค้ดบอร์ด Arduino mega 2560     | 32   |
| 3.18 การเขียนโค้ดบอร์ด Arduino mega 2560     | 32   |
| 3.19 การเขียนโค้ดบอร์ด Arduino mega 2560     | 33   |
| 3.20 การเขียนโค้ดบอร์ด Arduino UNO           | 33   |
| 3.21 การเขียนโค้ดบอร์ด Arduino UNO           | 34   |
| 3.22 การเขียนโค้ดบอร์ด Arduino UNO           | 34   |
| 3.23 การเขียนโค้ดบอร์ด Node MCU              | 35   |
| 3.24 การเขียนโค้ดบอร์ด Node MCU              | 35   |
| 3.25 การเขียนโค้ดบอร์ด Node MCU              | 36   |
| 3.26 การเขียนโค้ด anto                       | 37   |
| 3.27 การเขียนโค้ด anto                       | 37   |
| 3.28 การเขียนโค้ด anto                       | 38   |
| 3.29 การเขียนโค้ด anto                       | 39   |
| 3.30 เครื่องสแกนด้านนอกกล่อง                 | 40   |
| 3.31 อุปกรณ์ภายในกล่อง                       | 40   |
| 3.32 ภายนอกกล่องจะเป็นชื่อโครงการและผู้จัดทำ | 41   |
| 4.1 เครื่องสแกนอาร์เอฟไอดี                   | 42   |
| 4.2 หน้าต่าง Google                          | 43   |
| 4.3 ค้นหา Google sheet                       | 43   |
| 4.4 หน้าต่าง Google sheet                    | 44   |

# สารบัญภาพ (ต่อ)

| ภาพที่                                                          | หน้า |
|-----------------------------------------------------------------|------|
| 4.5 ภาพตาราง Google sheet                                       | 44   |
| 4.6 การสแกนคีย์การ์ดในการเข้า                                   | 45   |
| 4.7 ผลตารางการสแกนเข้าโดยคีย์การ์ด                              | 45   |
| 4.8 การสแกนคีย์การ์ดในการออก                                    | 46   |
| 4.9 ผลตารางการสแกนเข้า (1) สแกนออก (0) โดยคีย์การ์ด             | 46   |
| 4.10 การกดรหัสเข้าด้วย Manual 🦀                                 | 47   |
| 4.11 ผลตารางการแสดงการเข้าด้วย Manual                           | 48   |
| 4.12 การกดรหัสออกด้วยManual                                     | 48   |
| 4.13 ผลตารางแสดงการ เข้า (1) แสดงการ ออก (0) โดย Manual         | 49   |
| 4.14 ผลตารางการสแกนเข้า (1) การสแกนออก (0) โดยคีย์การ์ดจากกลุ่ม | 49   |
| ตัวอย่าง                                                        |      |
| 4.15 ผลตารางแสดงการเข้า (1) แสดงการออก (0) โดย Manual จากกลุ่ม  | 50   |
| ตัวอย่าง                                                        |      |
| ค 1 เครื่องสแกนอาร์เอฟไอดีโดยใช้ไมโครคอนโทรลเลอร์อดุยโน่        | 92   |
| ค 2 การแสดงหน้าจอและรายละเอียดอุปกรณ์                           | 93   |
| ค 3 การสแกนบัตรด้วยคีย์การ์ดเข้า                                | 93   |
| ค 4 การสแกนบัตรด้วยคีย์การ์ดออก                                 | 94   |
| ค 5 การใช้ Manual เข้า                                          | 94   |
| ค 6 การใช้ Manual ออก                                           | 95   |
|                                                                 |      |

# บทที่ 1 บทน้ำ

#### 1.1 ปัญหาและความเป็นมาของโครงการ

้ ปัจจุบันบ้านเมืองของเรามีการพัฒนาสิ่งต่าง ๆ มากมายทั้งการสร้างอาคารตึกสูงเป็นจำนวน มากเพื่อนำไปใช้เป็นสำนักงานอพาร์ทเม้นท์ โรงแรม ห้างสรรพสินค้า รวมถึงสถาบันการศึกษาต่าง ๆ ซึ่งการที่จะล็อคประตูด้วยลูกกุญแจปกติมีความล่าช้าและไม่สะดวกต่อการงาน บางครั้งการใช้ลูก ้กุญแจปกติ อาจมีความไม่ปลอดภัยเพียงพอ เนื่องจากมีข่าวในเรื่องการโจรกรรมอยู่เสมอด้วยวิธีงัด ห้องและวิธีอื่น ๆ ในสถานที่ต่าง ๆ ส่งผลให้เกิดความเสียหายสูญเสียทรัพย์สินส่วนบุคคลและส่วนรวม ้จึงต้องหาผู้กระทำผิดมารับผิดชอบในทรัพย์สินที่เสียหาย

Radio Frequency Identification คือ ระบบเก็บข้อมูลทางอิเล็กทรอนิกส์ที่เพิ่ม ้ความสามารถในการคำนวณและการรักษาความปลอดภัยของข้อมูล และส่งกำลังโดยคลื่นแม่เหล็ก หรือ คลื่นแม่เหล็กไฟฟ้าแทนการสัมผัสทางกายภาพ เป็นการเอาคลื่นวิทยุมาเป็นคลื่นพาหะ เพื่อใช้ใน การสื่อสารข้อมูล RFID มีลักษณะเป็นป้ายอิเล็กทรอนิกส์ (RFID Tag) ที่สามารถอ่านค่าได้โดยผ่าน คลื่นวิทยุ จากระยะห่าง

ผู้จัดทำจึงได้สร้างเครื่องควบคุมการล็อคประตูด้วยระบบ RFID ขึ้นมาเพื่อป้องกันการ โจรกรรมและเพิ่มความปลอดภัยในบ้านเรือน สำนักงาน ที่อยู่อาศัย สามารถใช้ แบบคีย์การ์ดและ กดปุ่มรหัสเข้าออก โดยเครื่องควบคุมการล็อคประตูนี้สามารถ เพิ่ม-ลดจำนวนคีย์การ์ดและรหัส EEprom Library ใน บอร์ดอดุยโนเมก้า รุ่น 2560 เก็บข้อมูลได้ 1,024 ไบท์ ด้วยเงื่อนไขดังกล่าว ทำ ให้ทราบจำนวนผู้มีสิทธิเข้า-ออก และป้องกันการโจรกรรมเพื่อความปลอดภัยในชีวิตและทรัพย์สิน

#### 1.2 วัตถุประสงค์ของโครงการ

1.2.1 เพื่อพัฒนาเครื่องสแกนอาร์เอฟไอดี

#### 1.3 ขอบเขตของโครงการ

- 1.3.1 สามารถใช้บัตรสแกนได้ 256 ใบ
- 1.3.2 สามารถบันทึกข้อมูลเข้าและออกได้
- 1.3.3 มีหน้าจอ TFT แสดงผล Welcome ขณะบันทึกข้อมูลเข้า
- 1.3.4 เพิ่มหรือลดรหัสด้วย Manual

# 1.4 ขั้นตอนการดำเนินงาน

- 1.4.1 ศึกษาข้อมูลที่เกี่ยวข้อง
- 1.4.2 เสนอโครงการ
- 1.4.3 จัดหาอุปกรณ์
- 1.4.4 สร้างเครื่องสแกนอาร์เอฟไอดี
- 1.4.5 สร้างและเขียนโปรแกรม
- 1.4.6 ทดสอบและแก้ไขโปรแกรม
- 1.4.7 ทดสอบเครื่องสแกนโดยใช้ไมโครคอนโทรลเลอร์อดุยโน่
- 1.4.8 จัดทำรูปเล่มและสรุปผลการดำเนินงาน

### 1.5 แผนการดำเนินงานตลอดโครงการ

## **ตารางที่ 1.1** แผนการดำเนินงาน

|                                      |        | 1<br>W   | .ศ. 25        | พ.ศ.2563      |     |               |               |               |               |
|--------------------------------------|--------|----------|---------------|---------------|-----|---------------|---------------|---------------|---------------|
| กิจกรรม                              | มิ.ย   | ก.ค      | ส.ค           | ก.ย           | ต.ค | พ.ย           | ธ.ค           | ม.ค           | ก.พ           |
| 1. ศึกษาค้นคว้าหาข้อมูลที่เกี่ยวข้อง | <      | >        | SI            |               |     |               |               |               |               |
| 2. ศึกษาการทำงานของอุปกรณ์           | R      | <u> </u> | $\rightarrow$ | 6             |     |               |               |               |               |
| 3. จัดซื้ออุปกรณ์                    | D      | log      | <             | $\rightarrow$ |     |               |               |               |               |
| 4. ออกแบบระบบ/เขียนโปรแกรม           | $\sim$ |          |               | <             | )   | $\rightarrow$ |               |               |               |
| 5. ทดสอบ/หาข้อผิดพลาด/แก้ไข          |        |          | 5             | G             | <   |               | $\rightarrow$ |               |               |
| 6. สรุปผลการทดลอง                    |        | 2        | N             |               | 效   |               | ←             | $\rightarrow$ |               |
| 7. จัดทำรูปเล่ม 😭                    | <      |          |               | H             | 3   |               |               |               | $\rightarrow$ |

### 1.6 ประโยชน์ที่คาดว่าจะได้รับ

1.6.1 เครื่องสแกนอาร์เอฟไอดีสามารถบันทึกเวลาเข้าออกเพื่อเป็นการรักษาความปลอดภัยใน การเข้าออกได้

# บทที่ 2 เอกสารและทฤษฎีที่เกี่ยวข้อง

การศึกษาทฤษฎีที่เกี่ยวข้อง ผู้จัดทำโครงการได้ศึกษาเอกสารในหัวข้อดังต่อไปนี้

2.1 Arduino Mega รุ่น2560

2.2 RFID RC 522

2.3 RFID TAG

2.4 Keypad ขนาด 4x4 membrane

2.5 LCD 20x4 I2C

2.6 Power Supply 5V 3A

2.7 NodeMCU V3

2.8 หน้าจอ Nextion 2.8"

2.9 ภาษา Python

2.10 Anto Server

2.11 EEPROM

2.12 Google API

2.13 Google Drive

2.14 Google Sheets

2.15 RTC Clock DS3231

2.16 Arduino Uno

#### 2.1 Arduino Mega รุ่น2560

Arduino Mega รุ่น2560 คือบอร์ดไมโครคอนโทรลเลอร์ที่พัฒนาจาก ATmega 2560 ดังภาพที่ 2.1 มี 54 Digital Input/output โดยมี 14 ขา สามารถใช้เป็น Output แบบ PWM ได้มี Analog Input 16 ขา มี UARTS (Hardware Serial Ports) 4 ขา ทำงานที่ความถี่ 16 MHz สามารถ เชื่อมต่อกับคอมพิวเตอร์ด้วยสายเคเบิล USB หรือใช้ adaptor AC-TO-DC เพื่อเริ่มต้นใช้งาน และมี ปุ่ม Reset สามารถต่อเข้ากับ Shields ที่ออกแบบเพื่อใช้งานกับ Arduino Duemilanove หรือ Diecimila

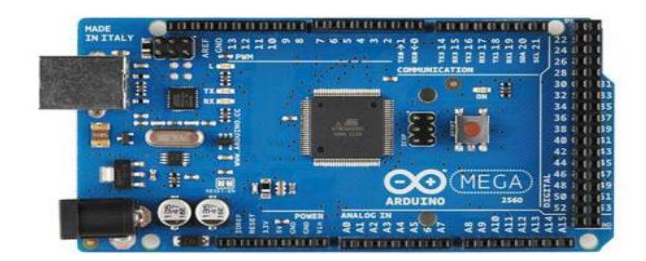

ภาพที่ 2.1 Arduino Mega รุ่น2560 ที่มา : https://www.gravitechthai.com/

2.1.1 ส่วนประกอบของ Arduio Mega รุ่น2560 ดังนี้

- ขา VIN เป็น Input Voltage ของบอร์ด Arduino โดยใช้แหล่งจ่ายจากภายนอก
- ขา 5V เป็น lutput Pin ที่ควบคุม 5 V จากบอร์ด
- 3.3 Volt Supply ที่สร้างขึ้นจาก Regulator บนบอร์ด และให้กระแสได้สูงสุด

50mA

- GND เป็น Groud pin

- IOREF เป็น Pin ที่ให้ Voltage Reference กับไมโครคอนโทรลเลอร์ เพื่อเลือกค่า แรงดันให้กับ Shield ที่มาเชื่อมกับบอร์ด

2.1.2 หน่วยความจำ

ATmega 2560 มีหน่วยความจำ 256 KB (8 KB ใช้สำหรับ Boot loader) นอกจากนี้ยังมีอีก 8 KB สำหรับ SRAM และ 4 KB สำหรับ EEPROM

2.1.3 Input and Output

ในแต่ละ Digital Pins ทั้ง 54 pins บนบอร์ด Arduino Uno สามารถเป็นได้ทั้ง Input และOutput โดยจะทำงานที่แรงดัน 5 V และให้กระแสสูงสุด 40 mA

2.1.4 ฟังก์ชัน

External Interrupts: 2 (Interrupt 0), 3 (Interrupt 1), 18 (Interrupt 5), 19 (Interrupt 4), 21 (Interrupt 2) Pins เหล่านี้สามารถที่จะกำหนดค่าที่เรียก Interrupt ในค่า ต่ำ ๆ ขอบขาขึ้นและลง หรือเปลี่ยนแปลงค่า

- PWM: 2 ถึง 13 และ 44 ถึง 46 ให้ Output PWM Output 8-Bits

- SPI: 50 (MISO), 51 (MOSI), 52 (SCK), 53 (SS) ใช้สำหรับรองรับการสื่อสารแบบ SPI โดยที่ไม่เกี่ยวข้องกันกับ ICSP header ซึ่งจะมีลักษณะคล้ายกับ Uno, Duemilanove และ Diecimila

- LED 13: เป็น build-in LED ที่เชื่อมต่อกับ Digital pin 13 เมื่อ ญin มีค่าเป็น High LED จะติด แต่เมื่อ Pin เป็น Low LED จะดับ

- TWI : 20 (SDA) and 21 (SCL). รองรับการเชื่อมต่อแบบ TWI (I2C)

- บอร์ด Mega 2560 มี 16 Analog Inputs แต่ละ Pins ให้ความละเอียด 10 Bits

- AREF. แรงดันอ้างอิง สำหรับ Analog Input

- Reset ใช้ในการ Reset ไมโครคอนโทรลเลอร์ โดยทั่วไปจะใช้โดยการเพิ่มปุ่ม Reset ไว้บน Shield เพื่อป้องกันปุ่มที่อยู่บนบอร์ด

2.2 RFID RC 522

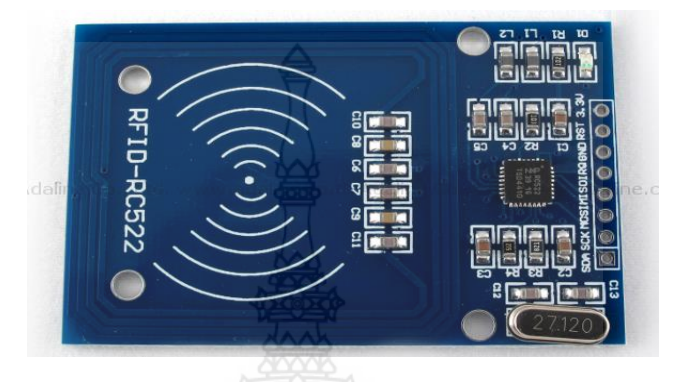

ภาพที่ **2.2** RFID RC 522 ที่มา: https://www.arduinothai.com/

RFID Module (RC522) ดังภาพที่ 2.2 เป็นชุด RFID ที่สามารถอ่านค่า และแท็บ 13.56 MHz ใช้ไฟเลี้ยง 3.3 VDC การสื่อสารเป็นแบบ SPI หรือ Serial Peripheral Interface เป็นวิธีการ สื่อสารอนุกรม

คุณสมบัติของบอร์ด

MF RC522 การมอดูเลตและ Demodulation ขนาด 13.56 MHz สื่อสารและ โปรโตคอล 14443A สัญญาณดาวเทียม ส่วนดิจิตอลจัดการเฟรม ISO14443A และการตรวจจับ ข้อผิดพลาด นอกจากนี้ยังรองรับอัลกอริทึมการเข้ารหัสด่วน CRYPTO1 ซึ่งเป็นชุดการตรวจสอบ คำศัพท์ MIFARE MFRC522 รองรับชุด MIFARE ของการสื่อสารความเร็วสูงแบบไม่สัมผัสอัตราการ ถ่ายโอนข้อมูลแบบสองทางสูงสุด 424 kbit /s

โมดูล RFID

โมดูล MF522-AN ฟิลิปส์ MFRC522 เครื่องอ่านบัตรวงจรการออกแบบซิป โมดูลนี้ สามารถโหลดโดยตรง เครื่องอ่านโมดูลใช้แรงดันไฟฟ้า 3.3V ผ่านอินเตอร์เฟซ SPI โดยตรงกับบอร์ด CPU ของผู้ใช้ ที่เชื่อมต่อกับโมดูลการสื่อสารได้อย่างมีประสิทธิภาพ

สเปคโมดูล MF522-AN

- ชื่อโมดูล: MF522-ED

- งานปัจจุบัน: 13-26mA / DC 3.3V
- ทนกระแสตั้งแต่80uA -30mA
- ความถี่ในการทำงาน: 13.56MHz
- ระยะการอ่านการ์ด: 0 ~ 60 มม. (การ์ด Mifare1)

- โปรโตคอล: SPI

- ความเร็วในการสื่อสารข้อมูล: สูงสุด 10Mbit / s

- รองรับประเภทการ์ด : Mifare1 S50, mifare1 S70, Mifare Ultra Light,

Mifare Pro, Mifare Desfire

- ขนาดBoaed ขนาด 40 mm × 60 mm

สภาพแวดล้อม

- อุณหภูมิในการทำงาน: -20 - 80 องศา

- อุณหภูมิการจัดเก็บ: -40 - 85 องศา

- ความชื้น: ความชื้นที่เกี่ยวข้อง 5% - 95%

- ความเร็ว SPI สูงสุด: 10Mbit / s

#### 2.3 RFID TAG

RFID TAG เป็นโครงสร้างภายในของแท็กประกอบด้วย 2 ส่วน ได้แก่ขดลวดขนาดเล็กซึ่ง ทำหน้าที่เป็นสายอากาศ (Antenna) สำหรับรับส่งสัญญาณคลื่นความถี่วิทยุ และสร้างพลังงาน ป้อนให้ส่วนของไมโครชิพ (Microchip) ที่ทำหน้าที่เก็บข้อมูลของวัตถุ เช่น รหัสสินค้า โดยทั่วไป ตัวแท็กอยู่ในชนิดทั้งเป็นกระดาษ แผ่นฟิล์ม พลาสติก มีขนาดและรูปร่างต่างๆกัน ทั้งนี้ขึ้นอยู่กับวัสดุ ที่นำไปติดและมีหลายรูปแบบเช่นขนาด ขนาดเท่ากับบัตรเครดิต เหรียญ กระดุม ฉลากสินค้า แคปซูน ดังภาพที่ 2.3 เป็นต้น ส่วนในเรื่องของโครงสร้าง จะแบ่งชนิดของ Tag ได้ 2 ประเภทใหญ่ ๆ ดังนี้

2.3.1 Passive RFID TAG

คือ เป็นแท็กที่ไม่ต้องอาศัยแหล่งจ่ายไฟภายนอกใดๆ เพราะภายในจะมีวงจรกำเนิด ไฟฟ้าเหนี่ยวนำขนาดเล็กอยู่ ฉะนั้นการอ่านข้อมูลได้ไม่ไกล ระยะไม่เกิน 1 เมตรขึ้นอยู่ กับความแรงของเครื่องส่ง และคลื่นความถี่วิทยุ หน่วยความจำขนาดเล็ก 16 – 1,024 ไบร์ท มี IC (Integrated circuits) เป็นอุปกรณ์ควบคุมโครงสร้างหลัก 3 ส่วนคือ

> ส่วนที่ 1 ส่วนควบคุมการทำงานของภาครับ-ส่งสัญญาณวิทยุ (Analog Front End) ส่วนที่ 2 ส่วนควบคุมภาค Logic (Digital Control Unit)

ส่วนที่ 3 ส่วนของหน่วยความจำ ซึ่งอาจจะเป็นแบบ ROM หรือ EPROM

Raspbian คือ ระบบปฏิบัติการสำหรับติดตั้งใช้งานบนบอร์ดขนาดเล็กนาม Raspberry Pi พัฒนามาจากระบบ Debian Linux เหมาะสำหรับนำมาใช้ทำแล็ป และงานวิจัยเกี่ยวกับระบบ คอมพิวเตอร์แบบฝังตัว (Embedded System) โดยที่ Raspbian มีแพ็กแเกจให้ใช้งานกว่า 35,000 แพ็กเกจ กล่าวได้ว่าสามารถติดตั้งแพ็กเกจที่ใช้งานใน Debian Linux และ Ubuntu Linux ได้เกือบ ทุกแพ็กเกจ

- เครื่องคอมพิวเตอร์ windows ที่อ่าน SD card ได้

- SD card 8 GB ขึ้นไป

ขั้นตอนการลง OS Raspbian

ขั้นตอนที่ 1 ดาวน์โหลด Raspbian จาก www.raspberrypi.org/downloads/ ซึ่ง เป็นไฟล์ image สำหรับติดตั้งบนบอร์ด Raspberry Pi

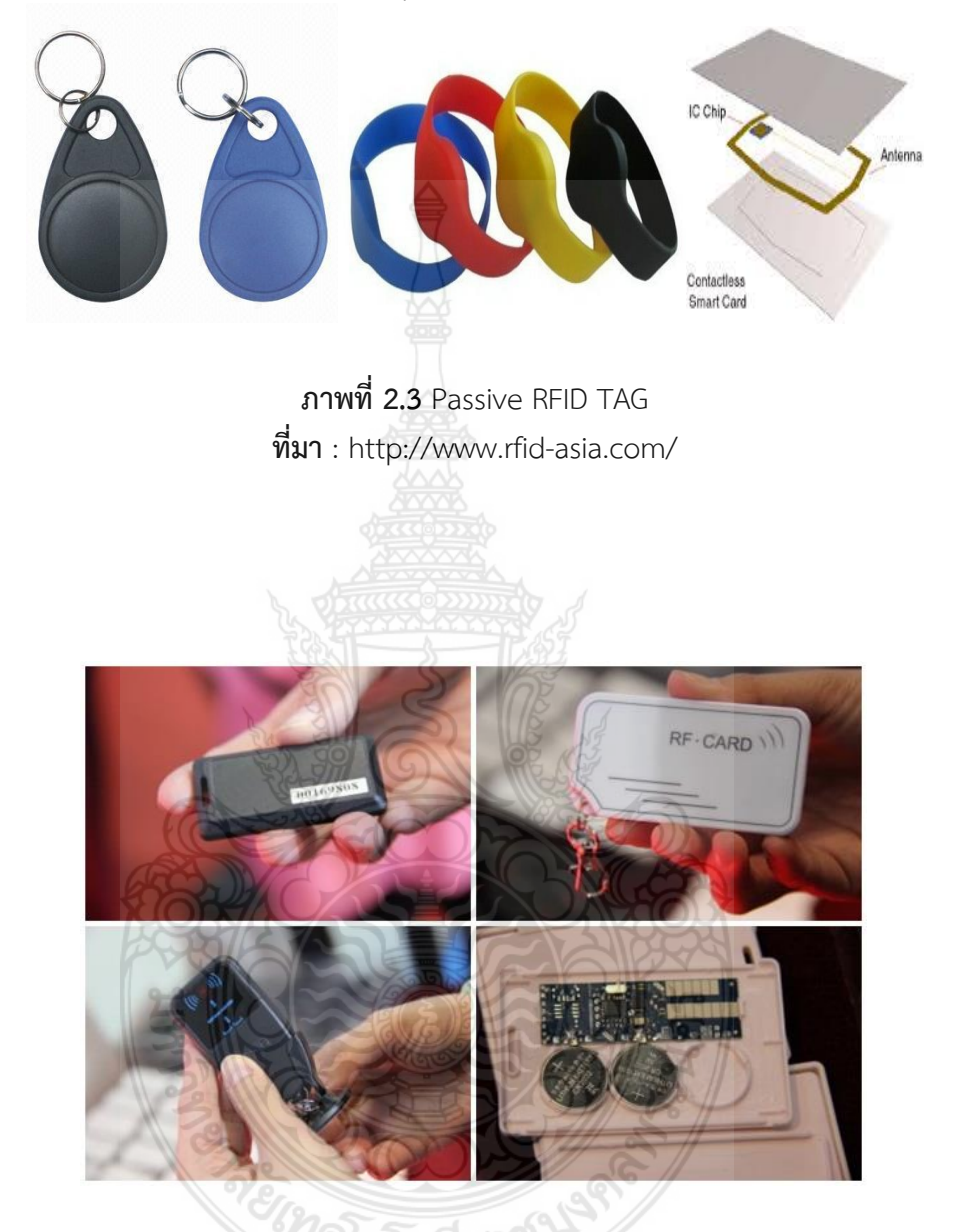

ภาพที่ **2.4** Active RFID TAG ที่มา : http://www.rfid-asia.com

2.3.2 Active RFID TAG

Active RFID TAG คือ แท็กที่ต้องอาศัยแหล่งจ่ายไฟจากแบตเตอรี่ภายนอกเพื่อจ่าย พลังงานให้กับวงจรภายในทำงานซึ่งจะมีหน่วยความจำได้ถึง 1 เมกะไบร์ท ดังภาพที่ 2.4 การอ่าน ข้อมูลได้ไกลสูงสุด 10 เมตรซึ่งแท็กชนิดนี้ สามารถแบ่งประเภทการอ่านและเขียนข้อมูลได้ 2 ประเภท ดังนี้ คือ

ประเภทที่ 1 สามารถถูกอ่านและเขียนข้อมูลได้อย่างอิสระ (Read-Write)

ประเภทที่2 สามารถเขียนได้เพียงครั้งเดียวเท่านั้นแต่อ่านได้อย่างอิสระ (Write -Once Read- Many หรือ WORM)

#### 2.4 Keypad ขนาด 4x4 Membrane

Keypad ขนาด 4x4 Membrane คือชุดโมดูลปุ่มกดกึ่งสำเร็จรูป สำหรับ Input ข้อมูลหรือ ป้อนคำสั่งไปยังไมโครคอนโทรลเลอร์ เช่น บอร์ด Arduino ที่มีการ Input ค่าต่าง ๆ เข้าไปในวงจร เพื่อให้ทำงานตามต้องการ เช่น วงจรจับเวลา, กรอกรหัสผ่าน ดังภาพที่ 2.5

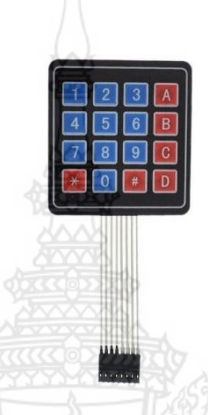

ภาพที่ 2.5 4x4 Matrix Membrane Keypad ที่มา : https://commandronestore.com

ประโยชน์ของ Matix Membrane Keypad

Matix Membrane Keypad ใช้งานง่ายและรวดเร็ว ประหยัดเวลาในการทดลอง วงจร ประหยัดจำนวน Pin เพราะจำนวน Pin ที่ใช้ มักจะน้อยกว่าจำนวนปุ่มที่ได้ เช่นในที่นี้ 4x4 ใช้ 8 Pin แต่ได้ถึง 16 ปุ่ม จะได้เหลือ Pin Arduino เอาไปทำอย่างอื่นได้อีกมีLibrary ครบครันกดง่าย เนื่องจากภายในปุ่มมีพลาสติกบาง เรียกว่า Membrane ซึ่งสามารถหดและขยายตัวได้ตามแรงกด ซึ่ง เป็นแผ่นโลหะเล็กๆติดอยู่ด้วย ทำหน้าที่แทนหน้าสัมผัสของ Push Button ทั่วไป

คุณสมบัติทั่วไป

Keypad สำหรับส่งค่า Input ข้อมูลไปยัง Microcontroller 16 ปุ่ม ใช้งานได้ สะดวก รวดเร็ว ทนไฟเลี้ยงสูงสุด 24 V, 30 mA, Membrane แบบบางกดง่ายพกพาสะดวก

- ขนาด4x4 (16 ปุ่ม)
- ใช้งาน 8 Pin
- ขนาด Matix Membrane Keypad 6.9 cm x 7.6 cm
- ความยาวสายแพ 8.8 cm

#### 2.5 LCD 20x4 I2C

จอแสดงผล LCD แบบ Resistive Touch ขนาด 2.8 นิ้วความละเอียด 320 x 240 พิกเซล รุ่น NX3224K028 ในตระกูล Nextion หน่วยความจำ Flash Memory 16 MB EEPROM 1 KB RAM 3.5 KB แสดงสีได้ 65K มาพร้อม Real-Time Clock และ GPIO บนบอร์ด สามารถประยุกต์ทำ Human Machine Interface (HMI) ได้ สื่อสารและสั่งงานผ่านพอร์ตอนุกรม UART ใช้งานร่วมกับ Arduino ดังภาพที่ 2.6

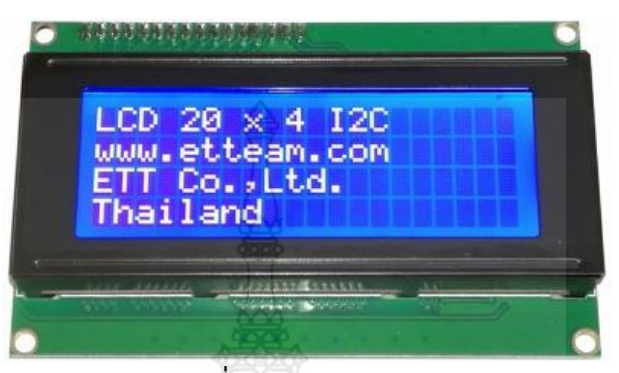

ภาพที่ **2.6** LCD 20x4 I2C ที่มา : http://www.ett.co.th/

คุณสมบัติทางเทคนิค

- LCD แบบตัวอักษรขนาด 20 ตัวอักษร 4 บรรทัดพื้นสีน้ำเงินตัวอักษรสีขาว (STN Negative Blue)

- การเชื่อมต่อแบบ I2C-bus สามารถต่อร่วมกันได้ 8 ตัวบนบัสเดียวกัน (เลือก

Address ต่างกัน)

- ใช้ไอซีขยายพอร์นัมเบอร์ PCF8574A หรือ PCF8574 ในการเชื่อมต่อกับจอ LCD - ใช้แรงดันไฟเลี้ยง 5 VDC

ส่วนประกอบของแผงวงจร LCD 20 x 4 I2C ดังภาพที่ 2.7

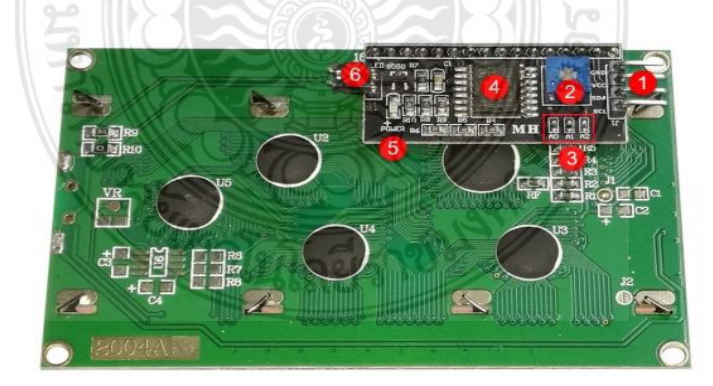

ภาพที่ **2.7** LCD 20x4 I2C ที่มา : http://www.ett.co.th/

หมายเลข 1 ขาต่อใช้งานมี 4 ขา ดังนี้ 1.1 ขา GND ขากราวด์ 1.2 ขา VCC ขาใช้แรงดันไฟเลี้ยง 5 VDC

1.3 ขา SDA ขาสัญญาณ DATA ของระบบ I2C-bus

1.4 ขา SCL ขาสัญญาณ CLOCK ของระบบ I2C-bus

หมายเลข 2 ตัวต้านทานปรับค่าได้ สำหรับปรับความเข้มของจอ LCD

หมายเลข 3 Jumper เลือก Address (A0-A2) ขอจอ LCD หากถ้าไม่เชื่อมต่อจะได้ค่า ลอจิก 1 และถ้าเชื่อมต่อจะ ได้ค่าลอจิก 0 ซึ่งปกติจะไม่ได้บัดกรีไว้ทำให้ Address เริ่มต้นคือ 0x3F (A2=1, A1=1, A0=1) แต่ถ้าผู้ใช้ต้องการเปลี่ยน Address ก็สามารถเปลี่ยนได้ 8 ค่า คือ (0x38) -(0x3F) ดังตารางที่ 2.1

|       |                 | PCF85      | 74A | addro | ess m      | nap  |       |      |    |      |                         |                        |             |      |    |      |       |       |          |        |      |          |
|-------|-----------------|------------|-----|-------|------------|------|-------|------|----|------|-------------------------|------------------------|-------------|------|----|------|-------|-------|----------|--------|------|----------|
| Pin c | onnec           | tivity     |     | 1     | Addre      | ss o | f PCF | 8574 | 1A |      | Address                 | byte value             | 7-bit       |      |    |      |       |       |          |        |      |          |
| A2    | A1              | <b>A</b> 0 | A6  | A5    | <b>A</b> 4 | A3   | A2    | A1   | A0 | R/W  | Write Read hexa ad with | hexadecimal<br>address |             |      |    | slav | e ado | dress |          |        | R/W  |          |
| V     | Mar             | Mar        | 0   | 4     | 1          | 4    | 0     | 0    | 0  |      | 70h                     | 716                    | without R/W |      |    | _    | -     |       | <b>—</b> |        |      | <u> </u> |
| VSS   | VSS             | VSS        | 0   |       | 1          | 1    | 0     | 0    | 0  |      | 701                     | 710                    | 201         |      | 0  | 1    | 1     | 1     | A2       | A1     | A0   | 0        |
| VSS   | VSS             | VDD        | 0   | -     | -          | -    | 0     | 0    | 1  |      | 72h                     | 730                    | 59h         |      |    |      |       |       |          |        |      | <u> </u> |
| Vss   | VDD             | VSS        | 0   | 1     | 1          | 1    | 0     | 1    | 0  | 5    | /4h                     | /5h                    | 3Ah         |      |    | fix  | ed    |       | ha       | ardwa  | are  |          |
| Vss   | VDD             | VDD        | 0   | 1     | 1          | 1    | 0     | 1    | 1  | - 44 | 76h                     | 77h                    | 3Bh         |      |    |      |       |       | se       | lectal | ble  |          |
| VDD   | $V_{SS}$        | Vss        | 0   | 1     | 1          | 1    | 1     | 0    | 0  | -1   | 78h                     | 79h                    | 3Ch         |      |    |      |       |       |          |        | 002s | ad62     |
| VDD   | Vss             | VDD        | 0   | 1     | 1          | 1    | 1     | 0    | 1  | . (  | 7Ah                     | 7Bh                    | 3Dh         |      |    |      |       |       |          |        |      |          |
| VDD   | V <sub>DD</sub> | Vss        | 0   | 1     | 1          | 1    | 1     | 1    | 0  |      | 7Ch                     | 7Dh                    | 3Eh         | 00 / | P  | CES  | 8574  | Δ     |          |        |      |          |
| Voo   | Vpp             | Vpp        | 0   | 1     | 1          | 1    | 1     | 1    | 1  |      | 7Eh                     | 7Fh                    | 3Fh         | ZUXL | 1. | 010  | 1014  |       |          |        |      |          |

#### 2.6 Power supply 5V 3A

2.6.1 Switching Power supply แหล่งจ่ายไฟ 5V 3A

สวิทชิ่งเพาเวอร์ซัพพลาย (Switching Power Supply) แหล่งจ่ายไฟขนาด 5V 3A สามารถแปลงไฟจาก 220V เป็น 5V กระแสต่อเนื่อง 3A

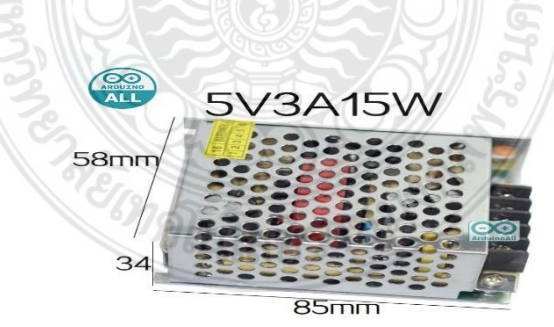

ภาพที่ 2.8 บล็อกไดอะแกรมของโปรแกรม SOPARE ที่มา : https://www.bishoph.org/

รายละเอียด ข้อมูล Switching Power Supply จากภาพที่ 2.8 - Switching power supply AC 100-240V to DC 5V 3A 15W Module

- มีระบบตัดไฟอัตโนมัติ เมื่อมีการซ้อตวงจร
- แรงดัน-อินพุต :100-240VAC
- แรงดันเอาต์พุต: 5Vdc
- กระแสเอาต์พุตสูงสุด: 3A
- กำลังเอาต์พุตสูงสุด : 15W
- ขนาด : 85x58x34mm

#### 2.7 Node MCU V3

2.7.1 บอร์ด NodeMCU V3 รุ่น ESP8266

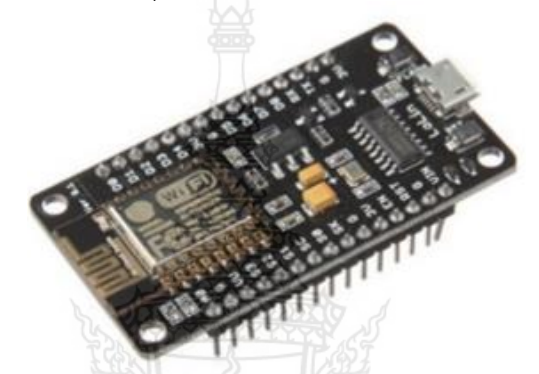

**ภาพที่ 2.9** บอร์ด Node MCU V3 รุ่น ESP8266 ที**่มา :** https://l.facebook.com

บอร์ด NodeMCU V3 รุ่น ESP8266 ดังภาพที่ 2.9 เรียกของซิฟของโมดูล ESP8266 สำหรับติดต่อสื่อสารบนมาตรฐานทำงานที่แรงดันไฟฟ้า 3.0-3.6V ทำงานใช้กระแสโดยเฉลี่ย 80mA รองรับคำสั่ง Deep Sleep ในการประหยัดพลังงาน ใช้กระแสน้อยกว่า 10 ไมโครแอมป์ สามารถ Wake up กลับมาส่งข้อมูลใช้เวลาน้อยกกว่า 2 มิลลิวินาที ภายในมี Low Power MCU 32 bit ทำ ให้เราเขียนโปรแกรมสั่งงานได้ มีวงจร Analog Digital Converter ทำให้สามารถอ่านค่าจาก Analog ได้ความละเอียด 10bit ทำงานได้ที่อุณหภูมิ -40 ถึง 125 องศาเซลเซียส ESP8266 เชื่อมต่อกับ WI-FI แบบ Serial สามารถเขียนโปรแกรมลงไปในชิฟ โดยใช้ Arduino IDE ได้ ทำให้การเขียนโปรแกรม และใช้งานง่าย

ส่วนประกอบของแผงวงจร บอร์ด NodeMCU V3 รุ่น ESP8266 ดังภาพที่ 2.10

- ขา GPIO0 เป็นขาสำหรับเลือกโหมด โดยเมื่อต่อกับ GND จะเข้าโหมด
- ขา GPIO15เป็นขาที่ต้องต่อลง GND เพื่อให้โมดูลทำงาน

- ขา CH\_PD หรือ EN เป็นขาที่ต้องต่อไฟ VCC เพื่อ Pull Up สัญญาณ ให้โมดูล ทำงาน โมดูลบางร่นไม่มีขา Reset มาให้ เมื่อต้องการรีเซต ให้ต่อขา CH\_PD กับ GND

- Reset ต่อกับไฟ VCC เพื่อ Pull Up สัญญาณ โดยเมื่อต้องการรีเซต ให้ต่อ

กับไฟ GND

- VCC เป็นขาสำหรับจ่ายไฟเลี้ยง ใช้ไฟเลี้ยง 3.0-3.6V
- ขา GND ต่อกับไฟ 0V
- ขา GPIO เป็นขาดิจิตอล Input/Output ทำงานที่ไฟ 3.3 V

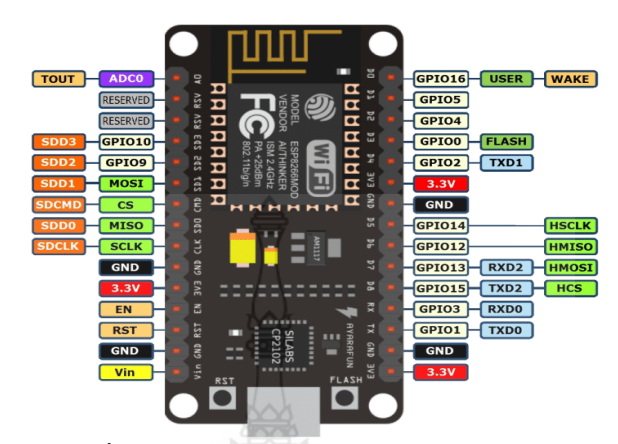

- ขา ADC เป็นขา Analog Input รับแรงดันสูงสุด 1V ความละเอียด 10 bit

ภาพที่ 2.10 บอร์ด NodeMCU V3 รุ่น ESP8266 ที่มา : http://dtecesp8266arduino.blogspot.com/

#### 2.8 หน้าจอ Nextion 2.8 นิ้ว

จอแสดงผล HMI TFT ขนาด 2.8 นิ้ว มีพื้นที่เก็บข้อมูลแฟลช 16MB, EEPROM 1024 ไบต์, RAM ขนาด 3584 ไบต์ ด้วยการรองรับ GPIO Nextion เป็นโซลูชั่น Human Machine Interface (HMI) ทำให้การควบคุมและการสร้างภาพข้อมูลระหว่างมนุษย์และกระบวนการเครื่องจักร แอพพลิเคชั่นหรืออุปกรณ์ Nextion ส่วนใหญ่จะใช้กับอินเทอร์เน็ตของสิ่ง (IoT) หรือเขตข้อมูล ผู้บริโภคอิเล็กทรอนิกส์ มันเป็นทางออกที่ดีที่สุดในการแทนที่หลอดแอลซีดีแบบดั้งเดิมและ LED Nixie Nextion ประกอบด้วยส่วนฮาร์ดแวร์ (ชุดของแผง TFT) และส่วนซอฟต์แวร์ (ตัวแก้ไข Nextion) Nextion TFT Board ใช้พอร์ตอนุกรมเพียงพอร์ตเดียวในการสื่อสาร ดังภาพที่ 2.11

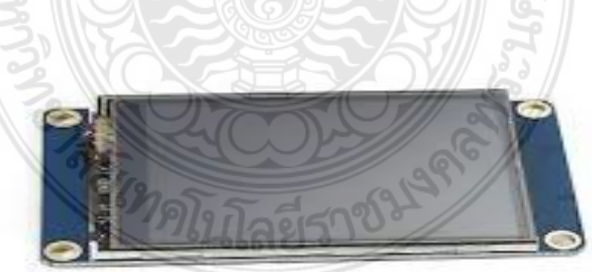

ภาพที่ 2.11 หน้าจอ Nextion 2.8 ที่มา : https://www.thaieasyelec.com/

#### 2.9 ภาษา Python

Python คือ ชื่อภาษาที่ใช้ในการเขียนโปรแกรมภาษาหนึ่ง ซึ่งถูกพัฒนาขึ้นมาโดยไม่ยึดติดกับ แพลตฟอร์ม กล่าวคือสามารถรันภาษา Python ได้ทั้งบนระบบ Unix, Linux , Windows NT, Windows 2000, Windows XP หรือแม้แต่ระบบ FreeBSD อีกอย่างหนึ่งภาษาตัว นี้เป็น Open Source เหมือนอย่าง PHP ทำให้ทุกคนสามารถที่จะนำ Python มาพัฒนาโปรแกรมของเราได้ฟรีๆ โดยไม่ต้องเสียค่าใช้จ่าย และความเป็น Open Source ทำให้มีคนเข้ามาช่วยกันพัฒนาให้ Python มีความสามารถสูงขึ้น และใช้งานได้ครอบคลุมกับทุกลักษณะงาน ไวยากรณ์ของภาษา Python นั้นถูก พัฒนาขึ้นมาโดยมีความตั้งใจให้เป็นภาษาที่อ่านง่าย ออกแบบให้มีโครงสร้างที่มองเห็นได้โดยไม่ ซับซ้อน โดยมักจะใช้คำในภาษาอังกฤษ นอกจากนี้ Python มีข้อยกเว้นของโครงสร้างทางภาษาน้อย กว่าภาษา C และ Pascal Python Interpreter Python interpreter นั้นเป็นตัวแปรภาษาของภาษา Python เพื่อให้สามารถรันโค้ด Python ได้ ซึ่งได้มากับไลบรารี่มาตรฐานที่สามารถใช้งานได้ฟรี ซึ่ง ดาวน์โหลดได้ที่ https://www.python.org/ เป็นโปรแกรมแบบ source และ binary สำหรับ แพลตฟอร์มที่ได้รับความนิยม นอกจากนี้ Interpreter สามารถเขียนโปรแกรมกับ Interactive shell ซึ่งเป็นการเขียนโค้ดของภาษา Python และเห็นผลลัพธ์การทำงานของคำสั่งได้ในทันที Python Interpreter นั้นยังสามารถนำเพิ่มความสามารถกับฟังก์ชันใหม่ที่ถูกพัฒนามาจากภาษา C และ C++ Python นั้นเหมาะสำหรับเป็นภาษาในการสร้าง Extension และแอพพลิเคชันที่ปรับแต่ง ได้

#### 2.10 Anto Server

Anto Server คือสื่อกลางในการสื่อสารระหว่าง Hardware เข้าสู่ Internet และมีเครื่องมือ ที่ช่วยให้คุณสร้างสรรค์นวัตกรรมทางด้าน Internet of Things ได้ง่ายขึ้น ดังภาพที่ 2.12

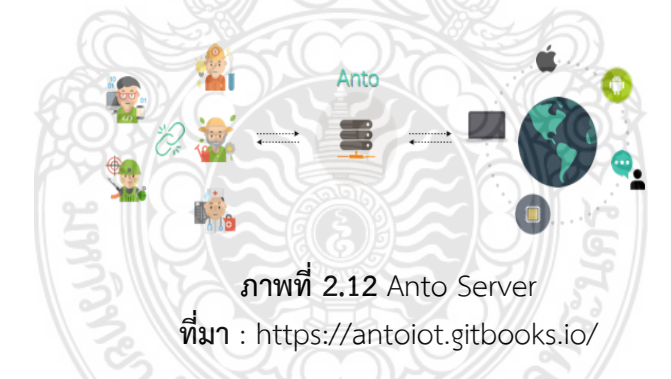

Anto Server เป็นสื่อกลางในการสื่อสาร เป็นเสมือนตัวกลางในการสื่อสารระหว่างสิ่งต่าง ๆ บนโลกอินเตอร์เน็ต เช่น การสั่งงานบอร์ดไมโครคอนโทรลเลอร์ผ่านอินเตอร์เน็ตใช้โทรศัพท์มือถือ เป็นต้น ซึ่งปัจจุบันระบบรองรับการติดต่อสื่อสารผ่าน HTTP, HTTPS, MQTT, MQTTS, Web socket ไม่จำเป็นต้องติดตั้งเซิร์ฟเวอร์ รวมถึงดูแลรักษาระบบ

#### 2.11 EEPROM

EEPROM คือการทำงานของเครื่องมืออิเล็กทรอนิกส์ที่มีเทคโนโลยีสูงจะต้องมีหน่วยความจำ ที่เรียกว่ารอม (ROM : Read-only Memory) อยู่ในเครื่องมือเหล่านั้นเสมอ รอมนั้นจะมีโปรแกรม และข้อมูลที่คอยสั่งการณ์อุปกรณ์ต่างๆให้ทำงานตามคำสั่ง ซึ่ง ROM นี้จะมีความสามารถที่เก็บข้อมูล หรือโปรแกรมได้โดยไม่จำเป็นต้องมีไฟเลี้ยง EEPROM ย่อมาจาก Electrical Erasable Programmable Read Only Memory เป็น ROM ชนิดหนึ่ง ซึ่งถูกพัฒนาและออกแบบมาให้สามารถใช้งานได้ง่าย และสามารถใช้งานแทน EPROM ได้ดี ดังภาพที่ 2.13

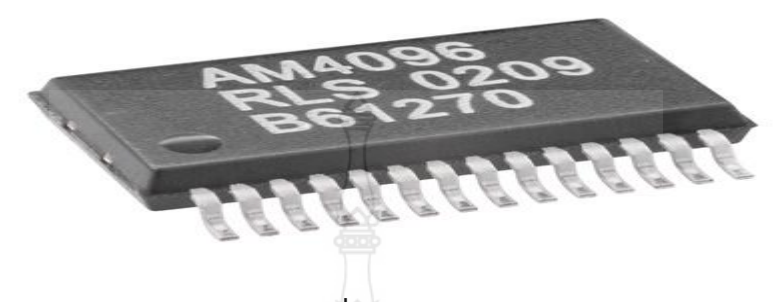

ภาพที่ **2.13** EEPROM ที่มา : https://www.comgeeks.net/

EPROM (Electrical Erasable Programmable Read Only Memory) เป็นรอมที่พัฒนา จาก EPROM แต่การใช้งานง่าย เนื่องจากเป็นการลงโปรแกรมและการเพิ่มโปรแกรมใหม่ด้วย กระแสไฟฟ้า ซึ่งการใช้งานง่ายกว่า ในปัจจุบันมีการใช้งาน EEPROM แทน EPROM อย่างแพร่หลาย เพราะความสะดวกในการใช้งานพร้อมกันนั้นยังมีคุณสมบัติที่ไม่แตกต่างจาก EPROM สิ่งที่ทำให้ EEROM โดดเด่นกว่า EPROM คือความสามารถในการลงโปรแกรมแก้ไขและลบโปรแกรมที่มี ความเร็วและสะดวกกว่าแบบ EPROM การลบข้อมูลของ EEPROM นั้นจะเป็นการลบข้อมูลทั้งหมด ไม่สามารถเลือกลบโปรแกรมบ้างส่วนได้ โดยอายุการใช้งานของ EEPROM นั้นจะขึ้นอยู่กับข้อกำหนด ของ EEPROM ตัวนั้นว่าจะกำหนดให้สามารถลบและเขียนข้อมูลได้สูงสุดเท่าไร อาทิ 10 ครั้งหรือ 100 ครั้ง ซึ่งความสามารถของ EEPROM คือสามารถที่จะใช้ไฟฟ้าที่มีอยู่ในคอมพิวเตอร์ลบและลง โปรแกรมใหม่ได้

#### 2.12 Google API

API ย่อมาจาก Application Programming Interface คือ คำสั่ง (Code) ที่อนุญาตให้ Software Program สื่อสารระหว่างกันได้ API เป็นช่องทางสำหรับใช้บริการคำสั่ง จาก Operation System (OS) หรือ Application ซึ่งใช้งานโดยติดตั้ง Function และเรียกใช้งานตาม Doncument ที่เขียนไว้ และ API เป็นอีกหนึ่งช่องทางที่จะเชื่อมต่อกับเว็บไซต์ผู้ให้บริการ API เช่น BOT และจากที่ อื่นและเป็นตัวกลางที่ทำให้โปรแกรมประยุกต์เชื่อมต่อกับโปรแกรมประยุกต์อื่น หรือเชื่อมการทำงาน เข้ากับระบบปฏิบัติการได้

API ถือเป็นกลุ่มของฟังชั่นขั้นตอนหรือคลาส (Class) ที่ระบบปฏิบัติการ (OS) หรือผู้ ให้บริการ สร้างขึ้นมา เพื่อรองรับการเรียกขอข้อมูล โปรแกรมอื่น ทั้งนี้ API สามารถใช้งานได้กับ ภาษาในการเขียนโปรแกรมที่รองรับเท่านั้น ซึ่งจะถูกจัดทำให้อยู่ในรูปแบบ Syntax หรือ element ที่ นำไปใช้ได้อย่างสะดวกสบาย ดังภาพที่ 2.14

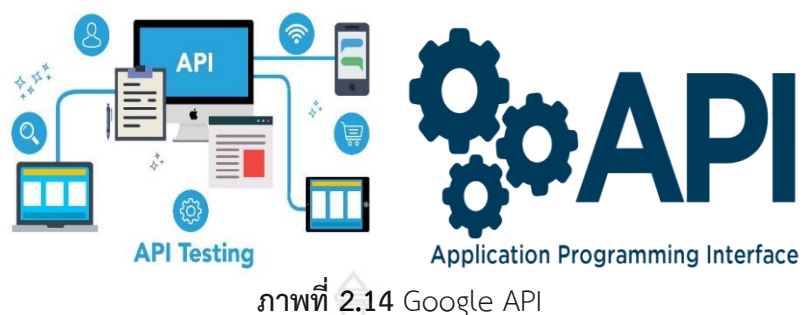

ที่มา : https://www.dailytech.in.th/

การใช้งาน APIs (Application Programming Interface)

ในปัจจุบันนี้ API ถูกใช้งานใน application เพื่อสื่อสารกับ User อย่างแพร่หลาย เช่น Facebook, Google, Twitter เป็นต้น และสามารถนำเอารูปแบบ API ขยายงานออกไปใช้ได้ ประโยชน์ของ API

- สามารถรับส่งข้อมูลข้าม Server ได้
- ไม่จำเป็นต้องเข้าหน้าเว็บหลัก ก็มีข้อมูลของเว็บหลัก จากเว็บที่ดึง API

- API ที่ขึ้นกับภาษา (language-dependent API) คือ เอพีไอ ที่สามารถ การเรียกใช้จากโปรแกรมที่เขียนขึ้นด้วยภาษาเพียงภาษาใดภาษาหนึ่ง

#### 2.13 Google Drive

Google Drive เป็น Online Service ประเภท Cloud Technology ที่มีไว้สำหรับให้ผู้ใช้ จัดเก็บข้อมูลลงไป สามารถใช้ได้ฟรีแต่ว่าต้องมี G-mail Account เท่านั้น การใช้งานประมาณ 5GB ซึ่งก็ถือว่ามีขนาดใหญ่ใช้ได้หากต้องการมีเนื้อที่เพิ่มเติมมากกว่านั้น สามารถทำได้ โดยการเสีย ค่าบริการเป็นรายเดือนหรือรายปี ดังภาพที่ 2.15

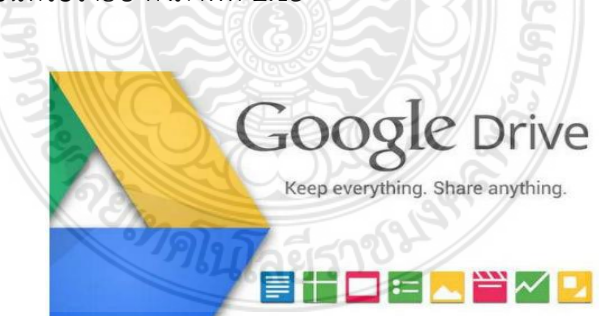

### **ภาพที่ 2.1**5 Google Drive

ที่มา : https://wikichaidan.wordpress.com/

การใช้งาน Google Drive

- ไฟล์ข้อมูลต่างๆ ที่เก็บไว้ใน Google Drive นั้น สามารถแชร์ (Share) ให้ผู้ใช้คน อื่น เช่น สาระการเรียนรู้ กลุ่มเพื่อน ครอบครัว มาเข้าถึงข้อมูลเหล่านั้นได้ และทำงานไปพร้อมกันใน เวลาเดียวกันได้ - ไฟล์ข้อมูลต่างๆ ที่เก็บไว้ใน Google Drive เราสามารถค้นหาข้อมูลได้เต็มรูปแบบ (Full Text Search) หมายความว่าสามารถค้นหาสิ่งที่อยู่ในเนื้อภายในไฟล์นั้นด้วยเช่นเดียวกัน ความสามารถทางด้านการค้นหา (Search) นั้นทำได้เร็ว ไฟล์ใหม่ๆ ที่เพิ่งจะนำเข้า Google Drive นั้น ในเวลาไม่นานก็สามารถ Search ได้ทันที

ประโยชน์ Google Drive

- เข้าถึงไฟล์จากที่ใดก็ได้ Google Drive บน Mac, คอมพิวเตอร์พีซี, แอนดรอยด์ หรืออุปกรณ์ iOS จะทำให้มีพื้นที่เดียวสำหรับไฟล์ปัจจุบันจากทุกที่

 พกไฟล์ไปใช้พร้อมแบ่งปันไฟล์เดียวหรือทั้งโฟลเดอร์กับบุคคลที่กำหนด หรือ ทีมงานทั้งหมด หรือกระทั่งพนักงานชั่วคราว พันธมิตร และผู้มีสิทธิ์ สร้างและตอบกลับความคิดเห็น ในไฟล์เพื่อรับข้อเสนอแนะและเพิ่มแนวคิดใหม่ ๆ

#### 2.14 Google Sheets

Google Sheets คือ เป็นแอปพลิเคชั่นในกลุ่มของ Google Drive ซึ่งเป็นนวัตกรรมของ Google มีลักษณะการทำงานคล้ายกันกับ Microsoft Excel คือสามารถสร้าง Column, Row สามารถใส่ข้อมูลต่างๆ ลงไปใน Cell ได้ และคำนวณสูตรต่างๆได้ ดังภาพที่ 2.16

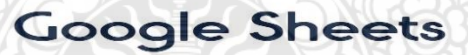

ภาพที่ 2.16 Google Sheets ที่มา : https://antoiot.gitbooks.io/

ข้อดีของการใช้ Google Sheets

- เป็นบริการให้ใช้ฟรีจาก Google

- สามารถทำงานเป็นทีมได้สามารถทำงานร่วมกันในสเปรดชีท (Spread Sheet) ได้

ในเวลาเดียวกัน

นอกจากนี้ยังสามารถแชร์งาน แก้ไขแบบเรียลไทม์ หรือแม้กระทั่งแชทและแสดง
ความคิดเห็นกับบุคคลใดก็ได้

- ไม่ต้องกด "บันทึก" อีกเลย เมื่อมีการทำงานเกิดขึ้นในสเปรดซีท ทุกการพิมพ์จะถูก บันทึกไว้ทั้งหมดโดยอัตโนมัติ และยังสามารถใช้ประวัติการแก้ไขเพื่อดูเวอร์ชั่นเก่าของสเปรดซีท เดียวกัน โดยจัดเรียงตามวันที่และคนที่แก้ไข

- สามารถทำงานได้กับ Microsoft Excell สามารถเปิด แก้ไข และบันทึกเป็นไฟล์ Microsoft Excell

#### 2.15 RTC Clock DS3231

DS3231 module โมดูนาฬิกาแบบเวลาจริง Real Time Clock (RTC) ค่าความแม่นยำสูง เนื่องภายในตัวโมดูลมีวงจรวัดอุณหภูมิเพื่อชดเชยความถี่ที่ Crytal เสียไปจากการที่อุณหภูมิ เปลี่ยนแปลง หากใส่แบตสามารถทำงานได้เองโดยที่ไม่ต้องมีไฟเลี้ยง (เหมือนนาฬิกา) สามารถต่อกับ Arduino ผ่าน I2C เพื่ออ่านค่า วันที่ เวลาปัจจุบันได้ นอกจากนั้นยังมี function ตั้งค่า ตั้งปลุก AlarmRTC เก็บรักษาข้อมูลวินาที, นาที, ชั่วโมง, วัน, วันที่, เดือนและปี น้อยกว่า 31 วันของเดือน วันที่สิ้นสุดจะถูกปรับโดยอัตโนมัติรวมถึงการแก้ไขสำหรับปีอธิกสุรทิน นาฬิกาทำงานในรูปแบบ 24 ชั่วโมงหรือ band / AM / PM ทั้งในรูปแบบ 12 ชั่วโมง มีนาฬิกาปลุกที่กำหนดค่าได้สองแบบและ ปฏิทินสามารถตั้งค่าเป็นเอาต์พุตคลื่นสี่เหลี่ยม ที่อยู่และข้อมูลจะถูกถ่ายโอนอย่างต่อเนื่องผ่านบัส I2C สองทิศทาง ดังภาพที่ 2.17

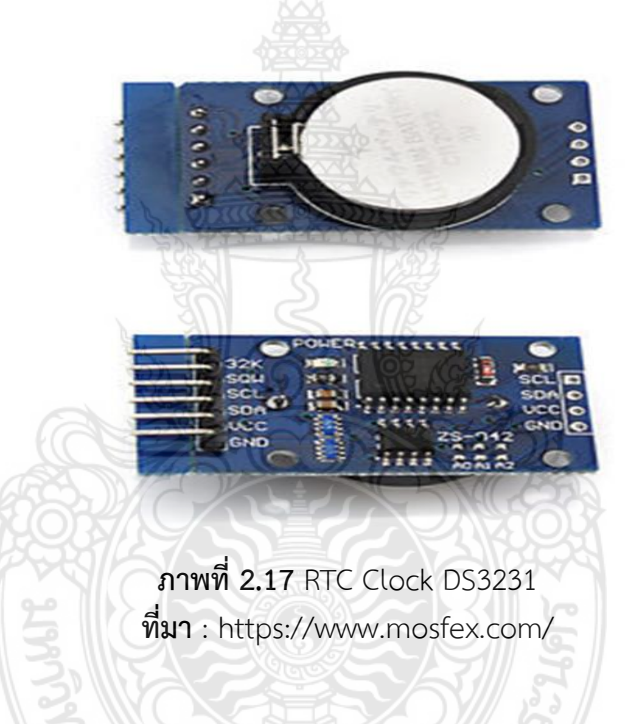

#### 2.16 Arduino Uno

Arduino Uno เป็นบอร์ดไมโครคอนโทรลเลอร์ที่ใช้ ATmega328P (แผ่นข้อมูล) มี 14 ขา เข้า / ขาออกดิจิตอล (สามารถใช้เป็นสัญญาณ PWM), 6 อินพุตแบบอะนาล็อก, 6 แร่เซรามิก 16 เมกะเฮิรตซ์ (CSTCE16M0V53-R0), การเชื่อมต่อ USB, แจ็คไฟ, หัว ICSP และปุ่มรีเซ็ต มีทุกสิ่งที่ จำเป็นในการรองรับไมโครคอนโทรลเลอร์ เพียงเชื่อมต่อกับคอมพิวเตอร์ด้วยสายเคเบิล USB หรือใช้ พลังงานจากอะแดปเตอร์ AC-TO-DC หรือแบตเตอรี่เพื่อเริ่มต้นกับ UNO ดังภาพที่ 2.18

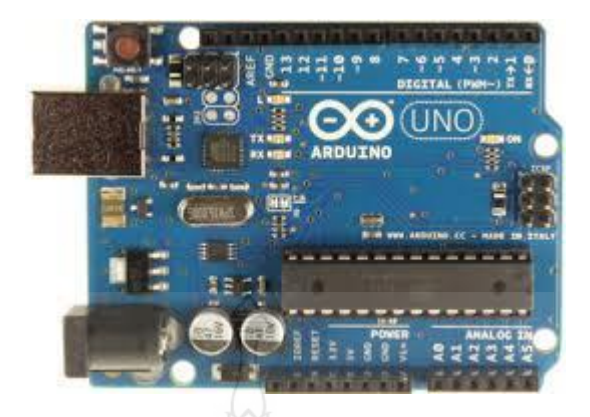

ภาพที่ **2.18** Arduino Uno ที่มา : https://store.arduino.cc/

#### ข้อมูลทางเทคนิค

- แรงดันไฟฟ้า 5V
- แรงดันไฟฟ้าขาเข้า 7-12V
- แรงดันไฟฟ้าขาเข้า 6-20V
- Digital I / O Pins 14 (ซึ่ง 6 มีเอาต์พุต PWM)
- PWM Digital I / O Pins 6
- อินพุตแบบอะนาล็อก 6
- DC ต่อ I / O Pin 20 mA
- กระแสตรง 3.3V Pin 50 mA
- หน่วยความจำแฟลช 32 KB (ATmega328P) ซึ่ง 0.5 KB ที่ใช้ bootloader
- SRAM 2 KB (ATmega328P)
- EEPROM 1 KB (ATmega328P)
- ความเร็วสัญญาณนาฬิกา 16 MHz
- LED\_BUILTIN 13
- ความยาว 68.6 mm
- กว้าง 53.4 mm
- น้ำหนัก 25 กรัม

# บทที่ 3 ขั้นตอนวิธีดำเนินงานโครงการ

การจัดทำโครงการ เรื่อง เครื่องสแกนอาร์เอฟไอดีโดยใช้ไมโครคอนโทรลเลอร์อดุยโน่ โดย ทางผู้จัดทำได้จัดลำดับการดำเนินการตามขั้นตอนและวิธีการดังนี้

3.1 แผนการดำเนินโครงการ

3.2 บล็อกไดอะแกรมการทำงานเครื่องสแกนอาร์เอฟไอดีโดยใช้ไมโครคอนโทรลเลอร์อดุยโน่

3.3 การออกแบบวงจรเครื่องสแกนอาร์เอฟไอดีโดยใช้ไมโครคอนโทรลเลอร์อดุยโน่

3.4 การออกแบบซอฟต์แวร์

3.5 การออกแบบฮาร์ดแวร์

#### 3.1 แผนการดำเนินโครงการ

จากการศึกษาทฤษฎีที่เกี่ยวข้องสามารถเขียนแผนผังแสดงขั้นตอนและวิธีการดำเนินงาน ต่างๆ เป็นแผนภาพการทำงานได้ ดังภาพที่ 3.1

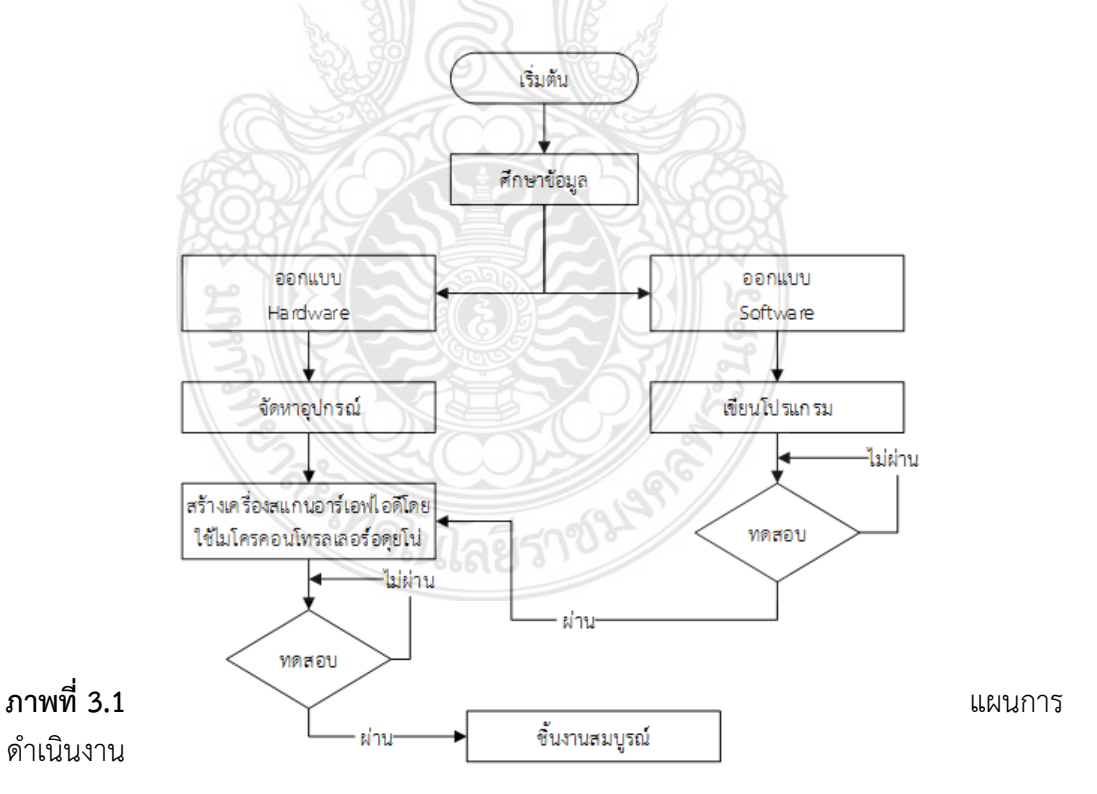

จากภาพที่ 3.1 ศึกษาข้อมูลของการเขียนโปรแกรมและอุปกรณ์ที่ใช้ในโครงการนี้แล้วนำ ข้อมูลที่ศึกษาทั้งหมดมาสรุปและทำการออกแบบการทำงานทั้งหมดโดยแบ่งออกเป็น ซอฟต์แวร์ ฮาร์ดแวร์และการเขียนโปรแกรม หากเกิดข้อผิดพลาดให้ทำการแก้ไขและทดสอบใหม่ หากทดสอบ ผ่านทำการประกอบอุปกรณ์ทั้งหมดลงกล่อง จัดพิมพ์คู่มือการใช้งานและทำรายงานนำเสนอสอบเป็น การเสร็จสิ้นแผนการดำเนินโครงการ

### 3.2 บล็อกไดอะแกรมการทำงานของเครื่องสแกนอาร์เอฟไอดีโดยใช้ไมโครคอนโทรลเลอร์อดุยโน่

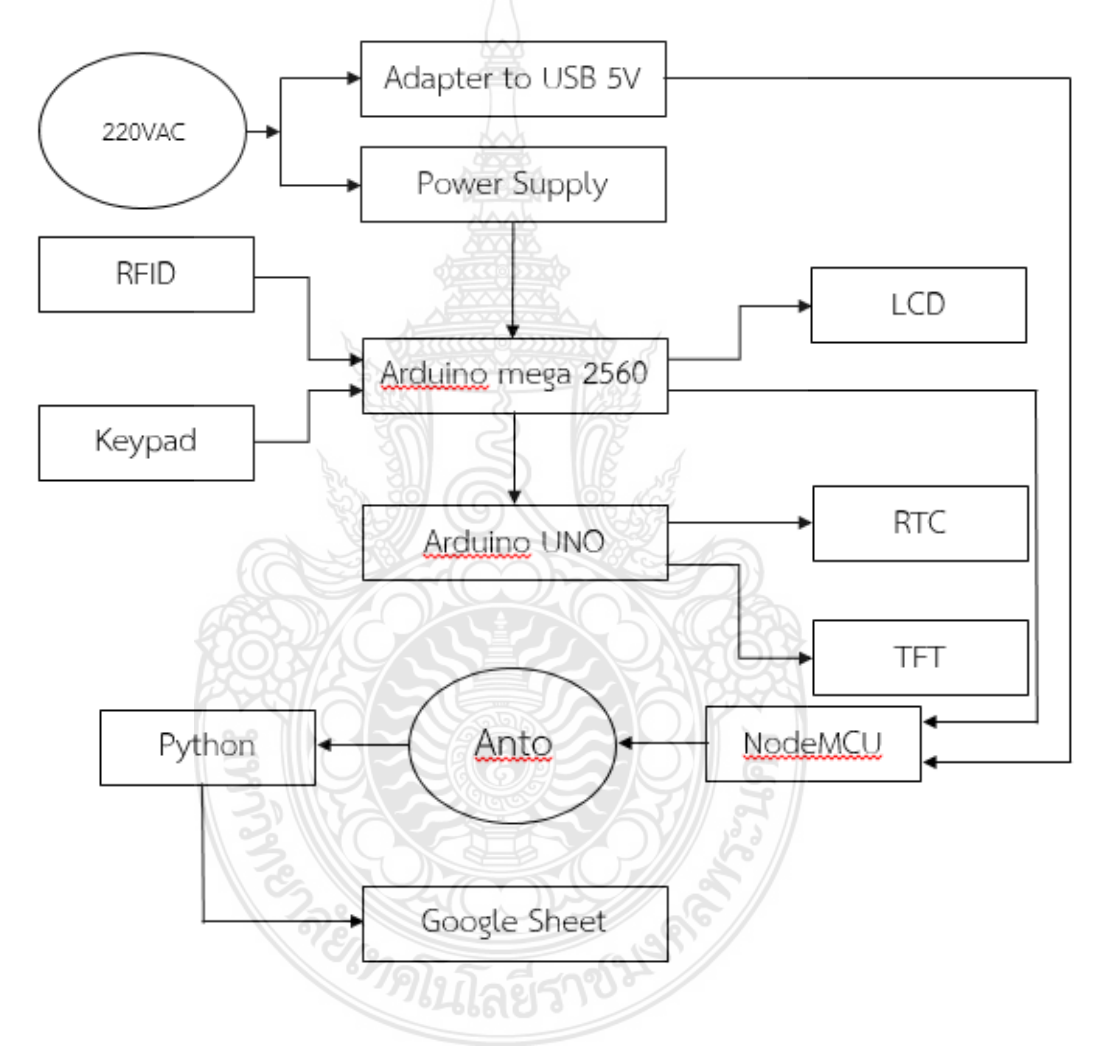

**ภาพที่ 3.2** บล็อกไดอะแกรมการทำงานเครื่องสแกนอาร์เอฟไอดีโดยใช้ไมโครคอนโทรลเลอร์อดุยโน่

จากภาพที่ 3.2 บล็อกไดอะแกรมการทำงานเครื่องสแกนอาร์เอฟไอดีโดยใช้ ไมโครคอนโทรลเลอร์อดุยโน่ ระบบนี้จะใช้ CPU อดุยโน่เมกา )Arduino Mega (โดยระบบนี้จะ สามารถตรวจเช็ครายชื่อ สถานการณ์การเข้าและออก สามารถรับอินพุตได้ 2 ช่องทาง คือ จาก

RFID Tag ซึ่งจะเป็นบัตร userนั้นก็จะทำการบันทึกไปใน EEPROM ที่อยู่ในอดุยโน่เมกาเพื่อจำว่า ้บุคคลที่ถือบัตรนี้เข้าห้องมาแล้ว กรณีที่ลืมบัตรจะมีการรับค่า อินพุตผ่านคีย์แพด ซึ่งคีย์แพต ของuser สามารถตั้งรหัสได้ 4 หลัก ไฟดับก็จะจำรหัสนี้ได้ แต่ว่าผู้ที่มีสิทธิพิเศษในการที่จะอนุญาตให้ยูเซอร์แต่ ้ละคนมาทำการตั้งรหัสได้ก็คือแอดมิน โดยจะมีระบบของแอดมินที่แอดมินสามารถกดยืนยันว่าเป็น แอดมิน โดยทำการล็อกอินเข้าไปโดยใช้พาสเวิร์ด 4 หลักเหมือนกันเพื่อไปอีกชั้น กล่าวคือแอดมินมี 2 ้ชั้น พอล็อกอินชั้นที่ 1 เข้าไปแล้วก็สามารถเลือกได้ว่ายูเซอร์ 1 ใช้รหัสอะไรและยูเซอร์ 2 ใช้รหัสอะไร โดยแอดมินนี้จะทำได้ โดยระบบในการแสดงผลจะมี จอLiquid Crystal Display) LCD (เพื่อให้ทางยู เซอร์ได้เห็นว่าระบบนี้กำลังทำอยู่โหมดไหนจากนั้น Arduino Mega จะสื่อสารแบบดิจิตอลไปที่ Arduino UNO เพื่อมาสื่อสารกับ Real Time Clock) RTC (และ จอ Thin Film Transistor) TFT ( ทำงานต่อ ในส่วนของ RTC จะทำหน้าที่แสดงเวลาปัจจบันไว้ที่ หน้าจอ TFT และหน้าจอ TFT แสดงผลข้อความต้อนรับด้วยเช่น ถ้าสแกนเข้า จะมีคำว่า "Welcome" และเมื่อสแกน ออกจะมีคำ ้ว่า" Thank You" เพื่อให้แสดงถึงระบบที่น่าสนใจมากขึ้น จะมีระบบเก็บข้อมูลรหัสของผู้เข้าออกโดย ใช้ NodeMCU ในการดึงข้อมูลออกมาจาก Arduino Mega แล้วส่งค่าผ่านไวไฟ )Wifi( เพราะฉะนั้น ระบบนี้จะเก็บข้อมูลของ ผู้เข้า-ออกผ่าน Cloud เพราะถ้าไฟดับหรือข้อมูลที่เป็นฮาร์ดไดฟ์พังก็จะไม่มี ้ผลอะไร เพราะสามารถเก็บข้อมูลได้บน Cloud ซึ่งการจัดเก็บบน Cloud และไฟล์ที่จะจัดเก็บจะ จัดเก็บอยู่ใน Google sheet หรือ Excel ในการแสดงผล NodeMCU จะไม่สามารถส่งข้อมูลไปที่ Google Sheet แต่จะใช้ Platform anto มาเป็นสื่อกลางที่จะนำข้อมูลจาก Nodemcu ขึ้นบน Cloud ไปที่ Anto ก่อน เนื่องจากว่าตัว Anto เป็น Platform ที่ถูกสร้างขึ้นมาเพื่อรองรับ NodeMCU และบอร์ดตระกูล Wifi แต่จะจัดเก็บไม่ได้ Anto จะทำหน้าที่บริการคือช่วยดึงข้อมูลซึ่งจำเป็นต้องใช้ ์โปรแกรม Python ขึ้นมาซึ่งโปรแกรมนี้ต้องเขียนอยู่บนโน้ตบุ๊กหรือ PC โดยทำการดึงข้อมูลจาก Anto มา แล้วส่งไปที่Google sheet เพราะฉะนั้นการจะเก็บข้อมูลต้องเปิดไฟล์ Python ทิ้งเอาไว้

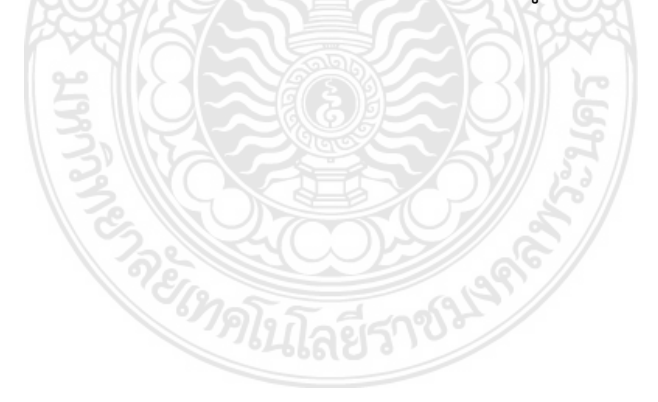

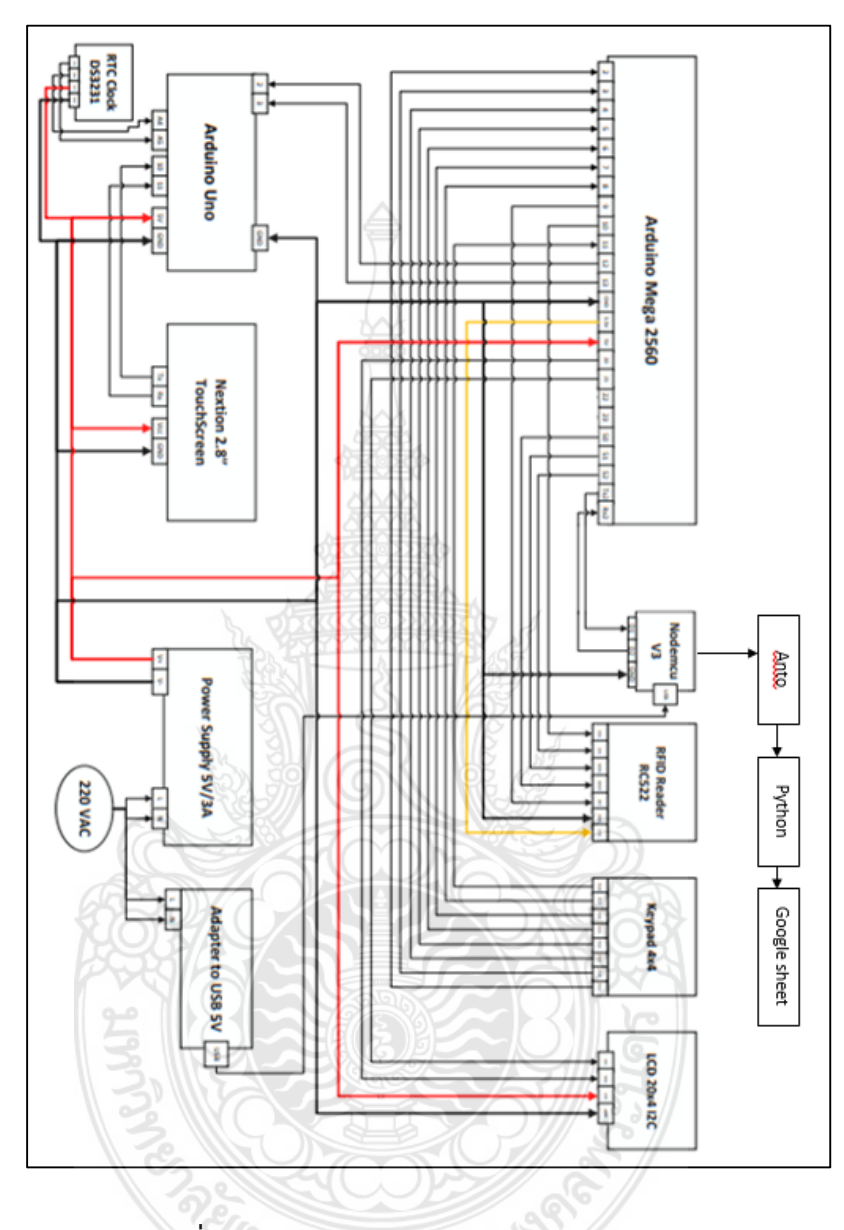

### 3.3 การออกแบบวงจรภาพรวมเครื่องสแกนอาร์เอฟไอดีโดยใช้ไมโครคอนโทรลเลอร์อดุยโน่

ภาพที่ 3.3 การออกแบบการทำงานของวงจรภาพรวม

จากภาพที่ 3.3 การออกแบบวงจรภาพรวมเครื่องสแกนอาร์เ อฟไอดีโดยใช้ ไมโครคอนโทรลเลอร์ อดุยโน่เมื่อจ่ายกระแสแรงดันไฟ 220 VAC ไปยัง Power Supply และ Adapter เพื่อแปลงไปเป็น 5 VDC ป้อนให้กับบอร์ด Arduino mega 2560 และ NodeMCU ESP8266 หลังจากนั้นจะทำการรับอินพุต 2 ช่องทาง คือ RFID และ Keypad จะนำค่าที่รับเข้ามา ไปเก็บไว้ใน EEPROM ของ Arduino mega 2560 และแสดงผลไปที่ จอLCD 20x4 จากนั้น Arduino mega 2560 จะให้ ขา 12 ,13 ส่งเอาต์พุตไปให้ ขา 2,3 ของ Arduino uno เพื่อให้ทราบว่ามีการ เข้าหรือออก จะแทน LOW และ HIGH จากนั้น RTC จะเริ่มทำงานโดยแสดงค่าเวลาตามจริงโดยจะ ดึงเวลาจากคอมพิวเตอร์ ส่วน หน้าจอ TFT เมื่อรับข้อมูลเข้ามาแล้วจะมีหน้าที่ แสดง "Welcome"และ "Thank you จะเชื่อมต่อกับบล็อกๆไดอะแกรมส่วนแรกและส่วนที่สอง เป็นการ ทำงานระหว่าง Arduino mega 2560 กับ NodeMCU ESP8266 ซึ่ง NodeMCU ESP8266 ได้ไป รับค่าที่อยู่ใน EEPROM ของ Arduino mega 2560 เพื่อส่งค่าผ่าน Wifi ไปเก็บที่ Cloud แต่จะใช้ Platform anto เป็นสื่อกลางที่จะนำข้อมูลจาก Node MCU ขึ้น Cloud เมื่อ anto ดึงข้อมูลจาก Node MCU มาแล้ว จะใช้โปรแกรม Python ซึ่งเขียนอยู่บน โน้ตบุ๊ก หรือ PC โดยทำการดึงข้อมูล จาก anto และส่งข้อมูลไปที่ Google sheet เพื่อแสดงผลรายงานการเข้า (1) การออก (0) RFID และ Keypad จำเป็นต้อง เปิดโปรแกรม Python ทิ้งไว้เสมอ สามารถออกแบบวงจรการทำงานในแต่ละส่วน ได้ดังนี้

3.3.1 วงจรการทำงานในส่วนของการรับค่าอินพุต

Arduino mega 2560 จะทำการรับอินพุตสองช่องทาง คือ ช่องทางที่หนึ่ง RFID โดยต่อไฟเลี้ยง 3.3V และ GND จาก Arduino mega 2560 มาให้ RFID และในช่องทางที่สอง Keypad 4x4 โดยการต่อขา Pin1 ต่อเข้าขา 2 ของArduino mega 2560 ตามลำดับ จนถึงขา Pin8 ให้ต่อเข้าขาที่ ของ 11Arduino mega 2560 และนำไปแสดงผลใน LCD 20x4 I2C โดยมีการต่อขา VCC, GND ของ LCD 20x4 I2C เข้ากับขาไฟบวก 5V และ GND ของ Arduino mega 2560 และขา ของ SDA, SCL ของ LCD 20x4 I2C ต่อเข้าขา 20, 21 ของ Arduino mega 2560 ตามลำดับ ดัง ภาพที่ 3.4

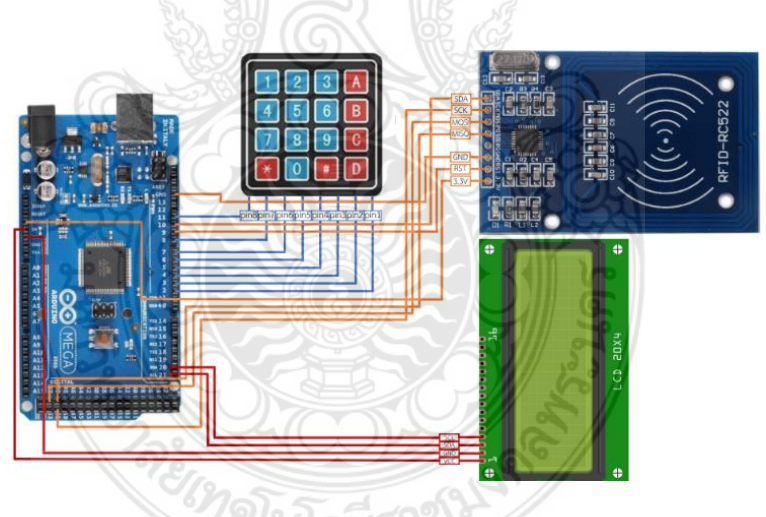

ภาพที่ 3.4 วงจรการทำงานในส่วนของการรับค่าอินพุต

3.3.2 วงจรการทำงานในส่วนของการส่งค่าเอาต์พุต

การต่อขา 12, 13 และ GND ของ Arduino mega 2560 ส่งเอาต์พุตไปให้ ขา 2,3 และ GND ของ Arduino Uno ตามลำดับ เพื่อให้ทราบว่ามีการเข้าหรือออก จากนั้น RTC จะเริ่มการ ทำงานโดยแสดงค่าเวลาตามจริง โดยต่อขา SDA, SCL, VCC และ GND เข้าที่ขา A4, A5, 5V และ GND ตามลำดับ ส่วนหน้าจอ TFT ทำการต่อไฟเลี้ยงขา 5V และ GND ของ Arduino Uno และรับ ข้อมูลจากขา ของ 11 Arduino Uno มายังขา Rx ของ TFT และส่งข้อมูลจากขา Tx ของ TFT มายัง ขา ของ 10Arduino Uno ดังภาพที่ 3.5

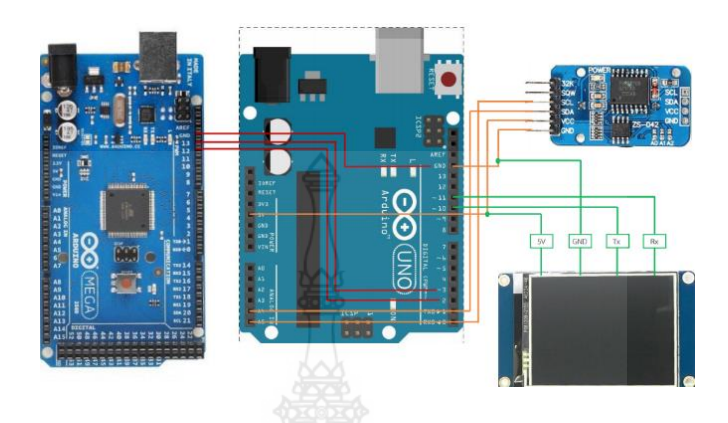

ภาพที่ 3.5 วงจรการทำงานในส่วนของการส่งค่าเอาต์พุต

3.3.3 วงจรการทำงานในการส่งค่าไปเก็บที่ Cloud

ส่วนนี้จะเชื่อมต่อกับวงจรส่วนแรกและวงจรส่วนที่สอง เป็นการทำงานระหว่าง Arduino mega 2560 กับ Nodemcu ESP8266 โดยต่อขา GND, Tx2 และ Rx2 ของ Arduino mega 2560 ไปยังขา GND, D1 และ D2 ของ NodeMCU V3 ตามลำดับ ซึ่งNodemcuESP8266ได้ ไปรับค่าที่อยู่ใน EEPROM ขอArduino mega 2560 เพื่อส่งค่าผ่านWifi ไปเก็บที่ Cloudแต่จะใช้ Platform anto เป็นสื่อกลางที่จะนำข้อมูลจาก Nodemcuขึ้น Cloud ดังภาพที่ 3.6

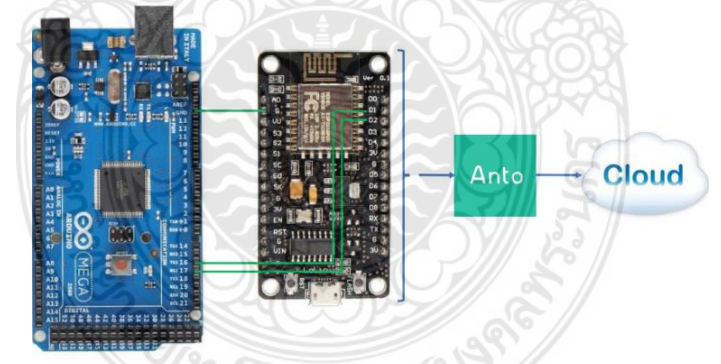

ภาพที่ 3.6 วงจรการทำงานในการส่งค่าไปเก็บที่ Cloud

3.3.4 การแสดงผลบน Google sheet

ขั้นตอนนี้ เมื่อ anto ดึงข้อมูลจาก Nodemcu ESP8266 มาแล้ว จะใช้โปรแกรม Python ซึ่งเขียนอยู่บน โน๊ตบุ๊ค หรือ PC โดยทำการดึงข้อมูลจาก anto และส่งข้อมูลไปที่ Google sheet เพื่อแสดงผลรายงาน การเข้าและการออก จากการรับค่า ทางRFID และ Keypad จำเป็นต้อง เปิดโปรแกรม Python ทิ้งไว้เสมอ ดังภาพที่ 3.7
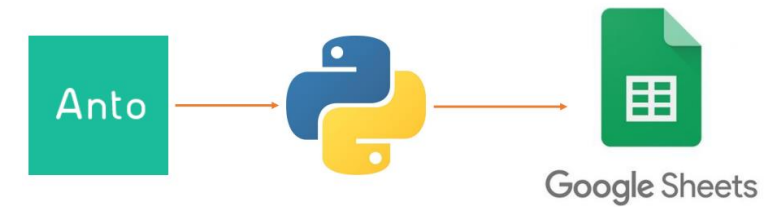

ภาพที่ 3.7 การแสดงผลบนGoogle sheet

### 3.4 การออกแบบซอฟต์แวร์

3.4.1 Arduino mega 2560

ขั้นตอนนี้จะเป็นการเขียนโค้ดโดยมีขั้นตอนการเขียนโค้ด ดังนี้

ขั้นตอนที่ 1. เป็นส่วนแรกของโค้ด ในส่วนของ RFID จะใช้ 2 ขานี้รวมกันตั้งชื่อเป็น RFID (SS\_PIN, RST\_PIN); ส่วนตัวแปล int sernum 0,1,2,3,4 เป็นตัวแปลที่เก็บค่าของตัวเลข RFID เวลาสแกนจะเป็นชุดตัวเลข 4 หลัก ต้องทำการสร้างตัวแปลตัวเลขไว้ ในส่วนของ LiquidCrystal\_I2C lcd (0x27, 20, 4); 0x27 คือ Address ตั้งต้นของ LCD, 20 คือ จำนวนตัวอักษร, 4 คือ จำนวนแถว ดังภาพที่ 3.8

| RFID rfid(SS_PIN, RST_PIN);                                     |  |
|-----------------------------------------------------------------|--|
| // Setup variables:                                             |  |
| int serNum0;                                                    |  |
| int serNum1;                                                    |  |
| int serNum2;                                                    |  |
| int serNum3;                                                    |  |
| int serNum4;                                                    |  |
|                                                                 |  |
| String senum;                                                   |  |
| int xm; 🔁 🛛 🔘 📿 🧏 (2)))                                         |  |
| <pre>#include <wire.h></wire.h></pre>                           |  |
| <pre>#include <liquidcrystal_i2c.h></liquidcrystal_i2c.h></pre> |  |
| LiquidCrystal I2C 1cd (0x27, 20, 4);                            |  |
| 11                                                              |  |

ภาพที่ 3.8 การเขียนโค้ดบอร์ด Arduino mega 2560

ขั้นตอนที่ 2. เป็นในส่วนของ Keypad แบบ 4x4 การวางจะวางตามรูปแบบที่ตี กรอบไว้ ดังภาพที่จะเรียงขาที่ใช้คือ ขา 2,3,4,5,6,7,8,11 ต่อเรียงกัน ในส่วนของKeypad จะนำ rowPins, colPins, ROWS, COLS เรียงการสื่อสารนี้ว่า Keypad ดังภาพที่ 3.9

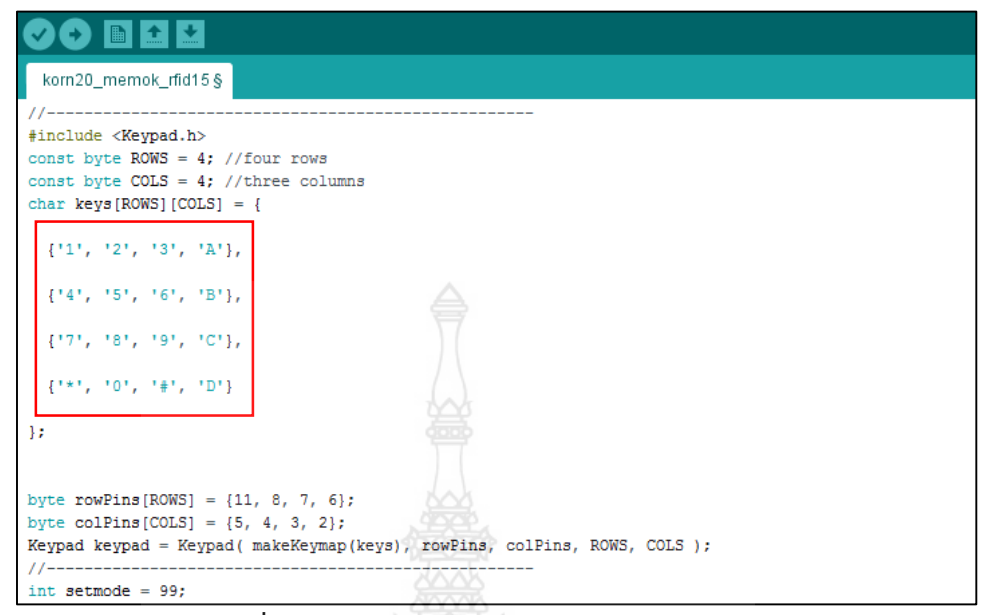

ภาพที่ 3.9 การเขียนโค้ดบอร์ด Arduino mega 2560

ขั้นตอนที่ 3. เป็นส่วนของ EEPROM เป็นหน่วยในการเก็บความจำ ยกตัวอย่างการ เก็บUser เช่น User 1 รหัส 1111 ; 1 ตัวแรก จะอยู่ที่ 0, รหัส 1 ตัวที่ 2 จะอยู่ที่ 1 ,รหัส 1 ตัวที่ 3 จะอยู่ที่ 2 ,รหัส 1 ตัวที่ 4 จะอยู่ที่ 3, ส่วนสถานะ การเข้าออก จะอยู่ที่ 4. แสดงว่า User 1 ได้เก็บ ความจำเรียบร้อยแล้วหน่วยความจำนี้ยังสามารถเก็บ Use rตัวที่ 2 และคนอื่นได้ตามที่ต้องการ ดัง ภาพที่ 3.10

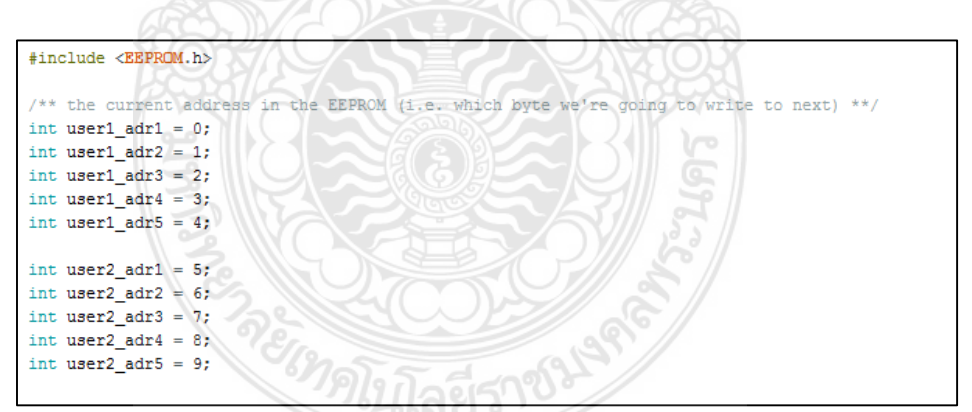

ภาพที่ 3.10 การเขียนโค้ดบอร์ด Arduino mega 2560

ขั้นตอนที่ 4. เป็นส่วนที่ 2 ในการทำงานคือจะใช้ ขา 12,13 เป็น Output เพื่อที่จะ ส่งไปหา บอร์ด Arduino Uno ถ้า "IN" ขา 12 จะเป็น "LOW" ขา 13 เป็น HIGH จะแสดงคำว่า "Welcome" ถ้า "OUT" ขา 13 จะเป็น "LOW" ขา 12 จะเป็น HIGH จะโชว์ว่า "Thank you" ถ้าไม่มีอะไรเกิดขึ้นจะเป็น HIGH ทั้ง 2 ขา ดังภาพที่ 3.11

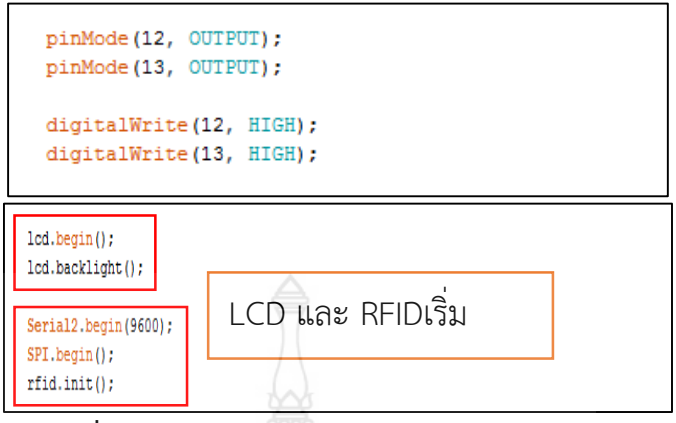

ภาพที่ 3.11 การเขียนโค้ดบอร์ด Arduino mega 2560

ขั้นตอนที่ 5. ส่วนที่ 3 จะเป็นส่วนของ Keypad จะแบ่งเป็น 2 ส่วน คือ Setmode 3 หรือ "A" จะเป็นในส่วนของ User ส่วน Setmode 4 หรือ "B" จะเป็นส่วนของ Admin ขั้นตอน นี้คือ ถ้า กด "B" มาแล้วถือว่าเป็นส่วนของ Admin จะไม่อนุญาตให้กด "\* # A B C D"จะต้องทำ การกดรหัส loginของ Admin เท่านั้น คือรหัส "1234" ดังภาพที่ 3.12

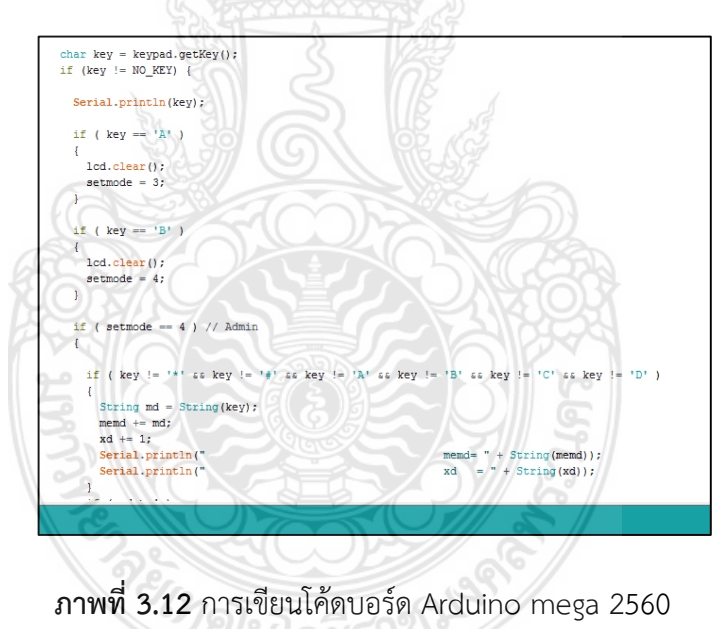

ขั้นตอนที่ 6. ส่วนที่ตีกรอบไว้เป็นในส่วนของรหัส Admin ถ้าตัวแปล adpass ตรง กับ adminpass ด้านบน ให้โชว์ว่า "Admin login" จากโหมด Setmode 4 จะเปลี่ยน เป็น Setmode 1 ทันที ดังภาพที่ 3.13

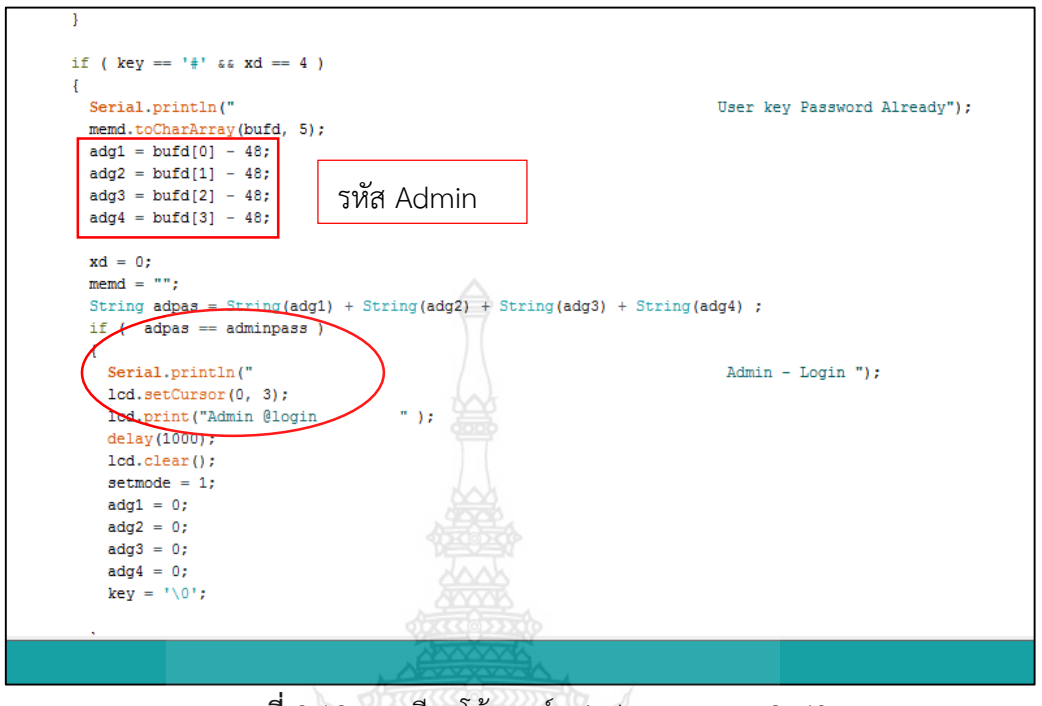

ภาพที่ 3.13 การเขียนโค้ดบอร์ด Arduino mega 2560

ขั้นตอนที่ 7. ขั้นที่นี้มาที่ Setmode 1 ห้ามกด "\* # A B C D" ทำการสร้างตัวแปล ใหม่ เป็น string snum = syring (key); กดเลือก user 1-15 แล้วกด # จะขึ้นว่า selectnum ของ ใคร จาก setmode 1 จะเป็น setmode 2 แต่ถ้า กด \* จะขึ้น "Admin logout"

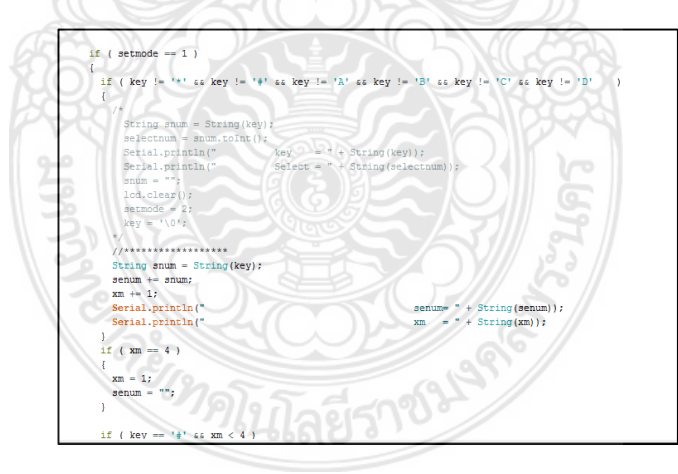

**ภาพที่ 3.14** การเขียนโค้ดบอร์ด Arduino mega 2560

ขั้นตอนที่ 8. มาที่ Setmode 2 จะเป็นการตั้งรหัสให้ User ห้ามกด "\* # A B C D" กดรหัสUser เช่นเลือก selectnum 1 ตั้งรหัส 1111 แล้วกด # จะทำการ save รหัสของ selectnum 1 ไป ทำจนครบจำนวนที่กำหนดของกลุ่มตัวอย่าง พอครบจะทำการ write ลงไปในหน่วยความจำ EEPROM ดังภาพที่ 3.15

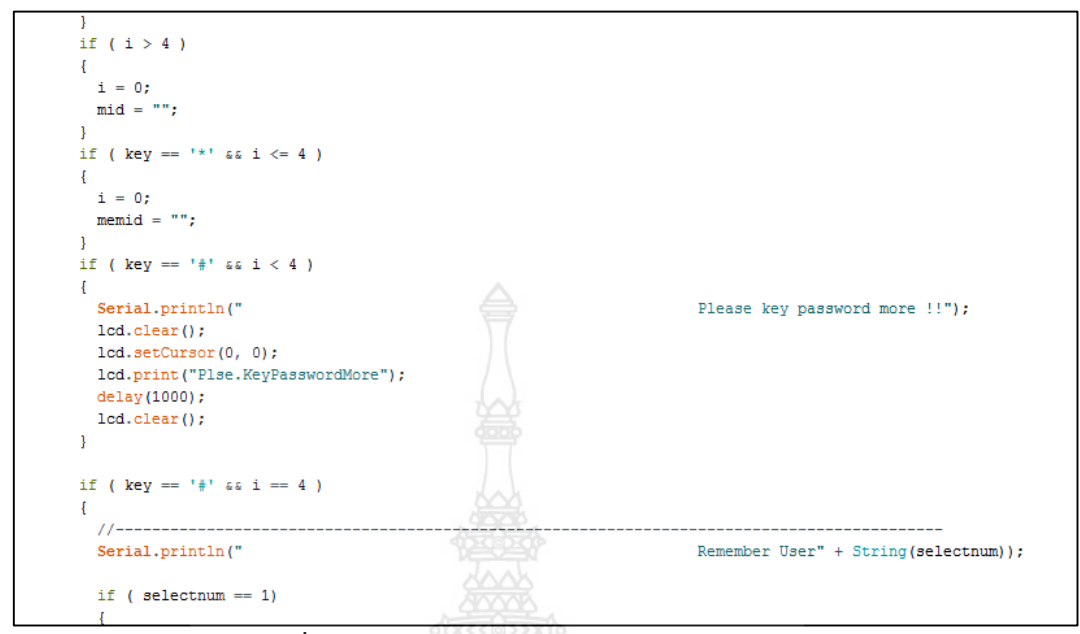

**ภาพที่ 3.15** การเขียนโค้ดบอร์ด Arduino mega 2560

ขั้นตอนที่ 9. ข้อมูลจะถูกส่งไปที่จอ LCD ให้ทำการ Remember จอLCD จะแสดง SuccessFull จากนั้นจะไปที่ Setmode 1 จากนั้นก็ตั้งรหัสจนคทุกคน ดังภาพที่ 3.16

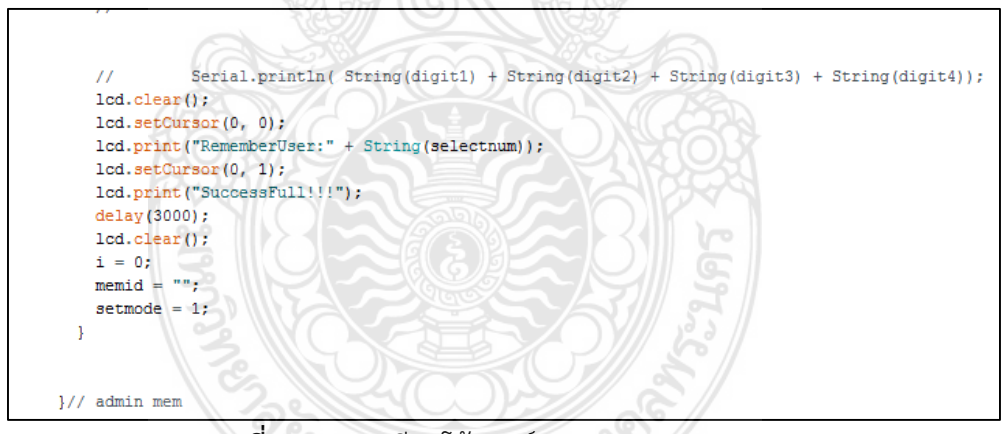

**ภาพที่ 3.16** การเขียนโค้ดบอร์ด Arduino mega 2560

ขั้นตอนที่ 10. ถ้ากดรหัสถูก User 1 จะทำการ login แล้วส่ง สัญญาณ LOW-HIGH ไปที่บอร์ด Arduino UNO แสดงสถานะเป็นการเข้า เมื่อกดรหัส User 1อีกครั้ง จะทำการ logout จะแสดงสถานะเป็น HIGH-LOW คือสถานะเป็นการออก ดังภาพที่ 3.17

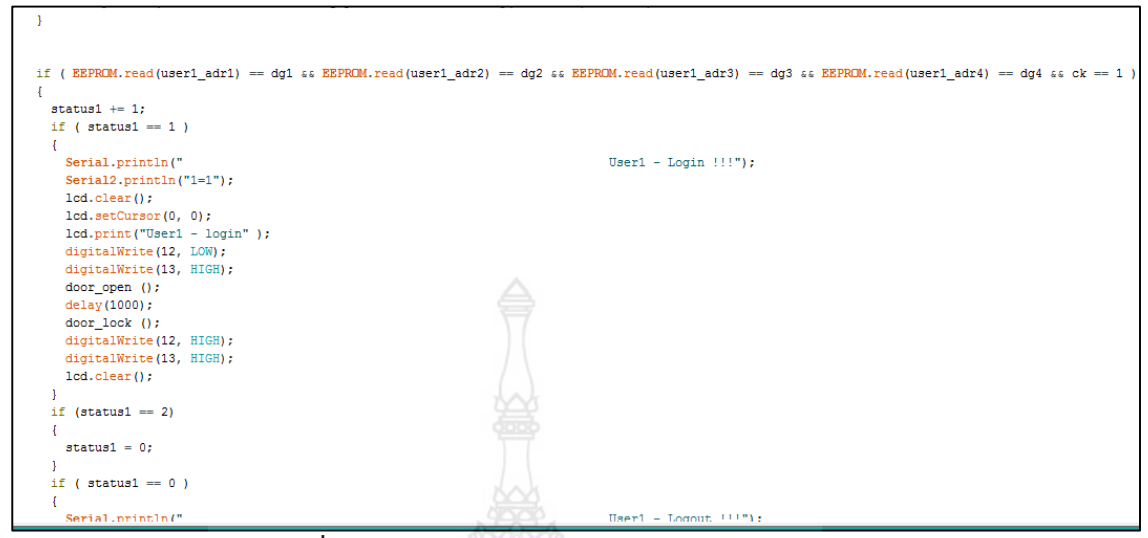

ภาพที่ 3.17 การเขียนโค้ดบอร์ด Arduino mega 2560

ขั้นตอนที่ 11. ในส่วนของ RFID เมื่อนำการ์ดมาแตะ สัญญาณ RFID จะอ่านรหัส จากการ์ด เจอ sernum ที่ตั้งไว้ซึ่ง มี 5 หลัก คือ 0 1 2 3 4

| 14405                                                                                                  | News 3                                                                                                    |
|----------------------------------------------------------------------------------------------------|----------------------------------------------------------------------------------------------------|
| <pre>if (rfid.isCard()) {     if (rfid.readCardSerial()) {         if (rfid.serNum[0] != serNum0</pre> | <pre>//Serial.println(" ");<br/>Serial.println("Cardnumber:");<br/>Serial.print("Dec: ");<br/>Serial.print(rfid.serNum[0], DEC);<br/>Serial.print(rfid.serNum[1], DEC);<br/>Serial.print(rfid.serNum[1], DEC);<br/>Serial.print(rfid.serNum[2], DEC);<br/>Serial.print(rfid.serNum[3], DEC);<br/>Serial.print(rfid.serNum[3], DEC);<br/>Serial.print(rfid.serNum[4], DEC);<br/>Serial.print(rfid.serNum[4], DEC);<br/>Serial.print(rfid.serNum[4], DEC);<br/>Serial.print(rfid.serNum[4], DEC);<br/>Serial.print(rfid.serNum[4], DEC);<br/>Serial.print(rfid.serNum[4], DEC);<br/>Serial.print[rfid.serNum[4], DEC);<br/>Serial.print[rfid.serNum[4], DEC];<br/>Serial.print[rfid.serNum[4], DEC];<br/>Serial.print[rfid.serNum[4], DEC];<br/>Seri</pre> |

ภาพที่ 3.18 การเขียนโค้ดบอร์ด Arduino mega 2560

ขั้นตอนที่ 12.ในการเช็ครหัส ถ้ารหัสที่ RFID.sernum เป็นตามในกรอบสีแดงดัง ภาพที่ 3.14 แสดงว่า status จะเป็น 1 (user login) ถ้าstatusจะเป็น (user logout) จากนั้น serial 2 จะไปสื่อสารกับ Nodemcu ส่งไปที่ Anto ว่ามีรหัสคนที่ 1 เข้าและออก ดังภาพที่ 3.19

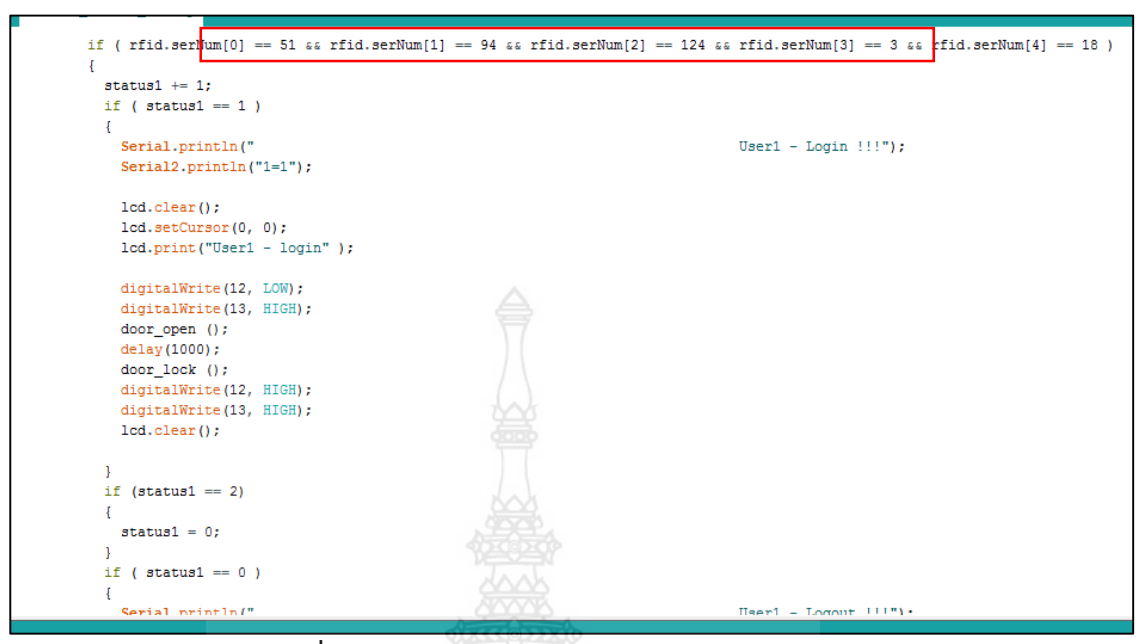

ภาพที่ 3.19 การเขียนโค้ดบอร์ด Arduino mega 2560

3.4.2 Arduino UNO

มีขั้นตอนการเขียนโค้ด ดังนี้

ขั้นตอนที่ 1 จะสื่อสารกับ Arduino mega แบบดิจิตอล จะสื่อสารกับ RTC และ TFT ในส่วนที่ 1 การประกาศตัวแปล Wire เกี่ยวข้องกับอักษรจะคู่กับ RTC ต่อมา TFT เนื่องจาก บอร์ด Arduino UNO จะไม่มีขา RX2 ,TX2 จะเป็นเหมือน Nodemcu ต้องใช้ Softwareserial เข้า มาตั้งชื่อขา โดยการให้ขา 10 เป็น RX ขา 11 เป็น TX ขา TX ของ TFT จะมาต่อ ขา RX ของ Arduino UNO โดยการต่อไขว้ ดังภาพที่ 3.20

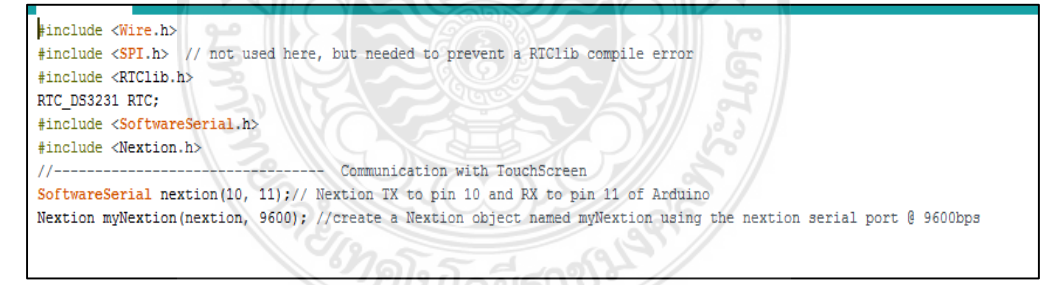

ภาพที่ 3.20 การเขียนโค้ดบอร์ด Arduino UNO

ขั้นตอนที่ 2 ขา 12,13 ของ Arduino mega จะมาต่อขา 2,3 ของ Arduino uno โดยขา 12 จะทำการต่อ ขา 2 และขา 13 จะทำกาต่อกับ ขา 3 ให้เป็น INPUT\_PULLUP เปรียบเสมือน HIGH ตลอดเวลา จากนั้นก็จะเริ่มการทำงานของTFT จะเริ่มการทำงานของ RTC ดัง ภาพที่ 3.21

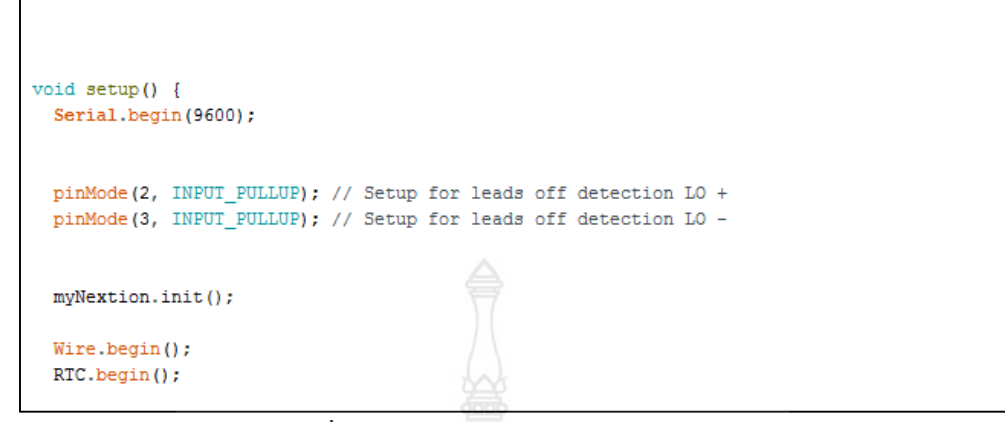

ภาพที่ 3.21 การเขียนโค้ดบอร์ด Arduino UNO

ขั้นตอนที่ 3 ในโค้ดส่วน DateTime now = RTC.now คือการเริ่มอ่านเวลา วัน เดือน ปี ชั่วโมง นาที วินาที ถ้าเข้า LOW HIGH Serial.println "IN" Nextion.setcomponenttext "t2" "Welcome" ถ้าออก HIGH LOW Serial.println "OUT" Nextion.setcomponenttext "t2" "Thank you" ดังภาพที่ 3.22

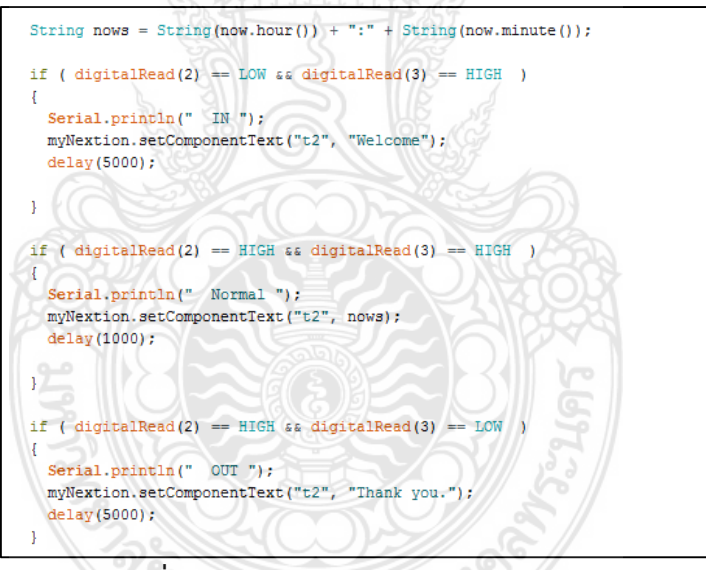

**ภาพที่ 3.22** การเขียนโค้ดบอร์ด Arduino UNO

3.4.3 Node MCU

ขั้นตอนที่ 1 ในส่วนของ Node MCU จะต่อกับ Arduino mega แบบ Serial ใน ส่วนแรกนี้จะเลือกใช้ SoftwareSerial จะให้ D1 เป็น RX ,TX2 จะไปต่อกับ D1 ที่เป็น RX ของNode ส่วน TX ก็คือ D2 จะต่อเข้ากับ RX2 ของ Arduino mega ต่อไขว้กัน ส่วนNodemcu จะส่งข้อมูล ไปที่ Anto ซึ่งเป็น Platform ตัวกลาง จึงต้องมี ไลฟ์บารี่ Anto จากนั้น Nodemcu จะต้องเชื่อมต่อ Wifi เพราะหน้าที่ของ Nodemcu คือรับข้อมูลจาก Arduino mega แล้วส่งไปที่ Anto เท่านั้น ดัง ภาพที่ 3.23

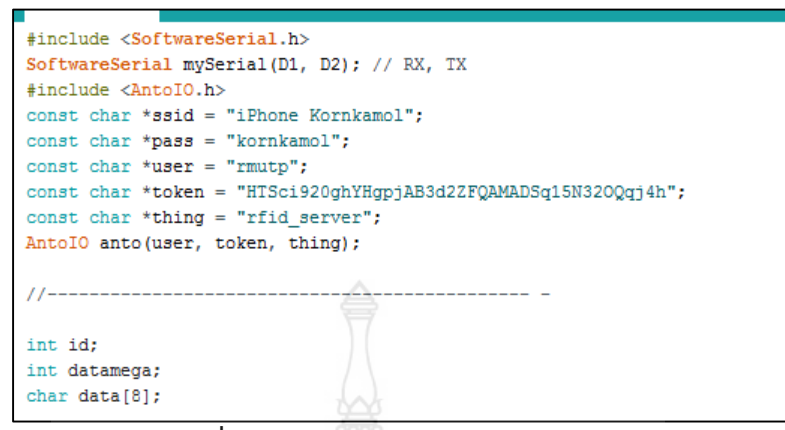

ภาพที่ 3.23 การเขียนโค้ดบอร์ด Node MCU

ขั้นตอนที่ 2 ในส่วนที่มีกรอบสีแดงครอบไว้ เป็นส่วนที่ แสดงสถานะไฟของ Nodemcu จะปิดไว้ก่อน ส่วนในกรอบสีน้ำเงิน จะเป็นการ Connected ไวไฟ ถ้าเชื่อมต่อได้จะขึ้นคำ ว่า "done" ไฟสีฟ้าใน Nodemcu จะสว่างขึ้น digitalWrite (D4, LOW); ดังภาพที่ 3.24

| Serial.begin(9600):            |                                         |            |
|--------------------------------|-----------------------------------------|------------|
| mvSerial.begin(9600            | H: A P.                                 |            |
| delay(10);                     |                                         |            |
| pinMode (D4, OUTPUT)           | ; ) /////////////////////////////////// |            |
| digitalWrite(D4, HI            | GH);                                    |            |
| <u> </u>                       |                                         |            |
| Serial.println();              |                                         | NG         |
| <pre>Serial.println();</pre>   |                                         | No.        |
| Serial.print("Anto             | library version: ");                    | 2.1.72     |
| Serial.println(anto            | <pre>.getVersion());</pre>              | 22/        |
| 200                            |                                         | OK IN      |
| Serial.print("\nTry            | ing to connect ");                      |            |
| Serial.print(ssid);            |                                         |            |
| Serial.println("               |                                         |            |
| anto.begin(ssid, pa            | ss, messageReceived);                   | DHG        |
| Serial.println("\nC            | onnected Anto done");                   | UNY        |
|                                |                                         | 218        |
| <pre>// anto.sub("mode")</pre> |                                         |            |
|                                |                                         |            |
| digitalWrite(D4, L0            | W);                                     |            |
|                                | al 2 Velo                               | - <b>-</b> |

**ภาพที่ 3.24** การเขียนโค้ดบอร์ด Node MCU

ขั้นตอนที่ 3 จะเป็นส่วนของ Anto ถ้าเชื่อมต่อได้จะขึ้นว่า "Disconnected Anto" จะมีรายชื่อที่สร้างไว้ ในส่วนนี้จะแทน ID และ สถานะเข้าออกคือ 1 กับ 0 (data, "%d=%d", &id, &datamega); ดังภาพที่ 3.25

| <pre>void loop() {    anto.mgtt.loop(); }</pre>                                                                                                    |                |              | kornkamol 🧕 |
|----------------------------------------------------------------------------------------------------|----------------|--------------|-------------|
| <pre>if (!anto.mqtt.isConnected())    Serial.println("Disconnected");</pre>                                                                                                    | CURRENT VAI    | LUE          | ACTION      |
| <pre>if ( mySerial.available()) {</pre>                                                                                                    | นายหนึ่ง       | นายหนึ่ง 🗸   | 2           |
| <pre>String getdata = mySerial.readString();<br/>getdata.toCharArray(data, 8);<br/>int n = sscanf(data, "%d=%d", sid, sdatamega);<br/>Serial.print(F("n="));<br/>Serial.println(n);</pre> | นายสิบ         | นายสืบ 🗸     | 2           |
| <pre>Serial.print(F("id="));<br/>Serial.print(id);<br/>Serial.print(F(", datamega="));<br/>Serial.println(datamega);</pre>                                                                | นายสืบ<br>เอ็ด | นายสิบเอ็ด 🗸 | Ê           |
| <pre>String channelAnto = "status" + String(id);<br/>anto.pub(channelAnto, datamega);<br/>delay(1000);</pre>                                                                              | นายสิบ<br>สอง  | นายสืบสอง 🗸  | 2           |

ภาพที่ 3.25 การเขียนโค้ดบอร์ด Node MCU

#### 3.4.4 Python

ขั้นตอนที่ 1 เป็นการเลือกใช้ antolib จะให้โปรแกรมนี้ส่งข้อมูลไปหา Anto ได้ต้อง มี Library ส่วน Library ที่จะส่งข้อมูลไปที่ Google Sheet จะมี 3 ตัวหลัก ๆ คือ gspread ย่อมา จาก Google spread Sheet ทำหน้าที่ในการสร้างเซล ต่อมาคือ oauth2client.service\_account เป็น Library สำหรับการขอไฟล์ยืนยันระหว่างเครือข่าย และ pprint คือการแสดงค่า ส่วนลิงค์ที่จะ ส่งข้อมูลไปให้ Google อยู่ในกรอบสีแดงดังภาพที่ 3.21 พอส่งข้อมูลเข้าไปแล้วจะเป็นการยืนยันตัว โดยใช้ file.json แล้วแนบไฟล์โดยนำลิงค์มารวมกัน (scope) จากนั้นจะตั้งชื่อว่า creds (gspread) เป็นการสร้าง sheet จากนั้นจะรวมข้อมูลกับลิงค์ กลายเป็น client และนำไปสร้างไฟล์ Datalogger โดยสร้างใน sheet 1 ดังภาพที่ 3.26

| Kornpython1.py - C:\Users\Administrator\Desktop\Kornpython1.py (3.7.4)                                |
|----------------------------------------------------------------------------------------------------|
| File Edit Format Run Options Window Help                                                              |
|                                                                                                    |
| import antolib                                                                                        |
| import requests                                                                                       |
| import datetime                                                                                       |
| import time                                                                                           |
| *                                                                                                    |
| Import gaprau                                                                                         |
| imort pprint                                                                                          |
|                                                                                                    |
| name=""                                                                                               |
| <pre>scope = ['https://spreadsheets.google.com/feeds', 'https://www.googleapis.com/auth/drive']</pre> |
| creds = ServiceAccountCredentials.from json_keyfile_name('credskorn.json',scope)                      |
| client = gspread.authorize(creds)                                                                     |
| <pre>sheet1 = client.open('datalogger').sheet1</pre>                                                  |
|                                                                                                    |
| <pre>pp = pprint.PrettyPrinter()</pre>                                                                |

ภาพที่ 3.26 การเขียนโค้ด anto

ขั้นตอนที่ 2 เป็นการรับข้อมูลจาก anto หรือเรียกว่าการ sub ในกรอบสีน้ำเงินดัง ภาพที่ 3.22 จะแทน 1 กับ 0 ส่วน Nodemcu จะเป็นตัวส่งข้อมูลไปบอกสถานะ1และ0 ส่วนใน กรอบสีแดง จะแทน ชื่อของกลุ่มตัวอย่างทั้ง 15 คน python จะเป็นตัวดึงข้อมูลชื่อมาจาก anto ดัง ภาพที่ 3.27

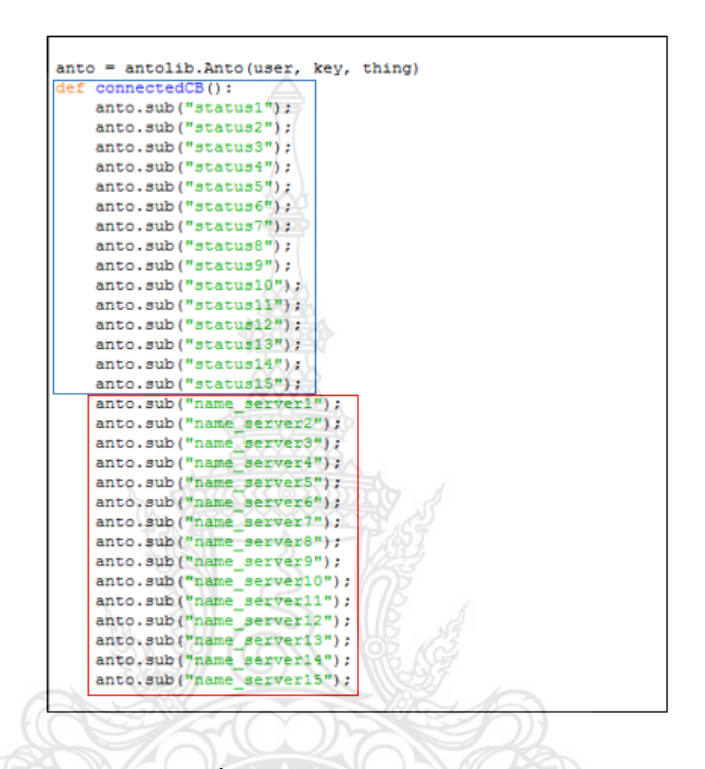

ภาพที่ 3.27 การเขียนโค้ด anto

ขั้นตอนที่ 3 เป็นการ Connet Internet ในส่วน loopfunction คือ เป็นการแสดง

ให้ดูว่าชื่อใคร สถานะ 1 หรือ 0 ทุกๆ 1 วินาที ดังภาพที่ 3.28

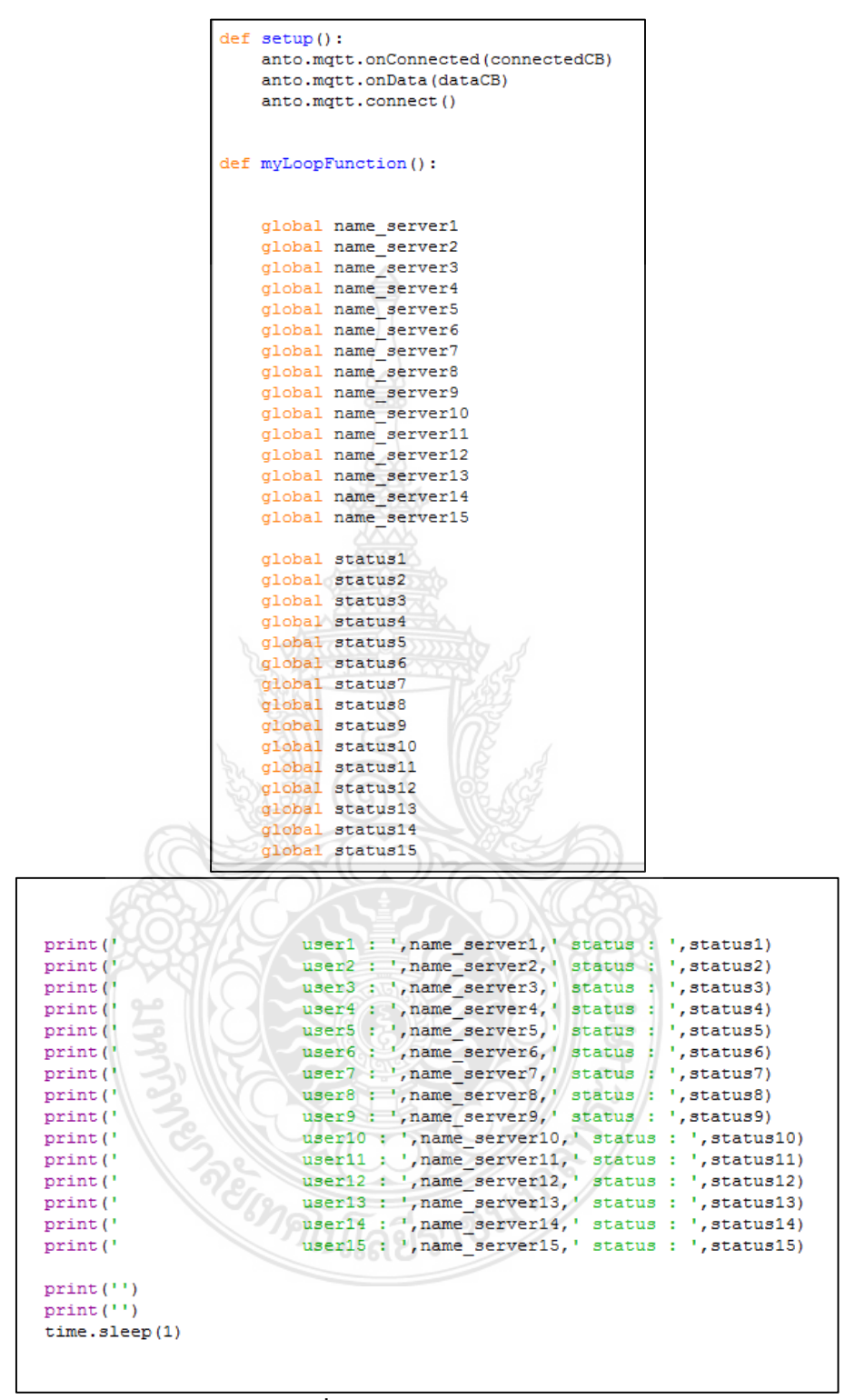

**ภาพที่ 3.28** การเขียนโค้ด anto

ขั้นตอนที่ 4 ในส่วนนี้จะแสดงให้เห็น เช่น status 1 เป็น 1 now จะแสดงเวลา ปัจจุบัน ในส่วนกรอบสีแดงดังภาพที่ 3.29 คือการส่งข้อมูลไปให้ Google sheet ส่วน global x แทนบรรทัดที่ข้อมูลต้องไปแสดงบน Google sheet

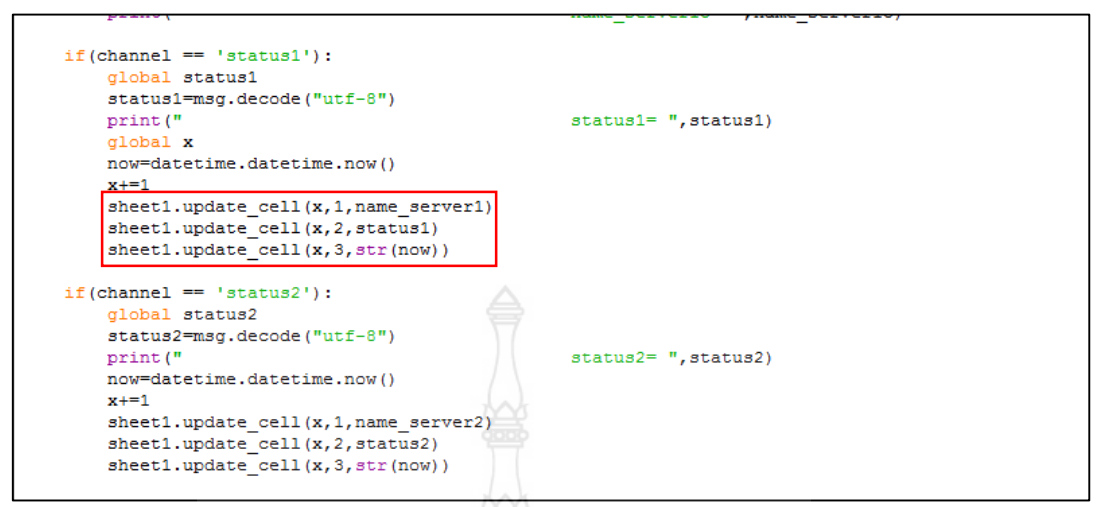

ภาพที่ 3.29 การเขียนโค้ด anto

### 3.5 การออกแบบฮาร์ดแวร์

การออกแบบกล่องด้านนอกของเครื่องสแกนอาร์เอฟไอดีโดยใช้ไมโครคอนโทรลเลอร์อดุยโน่ ได้ทำการออกแบบด้านหน้าของกล่องให้มี หน้าจอ TFT เพื่อใช้สำหรับแสดงข้อความ "Welcome"เมื่อมีการเข้า และ "Thank you" เมื่อมีการออก ส่วน RFID จะไว้ใช้สแกนบัตร ส่วน หน้าจอ LCD ใช้สำหรับแสดงการทำงานของ Admin และ User และ Keypad ไว้สำหรับการใช้ เครื่องแบบ Manual ดังภาพที่ 3.30

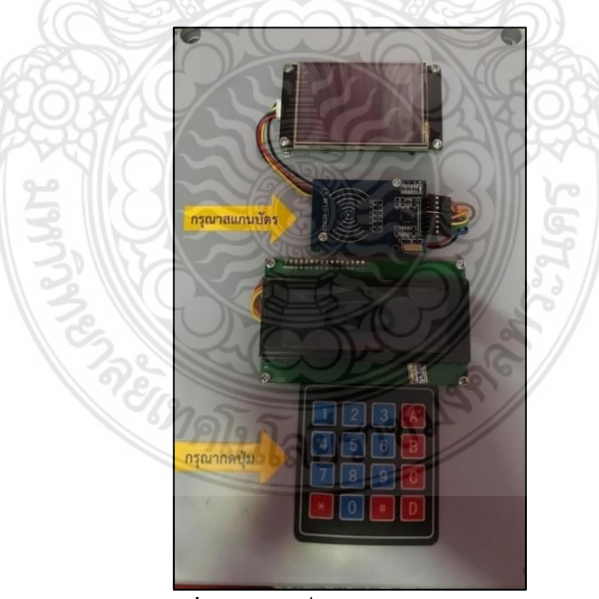

**ภาพที่ 3.30** เครื่องสแกนด้านนอกกล่อง

ภายในกล่องประกอบไปด้วยบอร์ด Arduino mega, บอร์ด Arduino UNO, Nodemcu ESP8266, RTC, Power supply , Adapter และสายไฟที่ทำหน้าที่ทำการเชื่อมต่อสายไฟให้แต่ละ บอร์ดและอุปกรณ์ต่างๆ ดังภาพที่ 3.31

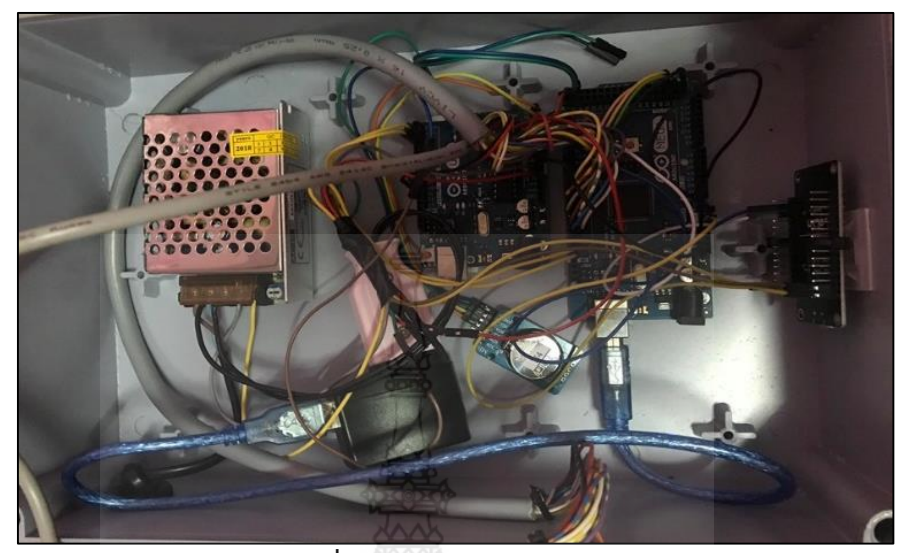

**ภาพที่ 3.31** อุปกรณ์ภายในกล่อง

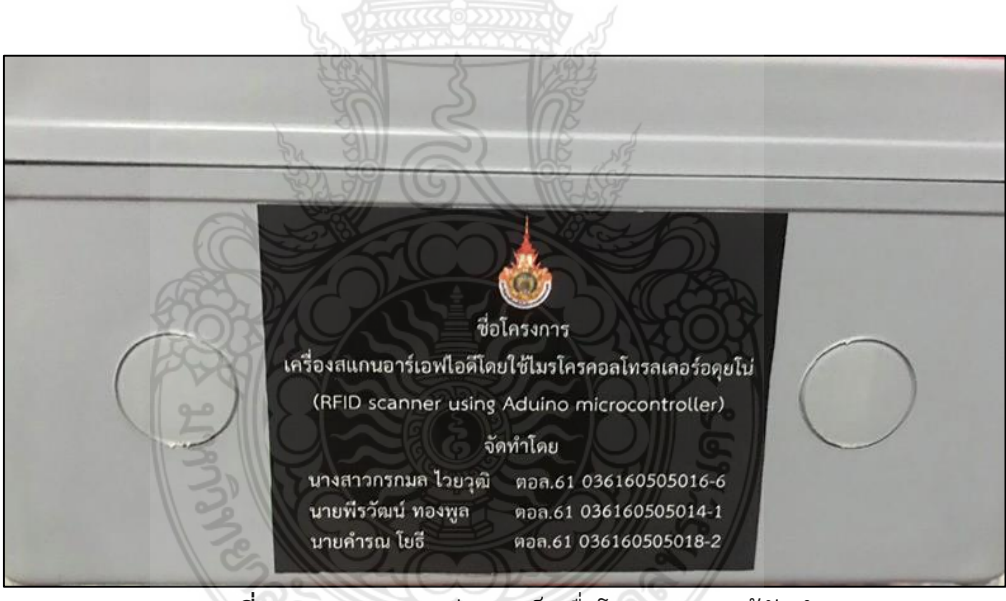

**ภาพที่ 3.32** ภายนอกกล่องจะเป็นชื่อโครงการและผู้จัดทำ

# บทที่ 4 ผลการดำเนินงาน

บทนี้เป็นการทดสอบการทำงานของเครื่องสแกนอาร์เอฟไอดีโดยใช้ไมโครคอนโทรลเลอร์อ ดุยโน่ จะทำให้ทราบถึงประสิทธิภาพของเครื่องตลอดจนปัญหาที่เกิดขึ้นในการดำเนินงาน ทำให้ สามารถนำไปแก้ไขปรับปรุงและพัฒนาโครงการให้ดีขึ้น การทดสอบสามารถแบ่งออกได้ ดังนี้

- 4.1 ขั้นตอนการทดสอบ
- 4.2 สรุปผลการทดสอบ

# 4.1 ขั้นตอนการทดสอบ

4.1.1 ขั้นตอนการใช้เครื่องสแกนอาร์เอฟไอดีโดยการตั้งรหัสของ Admin

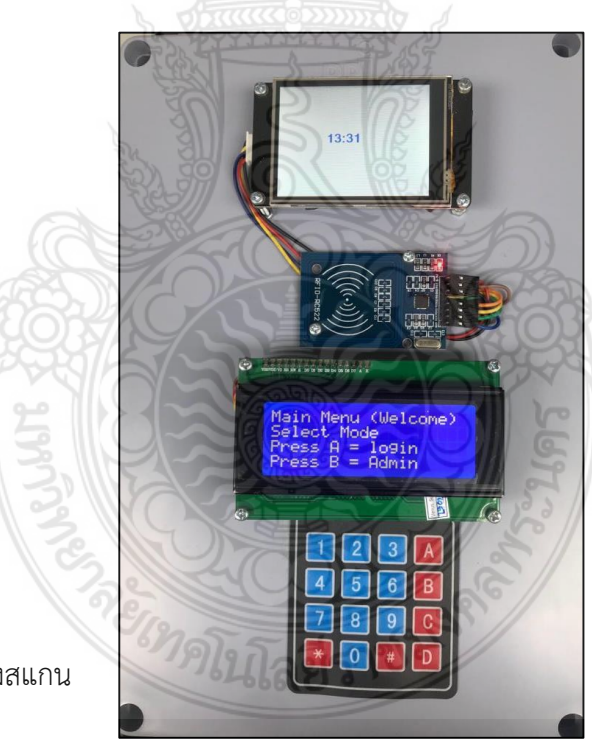

อาร์เอฟไอดี

**ภาพที่ 4.1** เครื่องสแกน

มีรายละเอียดดังนี้

1. แอดมินทำการ Login โดยการกดปุ่ม B ตามด้วยรหัส 1234 แล้ว กดปุ่ม #

จากนั้นแอดมินจะทำการลงรหัส User ของคนที่จะเข้าห้องนี้ จากกลุ่มตัวอย่าง 15 คน โดยตั้ง
 รหัส User 1-15 ให้ลงรหัสครั้งละ 1 User เช่น ลงรหัส User ที่ 1 แล้วกดปุ่ม # จากนั้นกดรหัส 4
 หลัก ที่ แอดมินทำการตั้งให้ เช่น 1111 แล้วกดปุ่ม# จะได้รหัสเรียบร้อย ทำแบบนี้ให้ครบจำนวน 15
 คน

 แอดมินทำการ Logout โดยกดปุ่ม \* หน้าจอ LCD จะแสดงข้อความ "Admin Logout" จากนั้น User ที่จะเข้าจะล็อกอินได้ โดยการกดปุ่ม A แล้วกดรหัส 4 หลัก ที่แอดมินตั้งรหัสไว้ให้

4.1.2 ขั้นตอนการเข้าใช้ Google sheet

1. เข้าไปที่ หน้าต่าง Google แล้วพิมพ์คำว่า Google Sheet ดังภาพที่ 4.2

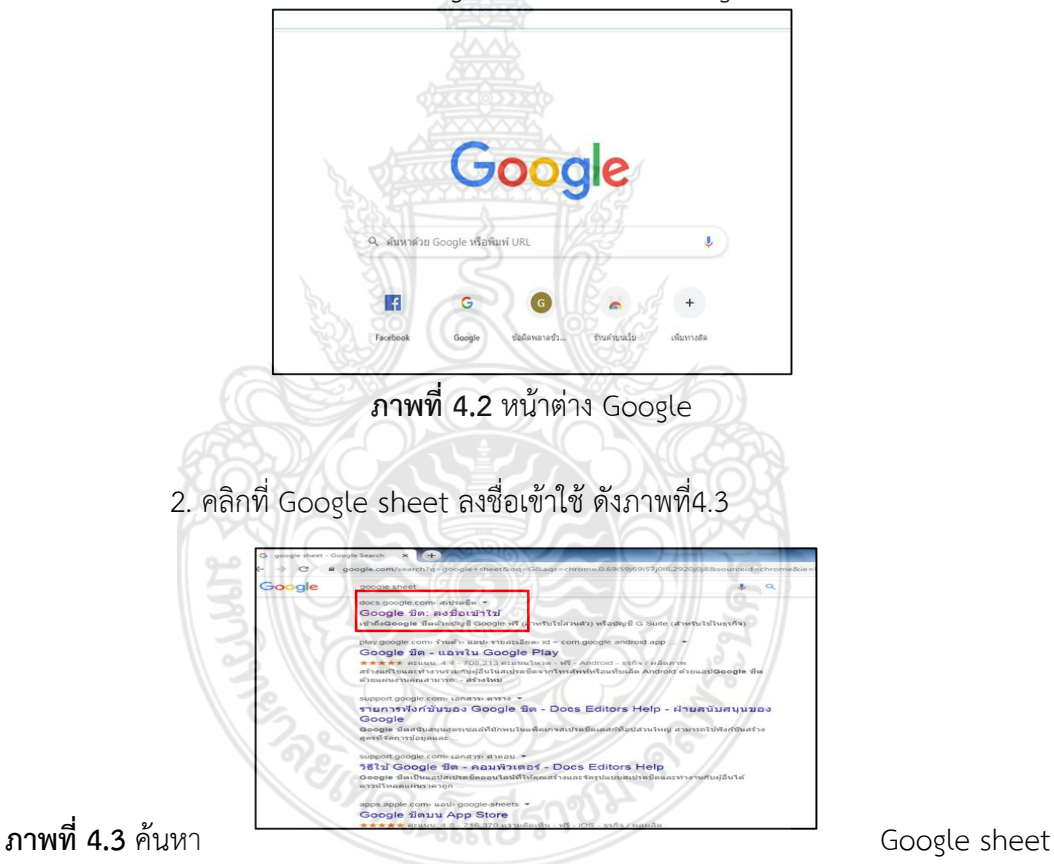

# 3. คลิกที่ Datalogger ดังภาพที่ 4.4

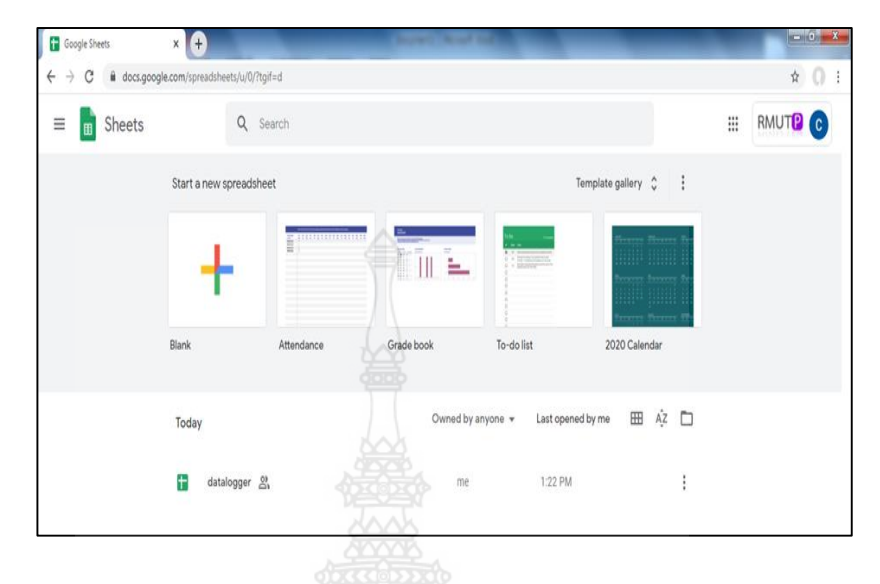

4. เข้าสู่หน้าของ Google Sheet ดังภาพที่ 4.5

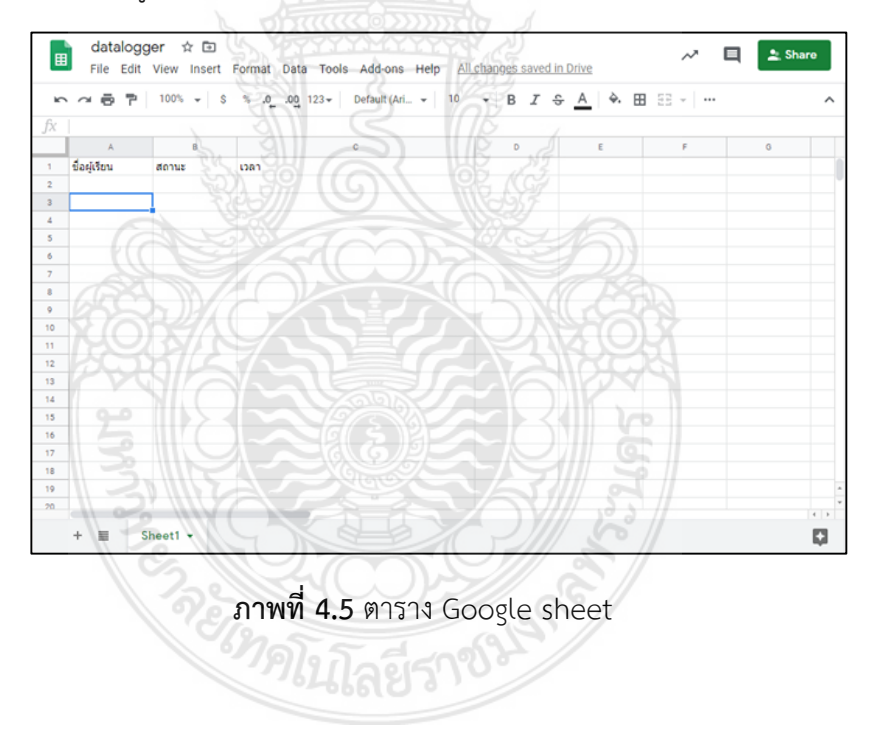

# 4.1.3 ขั้นตอนการสแกนคีย์การ์ดเข้า

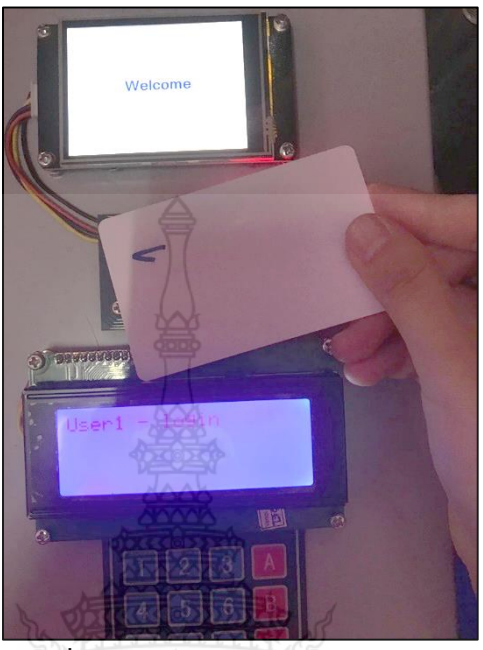

**ภาพที่ 4.6** การสแกนคีย์การ์ดในการเข้า

มีรายละเอียดดังนี้

นำคีย์การ์ดที่มีรหัสโค้ดแล้ว ไปสแกนที่ตัว RFID จากนั้นหน้าจอTFT จะแสดงคำว่า
 "Welcome" ส่วนหน้าจอ LCD จะแสดงคำว่า "User 1 - login"

2. ข้อมูลจะไปปรากฏที่ Google sheet ว่า นายหนึ่ง มีสถานะเป็น 1 คือการเข้า Google sheet จะแสดงวันเดือนปีและเวลาที่เข้าให้ทราบในตารางดังภาพที่ 4.7

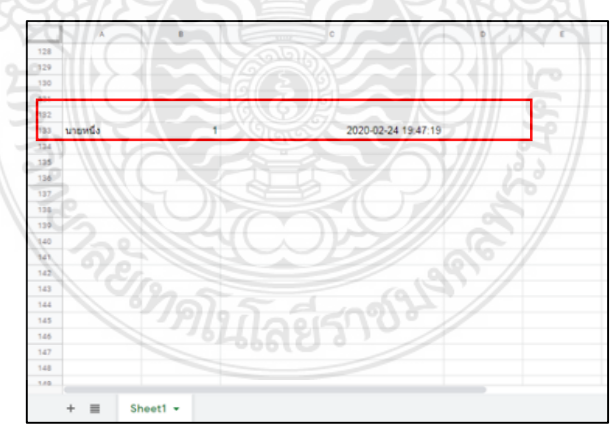

**ภาพที่ 4.7** ผลตารางการสแกนเข้าโดยคีย์การ์ด

# 4.1.4 ขั้นตอนการสแกนคีย์การออก

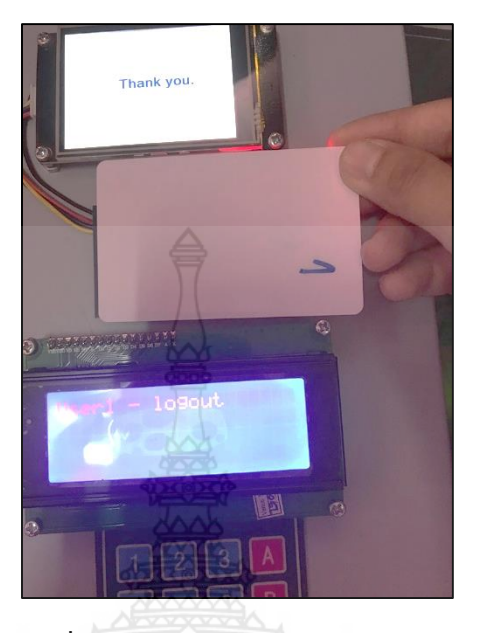

ภาพที่ 4.8 การสแกนคีย์การ์ดในการออก

มีรายละเอียดดังนี้

1. นำคีย์การ์ดที่มีรหัสโค้ดแล้ว ไปสแกนที่ตัว RFID จากนั้นหน้าจอTFT จะแสดงคำว่า "Thank you" ส่วนหน้าจอ LCD จะแสดงคำว่า "User 1 - logot"

2. ข้อมูลจะไปปรากฏที่ Google sheet ว่า นายหนึ่ง มีสถานะเป็น 0 คือการออก Google sheet จะแสดงวันเดือนปีและเวลาที่ออกให้ทราบในตารางดังภาพที่ 4.9

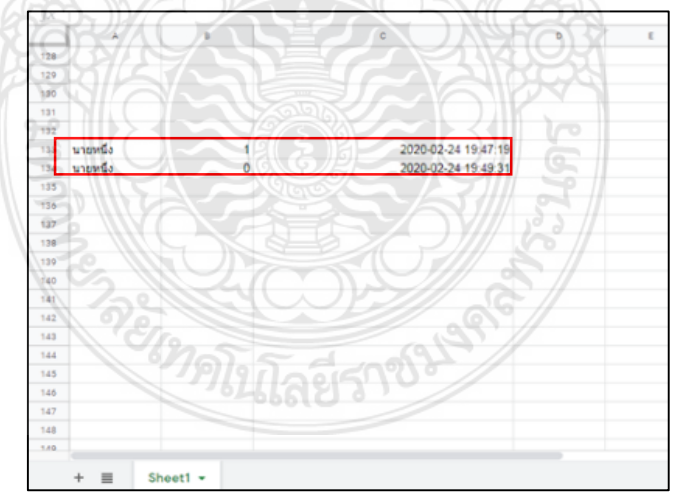

**ภาพที่ 4.9** ผลตารางการสแกนเข้า (1) สแกนออก (0) โดยคีย์การ์ด

# 4.1.5 ขั้นตอนการกดรหัสเข้าโดย Manual

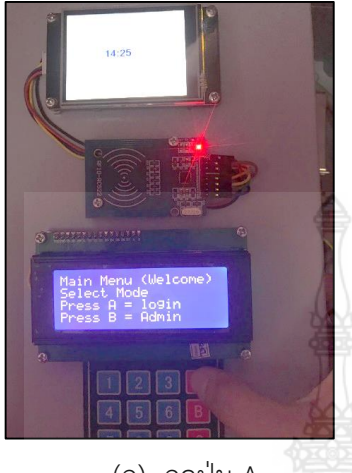

(ก) กดปุ่ม A

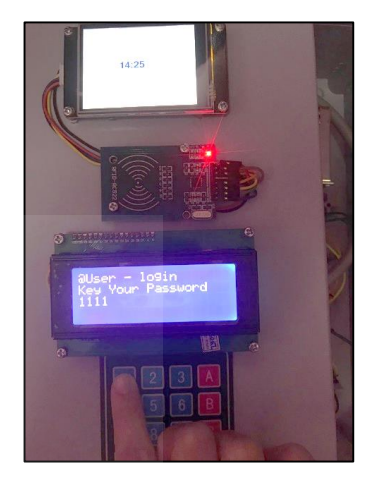

(ข) กดรหัส 4 หลัก เช่น รหัส 1111

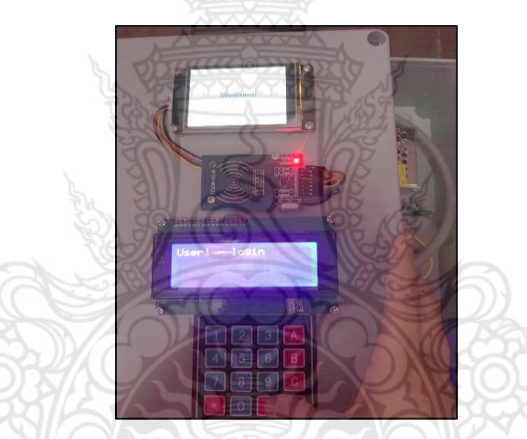

(ค) กดปุ่ม # หน้าจอ LCD จะแสดงคำว่า "User 1- login" ส่วนจอ TFT จะแสดงคำว่า "Welcome" ภาพที่ 4.10 การกดรหัสเข้าด้วย Manual

มีรายละเอียดดังนี้

 1. กดปุ่ม A ดังภาพที่ 4.10 (ก.) ตามด้วยรหัส 4 หลัก เช่น รหัส 1111 ดังภาพที่ 4.10 (ข.) แล้วกดปุ่ม # หน้าจอ LCD จะแสดงคำว่า "User 1- login" ส่วนจอ TFT จะแสดงคำว่า "Welcome" ดังภาพที่ 4.10 (ค.)

2. ข้อมูลจะไปปรากฏที่ Google sheet ว่า นายหนึ่ง มีสถานะเป็น 1 คือการเข้า Google sheet จะแสดงวันเดือนปีและเวลาที่เข้าให้ทราบดังภาพที่ 4.11

|      | A        | в       | с                   | D | E |
|------|----------|---------|---------------------|---|---|
| 128  |          |         |                     |   |   |
| 129  |          |         |                     |   |   |
| 130  |          |         |                     |   |   |
| 131  |          |         |                     |   |   |
| 132  |          |         |                     |   |   |
| 133  | นายหนึ่ง | 1       | 2020-02-24 19:47:19 |   |   |
| 124  |          |         |                     |   |   |
| 135  |          |         |                     |   |   |
| 136  |          |         |                     |   |   |
| 137  |          |         |                     |   |   |
| 138  |          |         |                     |   |   |
| 139  |          |         |                     |   |   |
| 140  |          |         |                     |   |   |
| 141  |          |         | A                   |   |   |
| 142  |          |         |                     |   |   |
| 143  |          |         |                     |   |   |
| 145  |          |         |                     |   |   |
| 140  |          |         |                     |   |   |
| 147  |          |         |                     |   |   |
| 148  |          |         |                     |   |   |
| 1.40 |          |         |                     |   |   |
|      |          |         |                     |   |   |
|      | + ≣ SP   | neet1 - |                     |   |   |

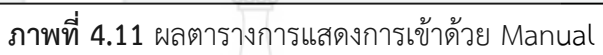

4.1.5 ขั้นตอนการกดรหัสออกแบบManual

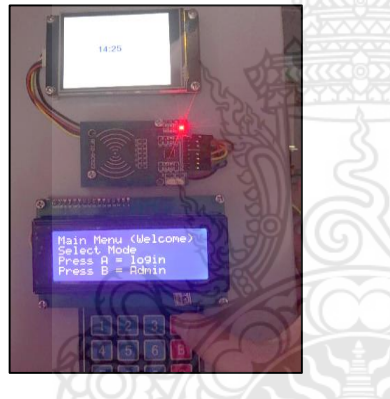

(ก) กดปุ่ม A

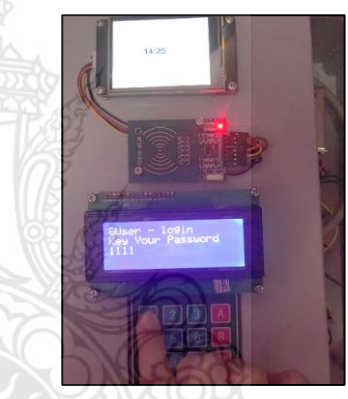

(ข) กดรหัส 4 หลัก เช่น รหัส 1111

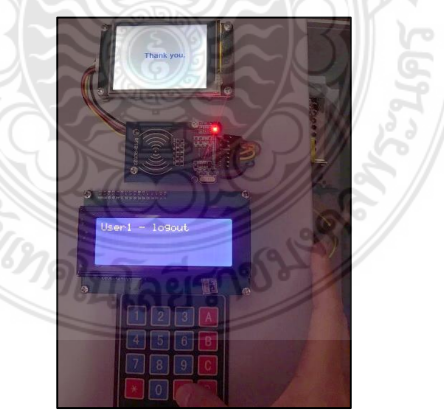

(ค) กดปุ่ม # หน้าจอของ LCD จะแสดงคำว่า"User 1- logout"
 ส่วนจอ TFT จะแสดงคำว่า "Thank you"
 ภาพที่ 4.12 การกดรหัสออกด้วยManual

มีรายละเอียดดังนี้

1. กดปุ่ม A 4.12 (ก.) ตามด้วยรหัส 4 หลัก เช่น รหัส 1111 ดังภาพที่ 4.12 (ข.) แล้วกดปุ่ม # หน้าจอ LCD จะแสดงคำว่า "User 1- logout" ส่วนจอ TFT จะแสดงคำว่า "Thank you" ดัง ภาพที่ 4.12 (ค.)

2. ข้อมูลจะไปปรากฏที่ Google sheet ว่า นายหนึ่ง มีสถานะเป็น 0 คือการออก Google sheet จะแสดงวันเดือนปีและเวลาที่ออกให้ทราบในตารางดังภาพที่ 4.13

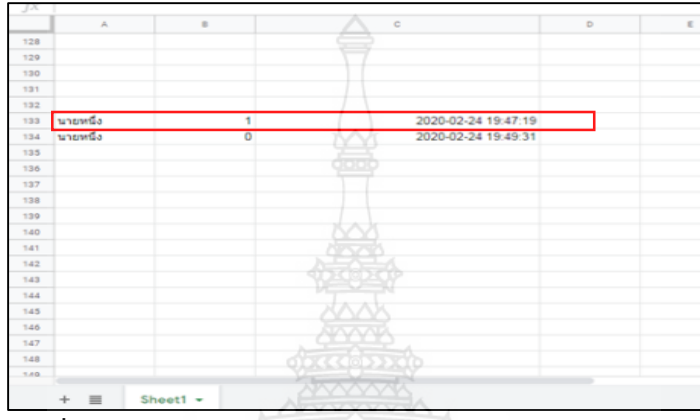

ภาพที่ 4.13 ผลตารางแสดงการ เข้า (1) แสดงการ ออก (0) โดย Manual

ผลการทดสอบจากกลุ่มตัวอย่าง

จากผลการทดสอบกลุ่มตัวอย่าง 15 คน โดยใช้คีย์การ์ดมาสแกนเข้า-ออก ครบตามจำนวนที่ กำหนด โดยเมื่อมีการเข้า หน้าจอ TFT จะแสดงคำว่า "Welcome" Google Sheet จะแสดงผลเป็น 1 เมื่อมีการออก หน้าจอ TFT จะแสดงคำว่า "Thank you" Google Sheet จะแสดงผลเป็น 0 ดัง ภาพที่ 4.14

|    | ABT         | 100% - 5 % .0 .0 | 0 123 - Default (Ari 10 - | B   | 7 | \$  | A    | <b>è</b> , F | н : | a I ≡ | - + - 14 - |
|----|-------------|------------------|---------------------------|-----|---|-----|------|--------------|-----|-------|------------|
|    | 0.0         |                  |                           |     | - | ý   | ÷    |              | -   |       | 2.10       |
|    | Tool I      |                  | $\overline{a}(2)$         | - 1 | _ | -11 |      | 6            |     |       |            |
| -  |             |                  |                           | P   |   |     | 11   | 100          | -   |       | 0          |
| 33 | นายหนึ่ง    |                  | 2020-03-31 14:46:33       |     |   |     |      |              |     |       |            |
| 34 | นายหนึ่ง    | 0                | 2020-03-31 14:46:46       |     |   | 11. |      |              |     |       |            |
| 35 | นายสอง      | 1                | 2020-03-31 14:46:54       |     |   |     |      |              |     |       |            |
| 36 | นายสอง      | 0                | 2020-03-31 14:47:02       |     |   |     |      |              |     |       |            |
| 37 | นายสาม      |                  | 2020-03-31 14:47:14       |     |   |     | - 50 |              |     |       |            |
| 38 | นายสาม      | 0                | 2020-03-31 14:47:24       |     |   |     |      |              |     |       |            |
| 39 | นายสัๆ      |                  | 2020-03-31 14:47:31       |     |   |     |      |              | 7   |       |            |
| 40 | นายสีๆ      | 0                | 2020-03-31 14:47:39       |     |   |     |      |              |     |       |            |
| 41 | นายทำ       | 5 1              | 2020-03-31 14:47:46       |     |   | 1   |      |              |     |       |            |
| 42 | นายหก       | 600              | 2020-03-31 14:47:54       |     |   |     |      |              |     |       |            |
| 43 | นายทำ       | 0                | 2020-03-31 14 48 02       |     |   | 270 |      |              |     |       |            |
| 44 | นายทำ       | PP-1             | 2020-03-31 14:48:22       |     |   | 1   |      |              |     |       |            |
| 45 | นายทำ       | 0                | 2020-03-31 14:48:30       |     |   |     |      |              |     |       |            |
| 46 | 100000      | 0                | 2020-03-31 14:48:37       |     |   |     |      |              |     |       |            |
| 47 | นายเจ็ด     | 1/0/             | 2020-03-31 14:48:45       |     |   |     |      |              |     |       |            |
| 48 | นายเจ็ด     | 0                | 2020-03-31 14:48:54       |     |   |     |      |              |     |       |            |
| 49 | นายแปด      | 1 0              | 2020-03-31 14:49:00       |     |   |     |      |              |     |       |            |
| 50 | waturale    | 0                | 2020-03-31 14:49:07       |     |   |     |      |              |     |       |            |
| 51 | นายสิน      | 1                | 2020-03-31 14 50 39       |     |   |     |      |              |     |       |            |
| 52 | ນວຍສຳແລ້ອ   | 1                | 2020-03-31 14:53:31       |     |   |     |      |              |     |       |            |
| 53 | ນວຍສາມລັດ   |                  | 2020-03-31 14-53:44       |     |   |     |      |              |     |       |            |
|    | a rounded a | 1                | 2020-03-31 14:53:44       |     |   |     |      |              |     |       |            |

**ภาพที่ 4.14** ผลตารางการสแกนเข้า (1) การสแกนออก (0) โดยคีย์การ์ดจากกลุ่มตัวอย่าง

จากผลการทดสอบกลุ่มตัวอย่าง 15 คน โดยManual เข้า-ออก ครบตามจำนวนที่กำหนด โดยเมื่อมีการเข้า หน้าจอ TFT จะแสดงคำว่า "Welcome" Google Sheet จะแสดงผลเป็น 1 เมื่อมีการออก หน้าจอ TFT จะแสดงคำว่า "Thank you" Google Sheet จะแสดงผลเป็น 0 ดัง ภาพที่ 4.15

|     |              | 75% | - s % .0_ | .00 123- De         | fault (Ari | 10 - | в |
|-----|--------------|-----|-----------|---------------------|------------|------|---|
| f×  | ชื่อผู้เรียน |     |           |                     |            |      |   |
|     | A            |     | 0         |                     | 0          | E .  |   |
| 43  | พายุพรีง     |     |           | 2020-04-02 13:31:66 |            |      |   |
| 44  | นาอหรือ      | 0   |           | 2020-04-02 13 32:05 |            |      |   |
| 45  | WTG/RD-2     |     |           | 2020-04-02 13:32:12 |            |      |   |
| 46  | W108D2       | 0   |           | 2020-04-02 13:32:21 |            |      |   |
| 4.7 | NTORTH .     | 1   |           | 2020-04-02 13:32:28 |            |      |   |
| 4.6 | WIGHTH       | 0   |           | 2020-04-02 13:32:38 |            |      |   |
| 49  | นายสี่ง      |     |           | 2020-04-02 13:32:47 |            |      |   |
| 50  | NIGHT        | 0   |           | 2020-04-02 13:32:55 |            |      |   |
| 51  | นายงก        |     |           | 2020-04-02 13:33:03 |            |      |   |
| 52  | wash         | 0   |           | 2020-04-02 13:33:11 |            |      |   |
| 5.3 | WIGHE        |     |           | 2020-04-02 13:33:19 |            |      |   |
| 54  | WIGHN        | 0   |           | 2020-04-02 13:33:31 |            |      |   |
| 55  | 1110150      |     |           | 2020-04-02 13:33:39 |            |      |   |
| 54  | 11101.54     | 0   |           | 2020-04-02 13:33:49 |            |      |   |
| 5.7 | whowshe      | 1   |           | 2020-04-02 13:33:58 |            |      |   |
| 5.4 | wiguale      | 0   |           | 2020-04-02 13:34:07 |            |      |   |
| 98  | WROTH        |     |           | 2020-04-02 13:34:45 |            |      |   |
| 60  | นาอสัม       | 0   |           | 2020-04-02 13:34:56 |            |      |   |
| 6.1 | นาอสิมเอีล   |     |           | 2020-04-02 13:35:31 |            |      |   |
| 62  | นาอสิมเอ็ด   | 0   |           | 2020-04-02 13:35:39 |            |      |   |
| 6.0 | NTO BURDO    | 1   |           | 2020-04-02 13:35:48 |            |      |   |
| 64  | unoRusso     | 0   |           | 2020-04-02 13:35:56 |            |      |   |
| 6.5 | นาอสัมสาม    | 1   |           | 2020-04-02 13:36:05 |            |      |   |
| 6-6 | whollow      | 0   |           | 2020-04-02 13:38:15 |            |      |   |
| 67  | นาอสิมส์     | 1   |           | 2020-04-02 13:36:26 |            |      |   |
| 6-0 | นายสืบสี     | 0   |           | 2020-04-02 13:36:33 |            |      |   |
| 40  | washarin     |     |           | 2020-04-02 13:36:40 |            |      |   |
| 70  | นาอสินหัก    | 0   |           | 2020-04-02 13:36:49 |            |      |   |
| 74  |              |     |           |                     |            |      |   |

ภาพที่ 4.15 ผลตารางแสดงการเข้า (1) แสดงการออก (0) โดย Manual จากกลุ่มตัวอย่าง

#### 4.2 สรุปผลการทดสอบ

จากผลการทดสอบกลุ่มตัวอย่าง 15 คน โดยใช้คีย์การ์ดและManual เข้า-ออก ครบตาม จำนวนที่กำหนด โดยเมื่อมีการเข้า หน้าจอ TFT จะแสดงคำว่า "Welcome" Google Sheet จะ แสดงผลเป็น 1 เมื่อมีการออก หน้าจอ TFT จะแสดงคำว่า "Thank you" Google Sheet จะ แสดงผลเป็น 0

การทำงานของเครื่องสแกนอาร์เอฟไอดีโดยใช้ไมโครคอนโทรลเลอร์อดุยโน่ มีค่าความถูกต้อง ของการสแกนคีย์การ์ด 100% ไม่มีค่าความผิดพลาด การทดสอบการทำงานของRFID หน้าจอTFT และ หน้าจอLCD แสดงข้อความได้ถูกต้อง มีค่าความถูกต้องของการแสดงผลข้อความ 100% ไม่มีค่า ความผิดพลาด และการทดสอบการทำงานของ Manual มีค่าความถูกต้อง 100% ไม่มีค่าความ ผิดพลาด จากผลการทดสอบการทำงานของเครื่องสแกนอาร์เอฟไอดีโดยใช้ไมโครคอนโทรลเลอร์อดุย โน่ พบว่าสามารถนำไปใช้งานได้จริง มีประสิทธิภาพน่าเชื่อถือและสามารถรักษาความปลอดภัยในการ การเข้าออก

# บทที่ 5 สรุปผลปัญหาและข้อเสนอแนะ

โครงการเครื่องสแกนอาร์เอฟไอดีโยใช้ไมโครคอนโทรลเลอร์อดุยโน่ จัดสร้างขึ้นมาเพื่อ ประสงค์ป้องกันการโจรกรรมและเพิ่มความปลอดภัยในบ้านเรือน สำนักงาน ที่อยู่อาศัย สามารถใช้ แบบคีย์การ์ดและแบบ Manual โดยโครงการนี้ มีผลสรุปดังต่อไปนี้

- 5.1 สรุปผลโครงการ
- 5.2 ปัญหาและอุปสรรคในการทำโครงการ
- 5.3 ข้อเสนอแนะในการทำโครงการ

#### 5.1 สรุปผลโครงการ

การจัดทำโครงการ เรื่อง เครื่องสแกนอาร์เอฟไอดีโดยใช้ไมโครลคอนโทรลเลอร์อดุยโน่ มา ประยุกต์ใช้งานในระบบการควบคุมการเข้า-ออก RFIDเป็นที่ยอมรับว่าเป็นเทคโนโลยีที่เอื้ออำนวยต่อ การใช้งาน จึงได้นำเทคโนโลยี RFID มาใช้งานกับเครื่องสแกน จากผลการทดสอบกลุ่มตัวอย่าง 15 คน โดยใช้คีย์การ์ดและManual เข้า-ออก ครบตามจำนวนที่กำหนด เมื่อมีการเข้า หน้าจอ TFT จะ แสดงคำว่า "Welcome" Google Sheet จะแสดงผลเป็น 1 เมื่อมีการออก หน้าจอ TFT จะแสดง คำว่า "Thank you" Google Sheet จะแสดงผลเป็น 0

การทำงานของเครื่องสแกนอาร์เอฟไอดีโดยใช้ไมโครคอนโทรลเลอร์อดุยโน่ มีค่าความถูกต้อง ของการสแกนคีย์การ์ด 100% ไม่มีค่าความผิดพลาด การทดสอบการทำงานของ RFID หน้าจอTFT และ หน้าจอ LCD แสดงข้อความได้ถูกต้อง มีค่าความถูกต้องของการแสดงผลข้อความ 100% ไม่มีค่า ความผิดพลาด และการทดสอบการทำงานของ Manual มีค่าความถูกต้อง 100% ไม่มีค่าความ ผิดพลาด จากผลการทดสอบการทำงานของเครื่องสแกนอาร์เอฟไอดีโดยใช้ไมโครคอนโทรลเลอร์อดุย โน่ พบว่าสามารถนำไปใช้งานได้จริง มีประสิทธิภาพน่าเชื่อถือและสามารถรักษาความปลอดภัยในการ การเข้าออก

### 5.2 ปัญหาและอุปสรรคในการทำโครงการ

จากการดำเนินงานในการทำโครงการพัฒนาเครื่องสแกนอาร์เอฟไอดีโดยใช้ ไมโครคอนโทรลเลอร์อดุยโน่ ได้พบปัญหาและอุปสรรคในการทำโครงการ ดังนี้

5.2.1 ในขณะทดสอบเครื่องสแกนอาร์เอฟไอดี เป็นระยะเวลานาน เครื่องจะเกิดการ Error เป็นครั้งคราว

5.2.2 อุปกรณ์บางตัวเกิดความเสียหาย จึงต้องมีระยะเวลาในการจัดซื้อและนำมาทดสอบ ใหม่

## 5.3 ข้อเสนอแนะในการทำโครงการ

จากการทำโครงการ เครื่องสแกนอาร์เอฟไอดีโดยใช้ไมโครคอนโทรลเลอร์อดุยโน่ เพื่อให้งาน มีประสิทธิภาพในการทำงานเพิ่มมากขึ้นจึงมีข้อเสนอแนะ ดังนี้

5.3.1 ในการต่อสายสัญญาณในกล่องอุปกรณ์ ควรติดตั้งสายสัญญาณให้เรียบร้อย และหา ตัวเชื่อมสายสัญญาณที่แน่นหนา เพื่อไม่ให้สายหลุด มิฉะนั้นจะทำให้เกิดปัญหาการทำงานของ อุปกรณ์ และการแสดงผลของโปรแกรมได้

5.3.2 เนื่องจากในการใช้เครื่องสแกนอาร์เอฟไอดีมีการเก็บข้อมูลค่อนข้างมาก ดังนั้นจึงควร เพิ่มหน่วยความจำ เพื่อรองรับข้อมูลที่สแกนเข้าทั้งคีย์การ์ดและ Manual ให้เพียงพอเพื่อจะไม่ให้เกิด ปัญหาในการประมวลผล

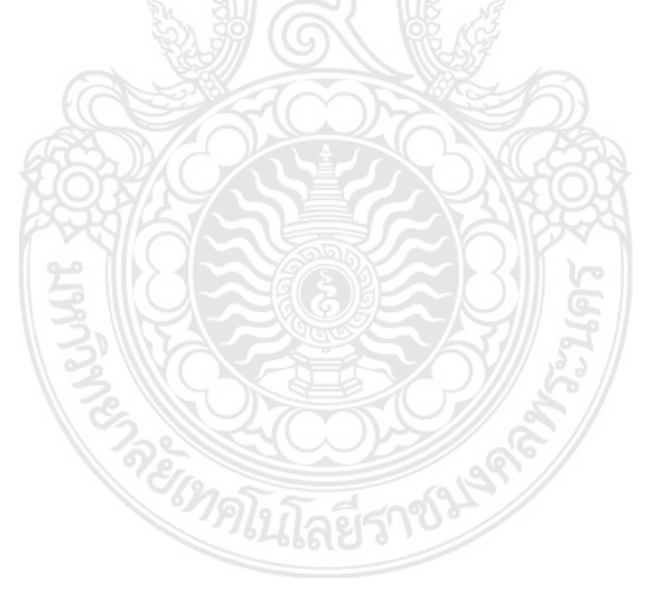

#### บรรณานุกรม

ปาณิสรา. เครื่องทาบบัตร คีย์การ์ด (Tag reader). (ออนไลน์). 2554. แหล่งที่มา : https://www.เครื่องทาบบัตร. net สืบค้นเมื่อ (3 ธันวาคม 2562) บริษัท วีนัส ซัพพลาย จำกัด. บทความ Arduino. (ออนไลน์). 11 พฤศจิกายน 2560 แหล่งที่มา : https://www.thaieasyelec.com/article-wiki/latestblogs/what-is-arduino-ch1.html สืบค้นเมื่อ (4 ธันวาคม 2562) Arduino DUE. บอร์ดไมโครคอนโทรลเลอร์. (ออนไลน์). (16 มิถุนายน 2558) แหล่งที่มา : https://www.mosfex.com/\_ สืบค้นเมื่อ (3 ธันวาคม 2562) RFID RC 522 (RFID Module) (ออนไลน์). (15 กันยายน 2557) แหล่งที่มา : https://www.Arduinothai.co สืบค้นเมื่อ ( 13 ธันวาคม 2562) Passive RFID TAG (ออนไลน์). (14 พฤศภาคม 2558) แหล่งที่มา : http://www.rfid-asia.com/ สืบค้นเมื่อ (14 ธันวาคม 2562). 4x4 Matrix Membrane Keypad. (ออนไลน์). (5 กุมภาพันธ์ 2560) แหล่งที่มา : https://commandronestore.com\_ สืบค้นเมื่อ (17 ธันวาคม 2562) หน้าจอ LCD 20x4. (ออนไลน์). (11 กรกฎาคม 2559). แหล่งที่มา : http://www.ett.co.th/.สืบค้นเมื่อ (3 ธันวาคม 2562) Power supply 5V 3A I2C. (ออนไลน์). (23 เมษายน 2558). แหล่งที่มา : https://www.myarduino.net/ สืบค้นเมื่อ (22 ธันวาคม 2562). บอร์ด NodeMCU V3 รุ่น ESP8266. (ออนไลน์). (10 มีนาคม 2560) แหล่งที่มา : https://l.facebook.com สืบค้นเมื่อ (27 ธันวาคม 2562) หน้าจอ Nextion. (ออนไลน์). (18 มกราคม 2561) แหล่งที่มา : https://www.thaieasyelec.com/\_ สืบค้น เมื่อ (5 มกราคม 2563) Anto Server. (ออนไลน์). (21 กุมภาพันธ์ 2563). แหล่งที่มา : https://antoiot.gitbooks.io/.สืบค้นเมื่อ (8 มกราคม2563) EPROM (ROM : Read-only Memory). (ออนไลน์). (7 มีนาคม 2559) แหล่งที่มา : https://www.comgeeks.net/\_สืบค้นเมื่อ (13 มกราคม 2563). Google API. (ออนไลน์). (17 พฤศจิกายน 2561). แหล่งที่มา : https://www.dailytech.in.th/<u>ส</u>ืบค้นเมื่อ (19 มกราคม 2563) Google Drive. (ออนไลน์). (26 ตุลาคม 2556). แหล่งที่มา : https://wikichaidan.wordpress.com/ สืบค้นเมื่อ (23 มกราคม 2563) Google Sheets. (ออนไลน์). (11 สิงหาคม 2557). แหล่งที่มา : https://antoiot.gitbooks.io/\_สืบค้นเมื่อ (29 มกราคม 2563) RTC Clock DS3231. (14 ธันวาคม 2558). แหล่งที่มา : https://www.mosfex.cm/ สืบค้นเมื่อ (3 กุมภาพันธ์2563) Arduino Uno. (ออนไลน์). (13 มีนาคม 2562). แหล่งที่มา : https://store.arduino.cc/

สืบค้นเมื่อ (9 ธันวาคม 2562) Relay 5v 1 Channel. (ออนไลน์). (12 กุมภาพันธ์ 2557). แหล่งที่มา : http://www.Mltelectronic.com สืบค้นเมื่อ (7 ธันวาคม 2562)

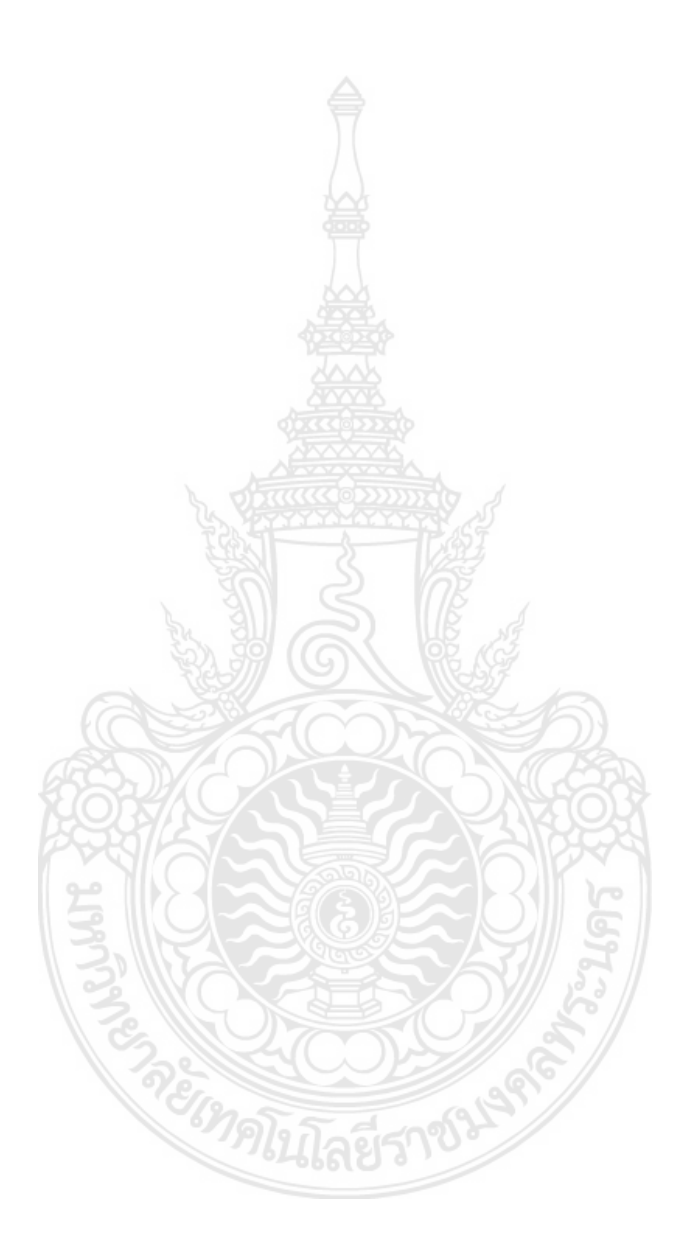

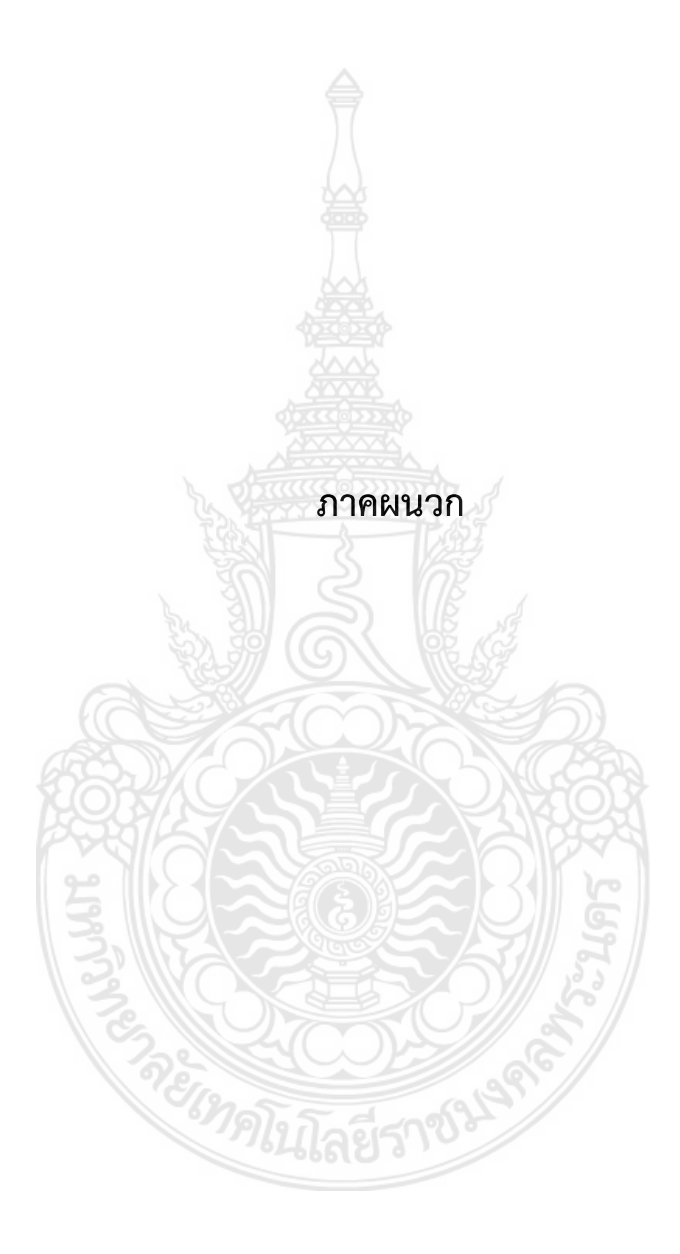

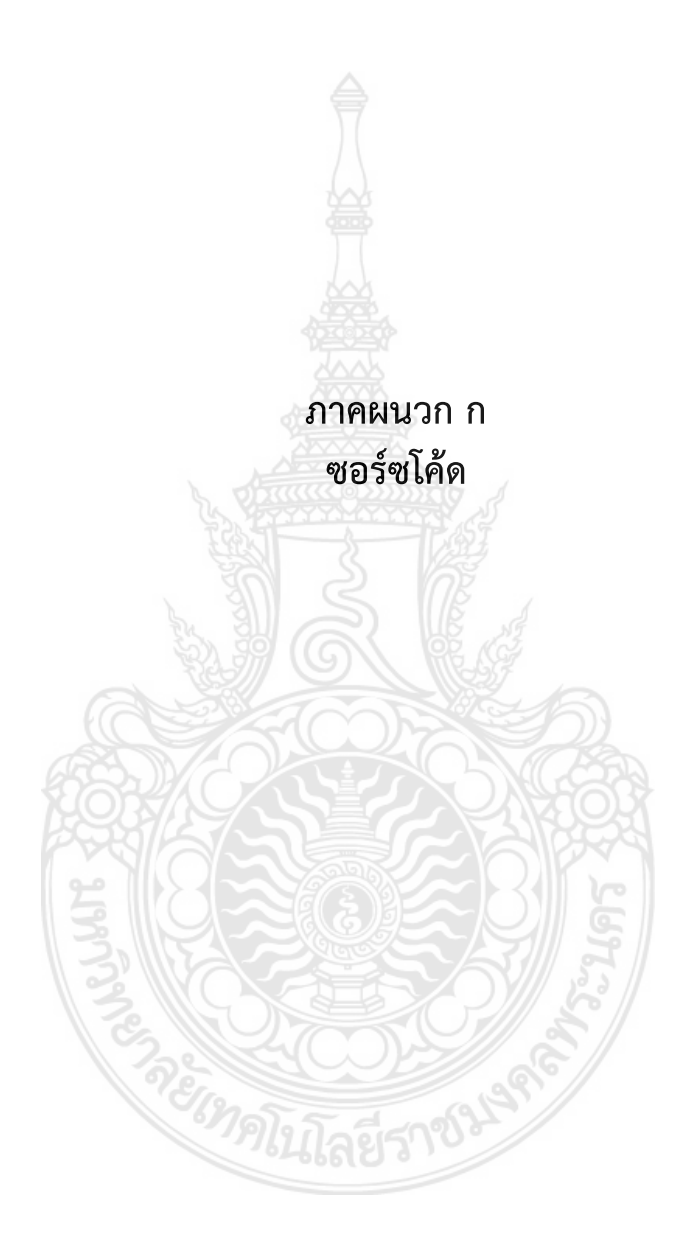

### ซอร์ซโค้ด

String adminpass = "1234";

#include <SPI.h>
#include <RFID.h>

#define SS\_PIN 10 #define RST\_PIN 9

RFID rfid(SS\_PIN, RST\_PIN); // Setup variables: int serNum0; int serNum1; int serNum2; int serNum3;

int serNum4;

String senum; int xm; #include <Wire.h> #include <LiquidCrystal\_I2C.h> LiquidCrystal\_I2C lcd(0x27, 20, 4); //-----

#include <Keypad.h>
const byte ROWS = 4; //four rows
const byte COLS = 4; //three columns
char keys[ROWS][COLS] = {

{'1', '2', '3', 'A'},

{'4', '5', '6', 'B'},

{'7', '8', '9', 'C'},

{'\*', '0', '#', 'D'}

};

```
lcd.clear();
      }
      EEPROM.write(user6_adr5, status5);
      delay(1000);
      serNum0 = 0;
      serNum1 = 0;
      serNum2 = 0;
      serNum3 = 0;
      serNum4 = 0;
    }
    //=======
                                             ======== 7
//=====
       _____
_____
    else if ( rfid.serNum[0] == 23 && rfid.serNum[1] == 56 && rfid.serNum[2] == 202
&& rfid.serNum[3] == 77 && rfid.serNum[4] == 168 )
    {
      status7 += 1;
      if (status7 == 1)
      {
       Serial.println("
                                                       User7 - Login !!!");
       Serial2.println("7=1");
       lcd.clear();
       lcd.setCursor(0, 0);
       lcd.print("User7 - login" );
       delay(3000);
       lcd.clear();
      }
      if (status7 == 2)
      {
```

```
status7 = 0;
     }
     if (status7 == 0)
     {
      Serial.println("
                                                  User7 - Logout !!!");
      Serial2.println("7=0");
      lcd.clear();
      lcd.setCursor(0, 0);
      lcd.print("User7 - logout" );
      delay(3000);
      lcd.clear();
     }
     EEPROM.write(user7 adr5, status7);
     delay(1000);
     serNum0 = 0;
     serNum1 = 0;
     serNum2 = 0;
     serNum3 = 0;
     serNum4 = 0;
    }
    ==============================8
//-----
  _____
    else if ( rfid.serNum[0] == 23 && rfid.serNum[1] == 56 && rfid.serNum[2] == 202
&& rfid.serNum[3] == 77 && rfid.serNum[4] == 168 )
    {
     status8 += 1;
     if (status8 == 1)
     {
      Serial.println("
                                                  User8 - Login !!!");
      Serial2.println("8=1");
      lcd.clear();
```

lcd.setCursor(0, 0);

```
lcd.print("User8 - login" );
      delay(3000);
      lcd.clear();
     }
     if (status 8 == 2)
     {
      status8 = 0;
     }
     if (status8 == 0)
     ł
      Serial.println("
                                                   User8 - Logout !!!");
      Serial2.println("8=0");
      lcd.clear();
      lcd.setCursor(0, 0);
      lcd.print("User8 - logout" );
      delay(3000);
      lcd.clear();
     }
     EEPROM.write(user8 adr5, status5);
     delay(1000);
     serNum0 = 0;
     serNum1 = 0;
     serNum2 = 0;
     serNum3 = 0;
     serNum4 = 0;
    }
    ======= 9
//===========
                                               _____
______
_____
    else if ( rfid.serNum[0] == 23 && rfid.serNum[1] == 56 && rfid.serNum[2] == 202
&& rfid.serNum[3] == 77 && rfid.serNum[4] == 168 )
```

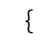

status9 += 1;

```
if (status9 == 1)
 {
  Serial.println("
                                                       User9 - Login !!!");
  Serial2.println("9=1");
  lcd.clear();
  lcd.setCursor(0, 0);
  lcd.print("User9 - login" );
  delay(3000);
  lcd.clear();
 }
 if (status9 == 2)
 {
  status9 = 0;
 }
 if (status9 == 0)
 {
  Serial.println("
                                                       User9 - Logout !!!");
  Serial2.println("9=0");
  lcd.clear();
  lcd.setCursor(0, 0);
  lcd.print("User9 - logout" );
  delay(3000);
  lcd.clear();
 }
 EEPROM.write(user9_adr5, status9);
 delay(1000);
 serNum0 = 0;
 serNum1 = 0;
 serNum2 = 0;
 serNum3 = 0;
 serNum4 = 0;
}
//----- 10
```

```
_______
else if ( rfid.serNum[0] == 23 && rfid.serNum[1] == 56 && rfid.serNum[2] == 202
&& rfid.serNum[3] == 77 && rfid.serNum[4] == 168 )
     {
      status10 += 1;
      if (status 10 == 1)
      {
        Serial.println("
                                                           User10 - Login !!!");
        Serial2.println("10=1");
        lcd.clear();
        lcd.setCursor(0, 0);
       lcd.print("User10 - login" );
        delay(3000);
        lcd.clear();
      }
      if (status10 == 2)
      {
        status10 = 0;
      }
      if (status 10 == 0)
      {
        Serial.println("
                                                           User10 - Logout !!!");
        Serial2.println("10=0");
        lcd.clear();
        lcd.setCursor(0, 0);
       lcd.print("User10 - logout" );
        delay(3000);
        lcd.clear();
      }
      EEPROM.write(user10 adr5, status10);
      delay(1000);
      serNum0 = 0;
      serNum1 = 0;
      serNum2 = 0;
```

```
serNum3 = 0;
     serNum4 = 0;
    }
    _______
_____
    else if ( rfid.serNum[0] == 23 && rfid.serNum[1] == 56 && rfid.serNum[2] == 202
&& rfid.serNum[3] == 77 && rfid.serNum[4] == 168 )
    {
     status11 += 1;
     if (status 11 == 1)
     {
      Serial.println("
                                                User11 - Login !!!");
      Serial2.println("11=1");
      lcd.clear();
      lcd.setCursor(0, 0);
      lcd.print("User11 - login" );
      delay(3000);
      lcd.clear();
     }
     if (status11 == 2)
     {
      status11 = 0;
     }
     if (status11 == 0)
     {
      Serial.println("
                                                User11 - Logout !!!");
      Serial2.println("11=0");
      lcd.clear();
      lcd.setCursor(0, 0);
      lcd.print("User11 - logout" );
      delay(3000);
      lcd.clear();
```
```
}
     EEPROM.write(user11 adr5, status11);
     delay(1000);
     serNum0 = 0;
     serNum1 = 0;
     serNum2 = 0;
     serNum3 = 0;
     serNum4 = 0;
    }
    //========
                        ______
   _____
    else if ( rfid.serNum[0] == 23 && rfid.serNum[1] == 56 && rfid.serNum[2] == 202
&& rfid.serNum[3] == 77 && rfid.serNum[4] == 168 )
    {
     status12 += 1;
     if ( status12 == 1 )
     {
      Serial.println("
                                               User12 - Login !!!");
      Serial2.println("12=1");
      lcd.clear();
      lcd.setCursor(0, 0);
      lcd.print("User12 - login" );
      delay(3000);
      lcd.clear();
     }
     if (status 12 == 2)
     {
      status12 = 0;
     }
     if (status 12 == 0)
      Serial.println("
                                               User12 - Logout !!!");
```

```
Serial2.println("12=0");
        lcd.clear();
        lcd.setCursor(0, 0);
        lcd.print("User12 - logout" );
        delay(3000);
        lcd.clear();
       }
       EEPROM.write(user12_adr5, status12);
       delay(1000);
       serNum0 = 0;
       serNum1 = 0;
       serNum2 = 0;
       serNum3 = 0;
       serNum4 = 0;
     }
     /*
           //=====
                                                                  ===== 13
//====
           ====
-----
       else if ( rfid.serNum[0] == 23 && rfid.serNum[1] == 56 && rfid.serNum[2] ==
202 && rfid.serNum[3] == 77 && rfid.serNum[4] == 168 )
           {
            status13 += 1;
            if (status13 == 1)
             {
                                                                     User13 - Login
              Serial.println("
!!!");
              Serial2.println("13=1");
              lcd.clear();
              lcd.setCursor(0, 0);
              lcd.print("User13 - login" );
              delay(3000);
              lcd.clear();
```

```
}
           if (status 13 == 2)
           ł
             status13 = 0;
           }
           if (status13 == 0)
            {
             Serial.println("
                                                                User13 - Logout
!!!");
             Serial2.println("13=0");
             lcd.clear();
             lcd.setCursor(0, 0);
             lcd.print("User13 - logout" );
             delay(3000);
             lcd.clear();
           }
           EEPROM.write(user13_adr5, status13);
           delay(1000);
           serNum0 = 0;
           serNum1 = 0;
           serNum2 = 0;
           serNum3 = 0;
           serNum4 = 0;
          }
      /*
          //===========
                                             //====
else if ( rfid.serNum[0] == 23 && rfid.serNum[1] == 56 && rfid.serNum[2] ==
202 && rfid.serNum[3] == 77 && rfid.serNum[4] == 168 )
          {
           status14 += 1;
           if (status14 == 1)
```

```
{
 Serial.println("
```

lcd.clear();

delay(3000); lcd.clear();

}

}

Serial2.println("14=1");

lcd.print("User14 - login" );

lcd.setCursor(0, 0);

User14 - Login

User14 - Logout

```
!!!");
```

!!!");

```
if (status 14 == 2)
 {
  status14 = 0;
 }
 if (status14 == 0)
 {
  Serial.println("
  Serial2.println("14=0");
  lcd.clear();
  lcd.setCursor(0, 0);
  lcd.print("User14 - logout" );
  delay(3000);
  lcd.clear();
 }
 EEPROM.write(user14 adr5, status14);
 delay(1000);
 serNum0 = 0;
 serNum1 = 0;
 serNum2 = 0;
 serNum3 = 0;
 serNum4 = 0;
```

```
_____
else if ( rfid.serNum[0] == 23 && rfid.serNum[1] == 56 && rfid.serNum[2] ==
202 && rfid.serNum[3] == 77 && rfid.serNum[4] == 168 )
          {
           status15 += 1;
           if (status 15 == 1)
           ł
            Serial.println("
                                                              User15 - Login
!!!");
            Serial2.println("15=1");
            lcd.clear();
            lcd.setCursor(0, 0);
            lcd.print("User15 - login" );
            delay(3000);
            lcd.clear();
           }
           if (status15 == 2)
           {
            status 15 = 0;
           }
           if ( status 15 == 0 )
           {
            Serial.println("
                                                              User15 - Logout
!!!");
            Serial2.println("15=0");
            lcd.clear();
            lcd.setCursor(0, 0);
            lcd.print("User15 - logout" );
            delay(3000);
            lcd.clear();
           }
           EEPROM.write(user15_adr5, status15);
           delay(1000);
```

```
serNum0 = 0;
            serNum1 = 0;
            serNum2 = 0;
            serNum3 = 0;
            serNum4 = 0;
           }
     */
   } else {
     Serial.print(".");
   }
  }
 }
 rfid.halt();
//=====
                                                                        ========
                                    _____
                     ------
 if ( setmode == 99 ) // normal
 {
  lcd.setCursor(0, 0);
  lcd.print("Main Menu (Welcome)" );
  lcd.setCursor(0, 1);
  lcd.print("Select Mode" );
  lcd.setCursor(0, 2);
  lcd.print("Press A = login" );
  lcd.setCursor(0, 3);
  lcd.print("Press B = Admin" );
 }
 if (setmode == 4)
 {
  lcd.setCursor(0, 0);
  lcd.print("@Admin" );
```

```
lcd.setCursor(0, 1);
lcd.print("key Admin Password" );
if ( xd == 1 )
{
 lcd.setCursor(0, 2);
 lcd.print("*");
}
if ( xd == 2 )
{
 lcd.setCursor(0, 2);
 lcd.print("**");
}
if ( xd == 3 )
{
 lcd.setCursor(0, 2);
 lcd.print("***");
}
if (xd == 4)
{
 lcd.setCursor(0, 2);
 lcd.print("****");
}
if (xd == 0)
{
 lcd.setCursor(0, 2);
 lcd.print("
               ");
}
```

```
}//end setmode4
```

```
lcd.print("@Admin - login" );
 lcd.setCursor(0, 1);
 lcd.print("Select number user" );
 lcd.setCursor(0, 2);
 lcd.print("User:" + String(senum) + " ");
}
if (setmode == 3)
{
 lcd.setCursor(0, 0);
 lcd.print("@User - login" );
 lcd.setCursor(0, 1);
 lcd.print("Key Your Password" );
 lcd.setCursor(0, 2);
 lcd.print(String(memc) +
                               ");
}
if (setmode == 2)
{
 lcd.setCursor(0, 0);
 lcd.print("@Admin - login" );
 lcd.setCursor(0, 1);
 lcd.print("Set Your Password ");
 lcd.setCursor(0, 2);
 lcd.print("User:" + String(selectnum) + " ");
 if ( selectnum == 1 )
 {
  lcd.setCursor(0, 3);
  lcd.print("Pass:" + String(mem1) + "
                                          ");
 }
```

```
if (selectnum == 2)
{
 lcd.setCursor(0, 3);
 lcd.print("Pass:" + String(mem2) + "
                                       ");
}
if (selectnum == 3)
{
 lcd.setCursor(0, 3);
 lcd.print("Pass:" + String(mem3) + "");
}
if (selectnum == 4)
{
 lcd.setCursor(0, 3);
 lcd.print("Pass:" + String(mem4) + "
                                        ");
}
if (selectnum == 5)
{
 lcd.setCursor(0, 3);
 lcd.print("Pass:" + String(mem5) + "
                                        ");
}
if ( selectnum == 6 )
{
 lcd.setCursor(0, 3);
 lcd.print("Pass:" + String(mem6) + "
                                        ");
}
if (selectnum == 7)
{
 lcd.setCursor(0, 3);
 lcd.print("Pass:" + String(mem7) +
}
if ( selectnum == 8 )
{
 lcd.setCursor(0, 3);
 lcd.print("Pass:" + String(mem8) + " ");
}
if (selectnum == 9)
```

```
{
 lcd.setCursor(0, 3);
 lcd.print("Pass:" + String(mem9) + " ");
}
if ( selectnum == 10 )
{
 lcd.setCursor(0, 3);
 lcd.print("Pass:" + String(mem10) +
                                          ");
}
if (selectnum == 11)
{
 lcd.setCursor(0, 3);
 lcd.print("Pass:" + String(mem11) +
}
if ( selectnum == 12 )
{
 lcd.setCursor(0, 3);
 lcd.print("Pass:" + String(mem12) +
                                         "):
}
if ( selectnum == 13 )
{
 lcd.setCursor(0, 3);
 lcd.print("Pass:" + String(mem13) + "");
}
if (selectnum == 14)
{
 lcd.setCursor(0, 3);
 lcd.print("Pass:" + String(mem14) +
}
//if ( selectnum == 15 )
// {
// lcd.setCursor(0, 3);
// lcd.print("Pass:" + String(mem15) + " ");
// }
```

} }// end loop

```
#include <SoftwareSerial.h>
SoftwareSerial mySerial(D1, D2); // RX, TX
#include <AntoIO.h>
const char *ssid = "ECONTEC DESIGN";
const char *pass = "0879863226";
const char *user = "rmutp";
const char *token = "HTSci920ghYHgpjAB3d2ZFQAMADSq15N32OQqj4h";
const char *thing = "rfid_server";
AntoIO anto(user, token, thing);
```

import antolib import requests import datetime import time

import gspread

#-----

from oauth2client.service\_account import ServiceAccountCredentials import pprint

x=0

//--

name=""

scope = ['https://spreadsheets.google.com/feeds',

'https://www.googleapis.com/auth/drive']

creds = ServiceAccountCredentials.from\_json\_keyfile\_name('credskorn.json',scope)
client = gspread.authorize(creds)
sheet1 = client.open('datalogger').sheet1
pp = pprint.PrettyPrinter()

name\_server1="" name\_server2="" name\_server3="" name\_server4="" name\_server5="" name\_server6="" name\_server7="" name\_server8="" name\_server9="" name server10="" name\_server11="" name\_server12="" name\_server13="" name\_server14="" name server15="" status1="" status2="" status3="" status4="" status5="" status6="" status7="" status8="" status9="" status10="" status11="" status12="" status13="" status14="" status15="" # username of anto.io account

### user = 'rmutp'

# key of permission, generated on control panel anto.io key = 'HTSci920ghYHgpjAB3d2ZFQAMADSq15N32OQqj4h' # your default thing. thing = 'rfid server'

anto = antolib.Anto(user, key, thing)
def connectedCB():

anto.sub("status1"); anto.sub("status2"); anto.sub("status3"); anto.sub("status4"); anto.sub("status5"); anto.sub("status6"); anto.sub("status7"); anto.sub("status8"); anto.sub("status9"); anto.sub("status10"); anto.sub("status11"); anto.sub("status12"); anto.sub("status13"); anto.sub("status14"); anto.sub("status15"); anto.sub("name server1"); anto.sub("name server2"); anto.sub("name\_server3"); anto.sub("name\_server4"); anto.sub("name server5"); anto.sub("name server6"); anto.sub("name server7"); anto.sub("name server8"); anto.sub("name\_server9"); anto.sub("name server10"); anto.sub("name\_server11"); anto.sub("name\_server12"); anto.sub("name\_server13"); anto.sub("name\_server14"); anto.sub("name\_server15");

def dataCB(channel, msg):

if(channel == 'name server1'): global name server1 name server1=msg.decode("utf-8") print(" name\_server1= ",name\_server1) if(channel == 'name server2'): global name\_server2 name\_server2=msg.decode("utf-8") print(" name\_server2= ",name\_server2) if(channel == 'name server3'): global name server3 name server3=msg.decode("utf-8") print(" name server3= ",name server3) if(channel == 'name server4'): global name server4 name server4=msg.decode("utf-8") print(" name server4= ",name server4) if(channel == 'name\_server5'): global name server5 name\_server5=msg.decode("utf-8") print(" name server5= ",name server5) if(channel == 'name server6'): global name\_server6 name server6=msg.decode("utf-8") print(" name\_server6= ",name\_server6)

if(channel == 'name\_server7'):

```
global name server7
  name server7=msg.decode("utf-8")
  print("
                                 name server7= ",name server7)
if(channel == 'name server8'):
  global name server8
  name server8=msg.decode("utf-8")
  print("
                                 name server8= ",name server8)
if(channel == 'name_server9'):
  global name server9
  name server9=msg.decode("utf-8")
                                 name server9= ",name server9)
  print("
if(channel == 'name server10'):
  global name server10
  name server10=msg.decode("utf-8")
  print("
                                 name server10= ",name server10)
if(channel == 'name server11'):
  global name_server11
  name server11=msg.decode("utf-8")
  print("
                                 name server11= ",name server11
if(channel == 'name server12'):
  global name server12
  name server12=msg.decode("utf-8")
  print("
                                 name_server12= ",name_server12)
if(channel == 'name server13'):
  global name server13
  name server13=msg.decode("utf-8")
  print("
                                 name_server13= ",name_server13)
if(channel == 'name server14'):
  global name server14
  name server14=msg.decode("utf-8")
  print("
                                 name server14= ",name server14)
if(channel == 'name_server15'):
  global name server15
  name_server15=msg.decode("utf-8")
  print("
                                 name_server15= ",name_server15)
```

```
if(channel == 'status1'):
    global status1
    status1=msg.decode("utf-8")
    print(" status1= ",status1)
    global x
    now=datetime.datetime.now()
    x+=1
    sheet1.update_cell(x,1,name_server1)
    sheet1.update_cell(x,2,status1)
    sheet1.update_cell(x,3,str(now)))
```

def setup():

anto.mqtt.onConnected(connectedCB) anto.mqtt.onData(dataCB) anto.mqtt.connect()

def myLoopFunction():

global name\_server1 global name\_server2 global name\_server3 global name\_server4 global name\_server5 global name\_server6 global name\_server7 global name\_server9 global name\_server10 global name\_server11 global name\_server12 global name\_server13 global name\_server14 global status1 global status2 global status3 global status5 global status6 global status7 global status8

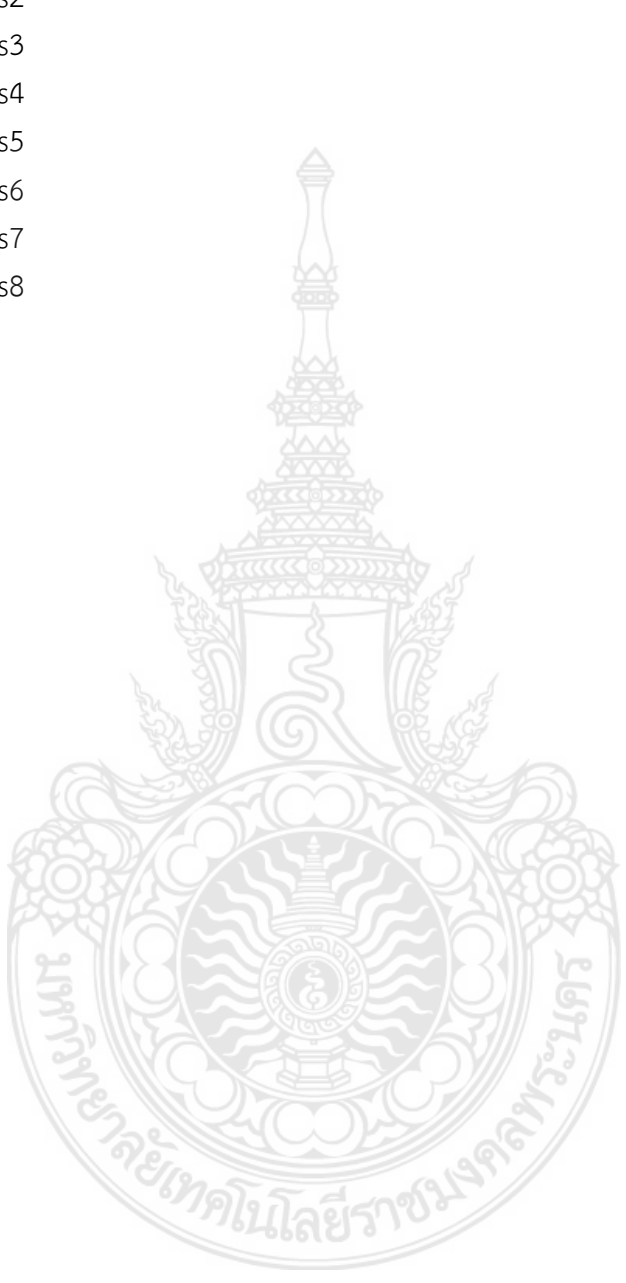

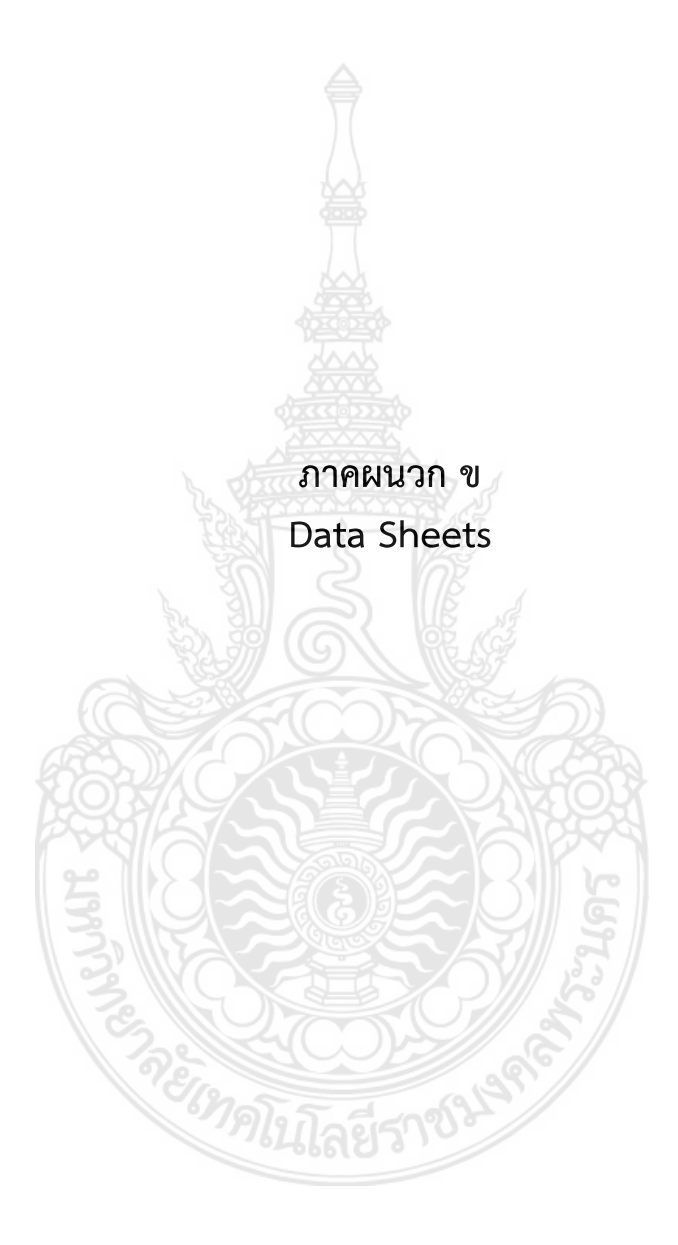

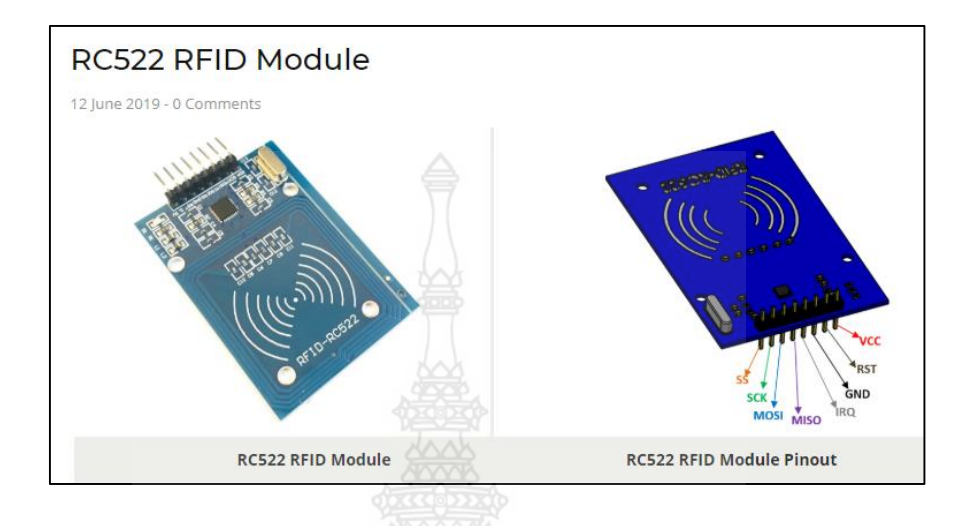

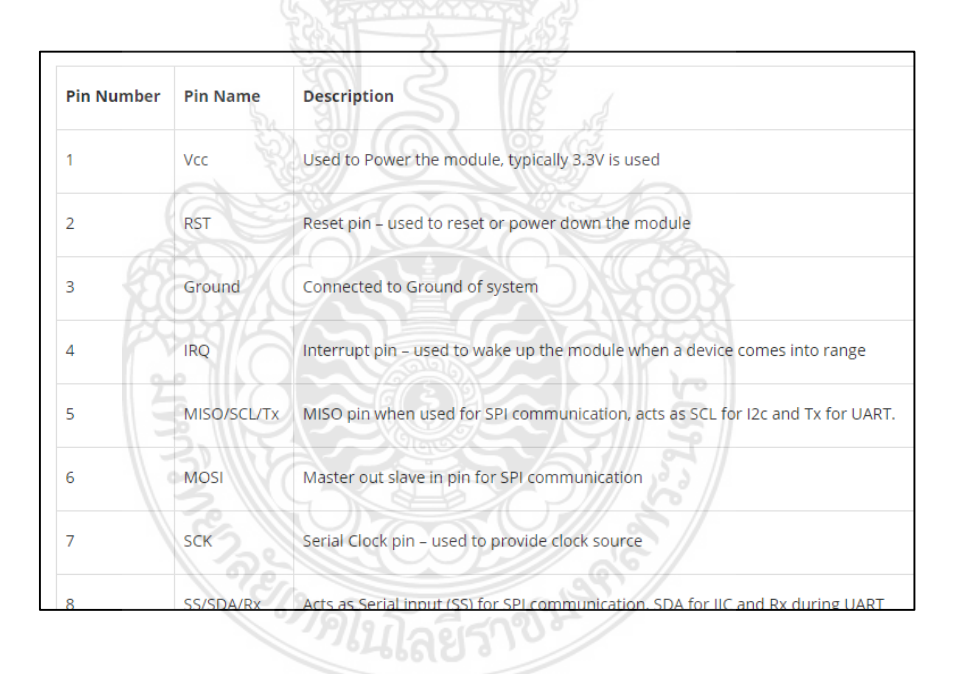

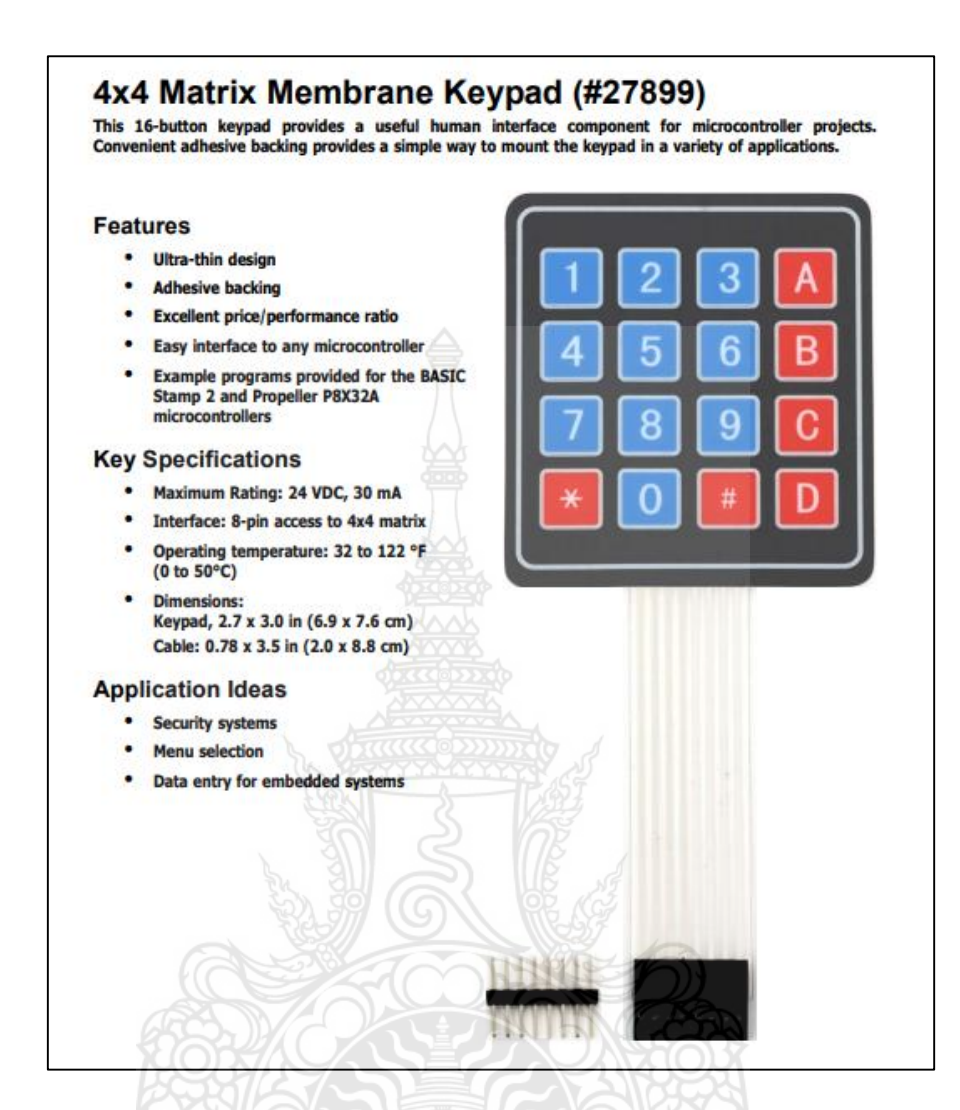

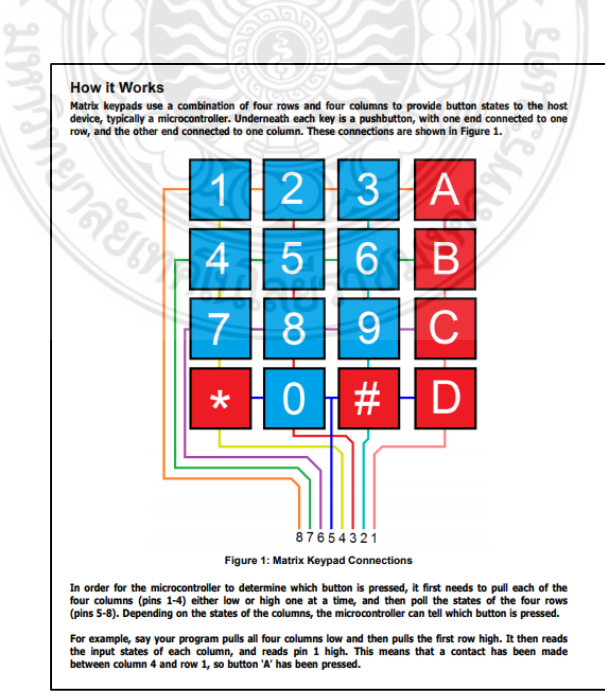

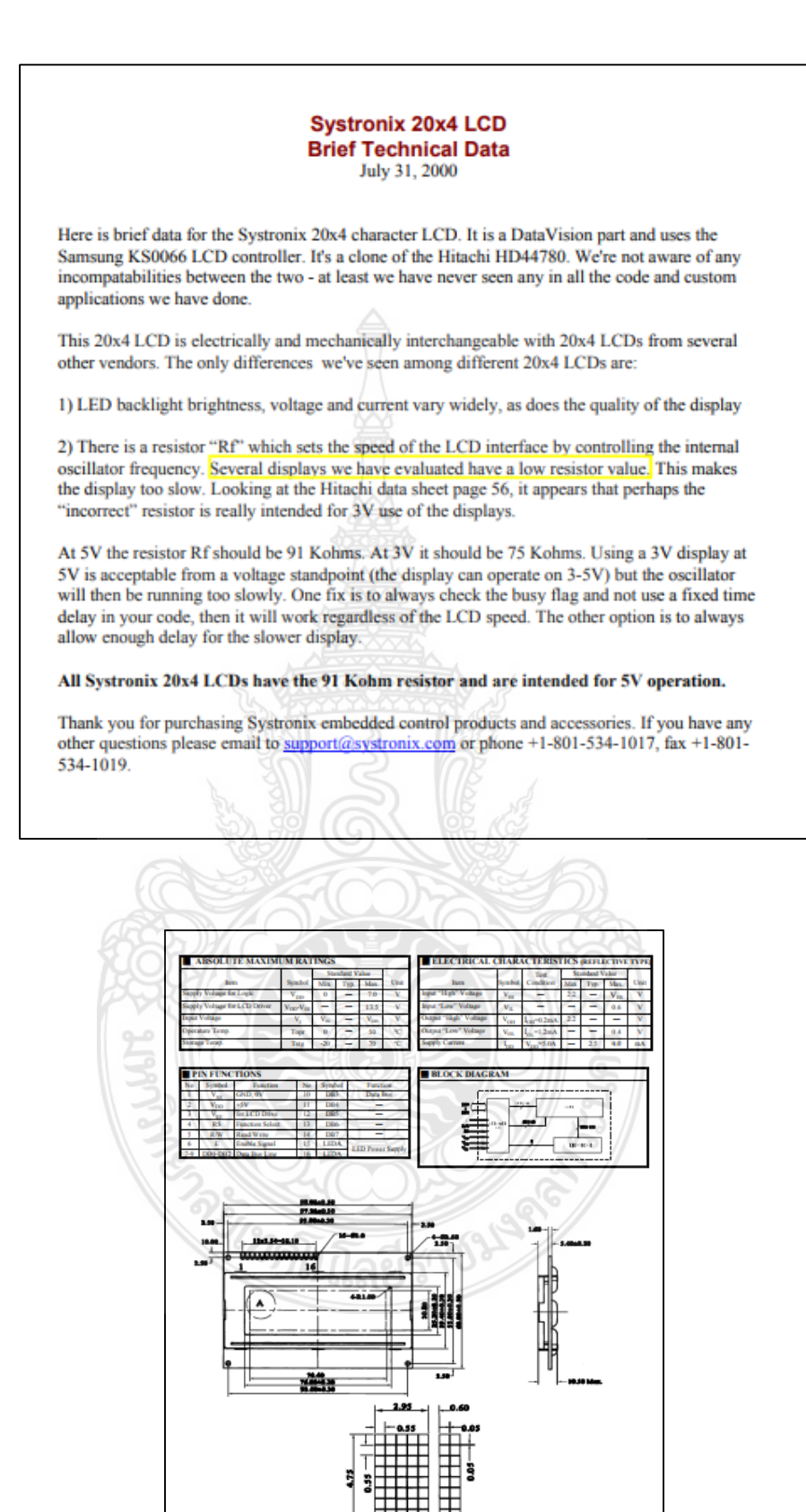

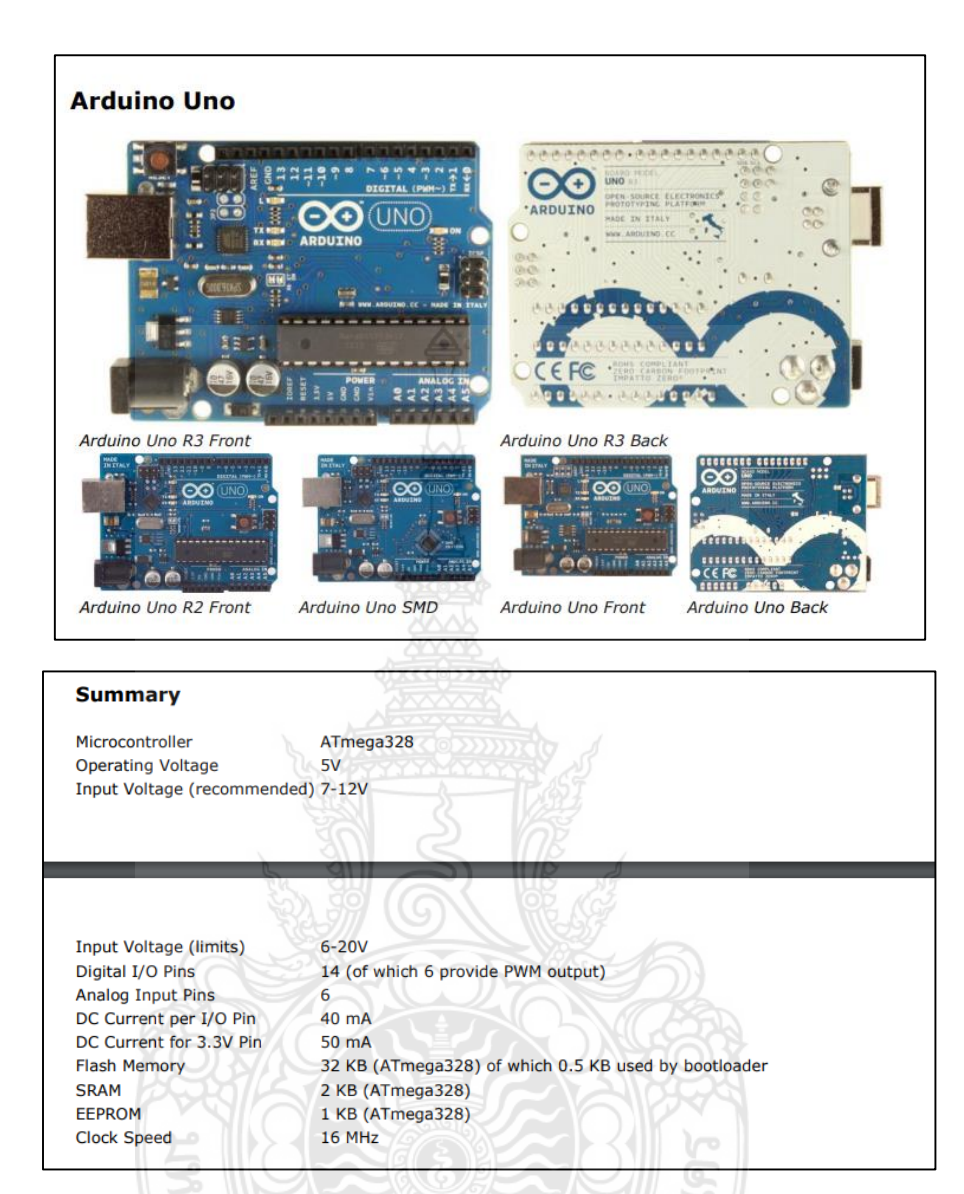

#### Schematic & Reference Design

EAGLE files: arduino-uno-Rev3-reference-design.zip (NOTE: works with Eagle 6.0 and newer) Schematic: arduino-uno-Rev3-schematic.pdf Note: The Arduino reference design can use an Atmega8, 168, or 328, Current models use an ATmega328, but an Atmega8 is shown in the schematic for reference. The pin configuration is identical

on all three processors.

#### Power

The Arduino Uno can be powered via the USB connection or with an external power supply. The power source is selected automatically. External (non-USB) power can come either from an AC-to-DC adapter (wall-wart) or battery. The

adapter can be connected by plugging a 2.1mm center-positive plug into the board's power jack. Leads from a battery can be inserted in the Gnd and Vin pin headers of the POWER connector. The board can operate on an external supply of 6 to 20 volts. If supplied with less than 7V, however, the 5V pin may supply less than five volts and the board may be unstable. If using more than 12V, the voltage regulator may overheat and damage the board. The recommended range is 7 to 12 volts. The power pins are as follows:

- VIN. The input voltage to the Arduino board when it's using an external power source (as opposed to 5 volts from the USB connection or other regulated power source). You can supply voltage through this pin, or, if supplying voltage via the power jack, access it through this pin.
  SV. This pin outputs a regulated 5V from the regulator on the board. The board can be supplied with power either from the DC power jack (7 12V), the USB connector (5V), or the VIN pin of the board (7-12V). Supplying voltage via the 5V or 3.3V pins bypasses the regulator, and can damage your board. We don't advise it.
  SV3. A 3.3 volt supply generated by the on-board regulator. Maximum current draw is 50 mA.
- GND. Ground pins.

## Arduino Mega 2560 Datasheet

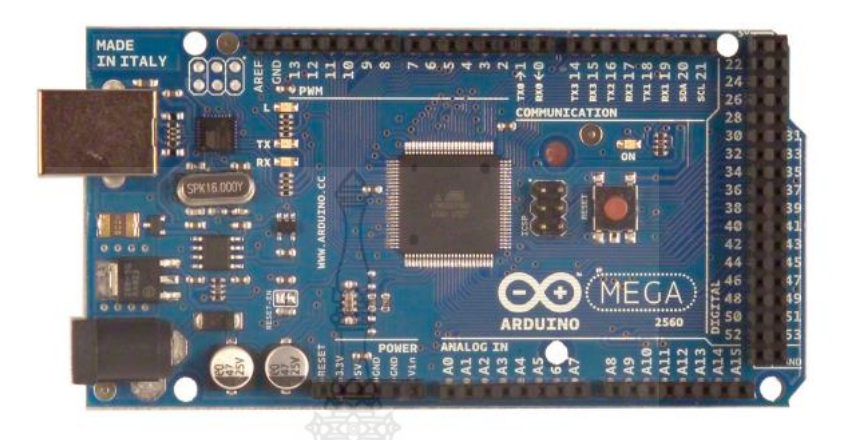

#### Summarv

| Microcontroller             | ATmega2560                              |
|-----------------------------|-----------------------------------------|
| Operating Voltage           | 5V                                      |
| Input Voltage (recommended) | 7-12V                                   |
| Input Voltage (limits)      | 6-20V                                   |
| Digital I/O Pins            | 54 (of which 14 provide PWM output)     |
| Analog Input Pins           | 16                                      |
| DC Current per I/O Pin      | 40 mA                                   |
| DC Current for 3.3V Pin     | 50 mA                                   |
| Flash Memory                | 256 KB of which 8 KB used by bootloader |
| SRAM                        | 8 KB                                    |
| EEPROM                      | 4 KB                                    |
| Clock Speed                 | 16 MHz                                  |
|                             |                                         |

### Input and Output

Each of the 54 digital pins on the Mega can be used as an input or output, using pinMode() , digitalWrite(), and digitalRead() functions. They operate at 5 volts. Each pin can provide or receive a maximum of 40 mA and has an internal pull-up resistor (disconnected by default) of 20-50 kOhms. In addition, some pins have specialized functions:

- Serial: 0 (RX) and 1 (TX); Serial 1: 19 (RX) and 18 (TX); Serial 2: 17 (RX) and 16 (TX); Serial 3: 15 (RX) and 14 (TX). Used to receive (RX) and transmit (TX) TTL serial data. Pins 0 and 1 are also connected to the corresponding pins of the ATmega8U2 USB-to-TTL Serial chip.
- External Interrupts: 2 (interrupt 0), 3 (interrupt 1), 18 (interrupt 5), 19 (interrupt 4), 20 (interrupt 3), and 21 (interrupt 2). These pins can be configured to trigger an interrupt on a low value, a rising or falling edge, or a change in value. See the <u>attachInterrupt()</u> function for details. **PWM: 0 to 13.** Provide 8-bit PWM output with the <u>analogWrite()</u> function.
- SPI: 50 (MISO), 51 (MOSI), 52 (SCK), 53 (SS). These pins support SPI communication using the SPI library. The SPI pins are also broken out on the ICSP header, which is physically compatible with the Uno, Duemilanove and Diecimila.
- LED: 13. There is a built-in LED connected to digital pin 13. When the pin is HIGH

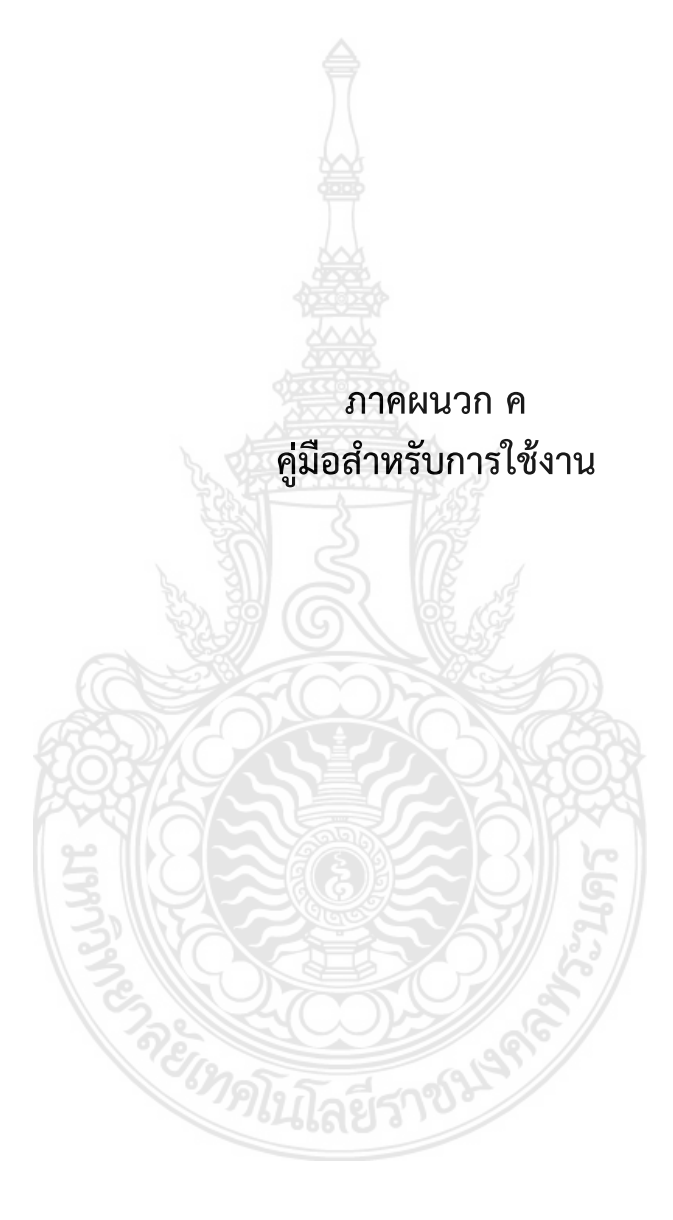

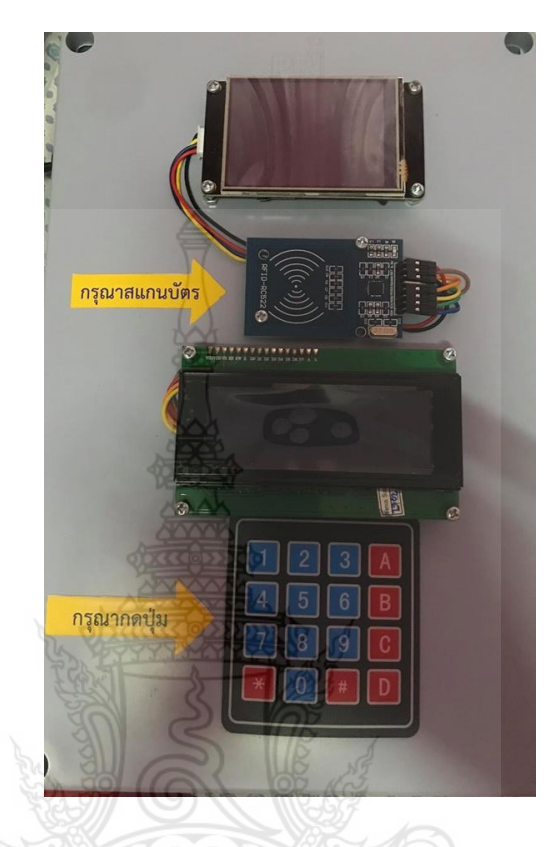

คู่มือสำหรับการใช้งาน เครื่องสแกนอาร์เอฟไอดีโดยใช้ไมโครคอนโทรลอดุยเลอร์โน่

**ภาพที่ ค.1** เครื่องสแกนอาร์เอฟไอดีโดยใช้ไมโครคอนโทรลเลอร์อดุยโน่

เครื่องสแกนอาร์เอฟไอดีโดยใช้ไมโครลคอนโทรลเลอร์อดุยโน่ จะแบ่งการใช้งานเป็น 2 รูปแบบ ได้แก่ แบบการสแกนบัตร และ แบบการใช้ Manual

## 1. แบบสแกนบัตร

ขั้นตอนการใช้งานเครื่องสแกนอาร์เอฟไอดีโดยใช้แบบสแกนบัตร

ขั้นตอนที่ 1 ดูความพร้อมของเครื่องสแกนว่าพร้อมใช้งานหรือไม่ โดยดูจากหน้าจอ TFT จะแสดง เวลาให้ทราบ ดังภาพที่ ค.2 (1.หน้าจอ TFT)

ขั้นตอนที่ 2 นำบัตรมาสแกนที่ RFID ดังภาพที่ ค.2 (2.RFID)

ขั้นตอนที่ 3 ถ้าต้องการเข้า ให้เอาคีย์การ์ดไปสแกนที่RFID จะแสดงคำว่า "Welcome" บนหน้าจอ TFT ส่วนหน้าจอ LCD จะขึ้นคำว่า "Login" ดังภาพที่ ค.3

ขั้นตอนที่ 4 ถ้าต้องการออก ให้เอาคีย์การ์ดไปสแกนที่RFID จะแสดงคำว่า "Thank you" บนหน้าจอ TFT ส่วนหน้าจอ LCD จะขึ้นคำว่า "Logout" ดังภาพที่ ค.4

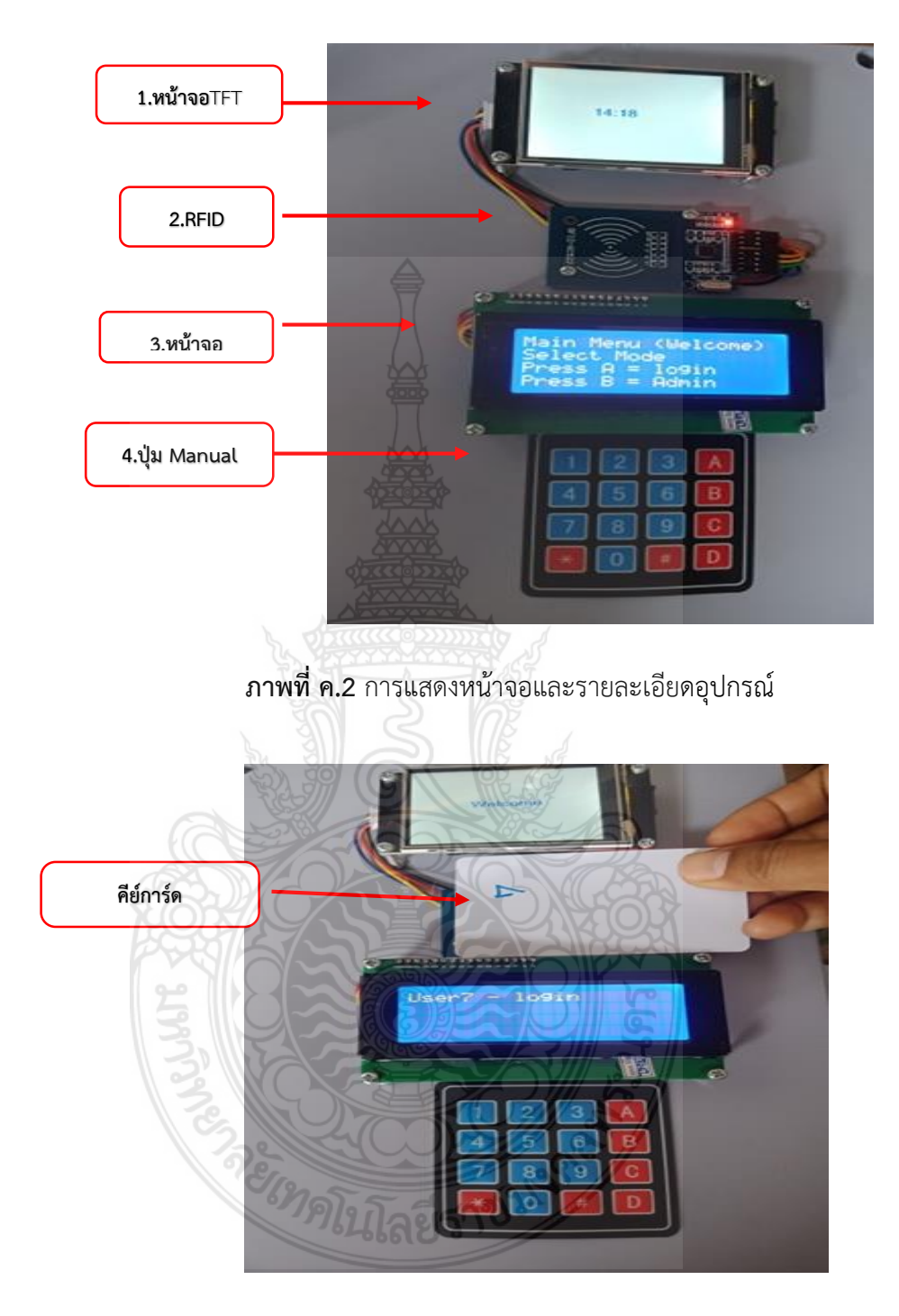

**ภาพที่ ค.3** การสแกนบัตรด้วยคีย์การ์ดเข้า

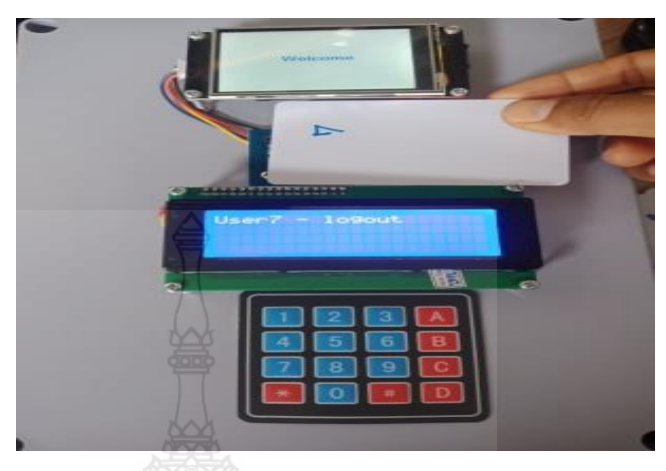

**ภาพที่ ค.4** การสแกนบัตรด้วยคีย์การ์ดออก

2. แบบการใช้Manual

ขั้นตอนการใช้งานเครื่องสแกนอาร์เอฟไอดีโดยใช้แบบManual

- ขั้นตอนที่ 1 ดูความพร้อมของเครื่องสแกนว่าพร้อมใช้งานหรือไม่ โดยดูจากหน้าจอ TFT จะแสดง เวลาให้ทราบ ดังภาพที่ ค.2
- ขั้นตอนที่ 2 เมื่อต้องการเข้า กดปุ่ม A ตามด้วยรหัสส่วนตัว 4 หลัก เช่น รหัส1111 แล้วกดปุ่ม # เพื่อ Login หน้าจอ TFT จะ แสดง"Welcome" ส่วนหน้าจอ LCD จะขึ้นคำว่า "Login" ดังภาพที่ ค.5
- ขั้นตอนที่ 3 เมื่อต้องการออก ให้กดปุ่ม A แล้วตามด้วยกดรหัส 1111 แล้วกดปุ่ม # จะขึ้นคำว่า "Logout" ที่หน้าจอLCD ส่วนหน้าจอ TFT จะแสดง "Thank you" ดังภาพที่ ค.6

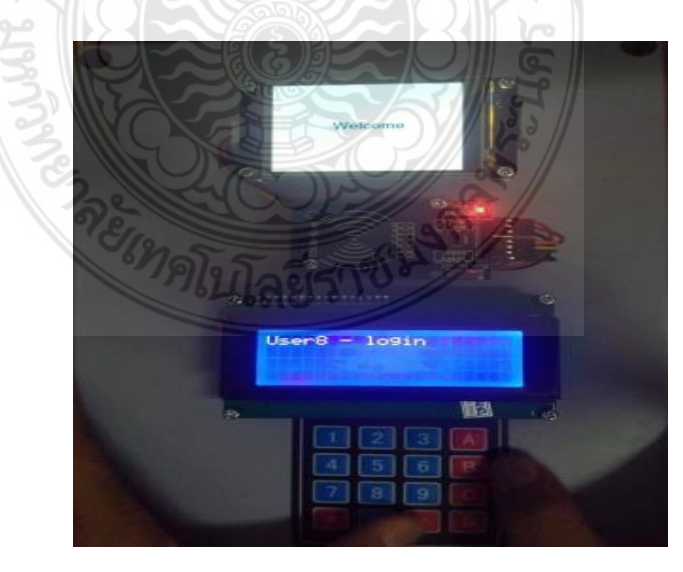

**ภาพที่ ค.5** การใช้ Manual เข้า

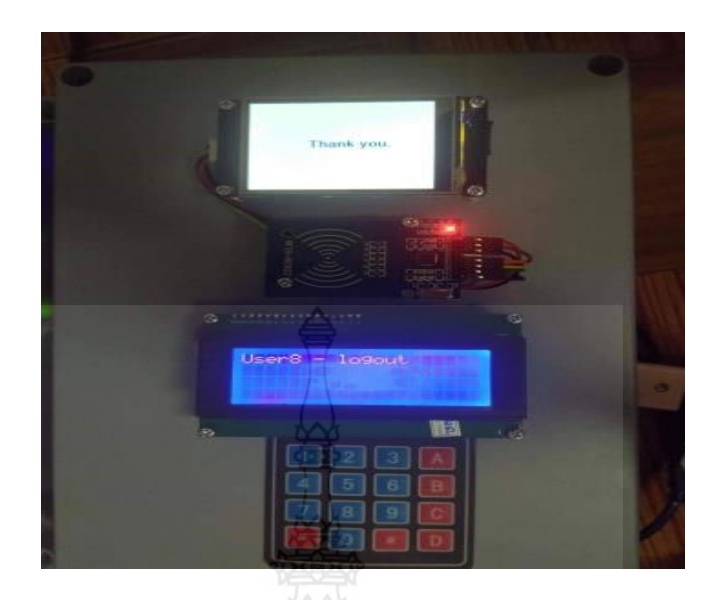

**ภาพที่ ค.6** การใช้ Manual ออก

## คู่มือสำหรับการตั้งรหัสโดยAdmin

ขั้นตอนการตั้งรหัส Code ดังนี้

1. แอดมินทำการ Login โดยการกดปุ่ม B ตามด้วยรหัส "1234" แล้ว กดปุ่ม #

 จากนั้นเลือก User ของคนที่ทำการเพิ่มรหัส จากกลุ่มตัวอย่าง 15คน โดยระบุคนที่ 1 ให้ เป็นหมายเลข 1 จนครบ User 15 คน เช่น User 1 กดปุ่ม 1 แล้วกดปุ่ม # จากนั้นกดรหัสที่ แอดมิน ทำการตั้งให้ เช่น 1111 แล้วกดปุ่ม # จะได้รหัสเรียบร้อย แสดงว่า User 1จะได้รหัสเข้า "1111"

 แอดมินทำการ Logout โดยกดปุ่ม \* เพื่อให้ User สามารถเข้าล็อกอินได้เพื่อให้ User สามารถเข้า - ออก โดย Login และ logout ตามปกติ

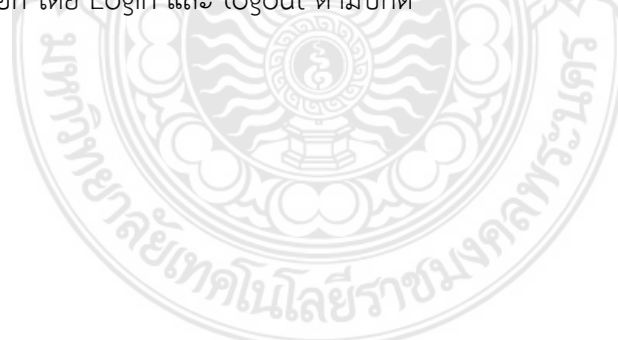

### ประวัติผู้เขียน

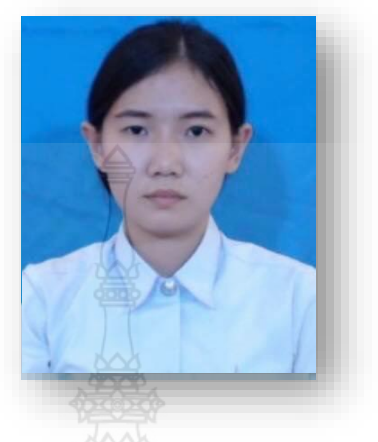

ชื่อ-สกุล ไวยวุฒิ นางสาวกรกมล วัน เดือน ปีเกิด 9 มิถุนายน พ.ศ. 2540 สถานที่เกิด จังหวัดสระบุรี ที่อยู่ปัจจุบัน 47 หมู่ 1 ตำบลปากข้าวสาร อำเภอเมือง จังหวัด สระบุรี 18000 เบอร์โทรศัพท์ 0631611329 kornkamol-w@rmutp.ac.th E-mail ประวัติการศึกษา ระดับชั้นประกาศนียบัตรวิชาชีพชั้นสูง( ปวส.) พ.ศ. 2561 สาขาวิชา อิเล็กทรอนิกส์ วิทยาลัยเทคนิคสระบุรี กำลังศึกษา

ระดับปริญญาตรี อุตสาหกรรมบัณฑิต (อ.ส.บ.) สาขาวิศวกรรมอิเล็กทรอนิกส์และโทรคมนาคม คณะครุศาสตร์ อุตสาหกรรม

มหาวิทยาลัยเทคโนโลยีราชมงคลพระนคร (วิทยาเขตเทเวศร์)

# ประวัติผู้เขียน

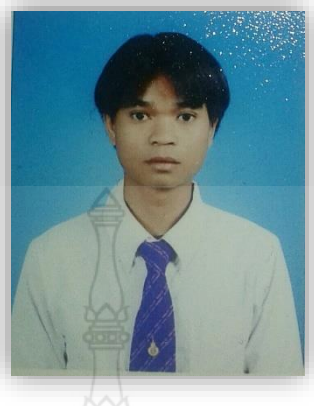

| ชื่อ-สกุล        | นายคำรณ โยธี                                         |
|------------------|------------------------------------------------------|
| วัน เดือน ปีเกิด | 23 สิงหาคม พ .ศ.2539                                 |
| สถานที่เกิด      | จังหวัดศรีสะเกษ                                      |
| ที่อยู่ปัจจุบัน  | 17 หมู่ 10 ตำบลปราสาทเยอ อำเภอไพรบึง จังหวัดศรีสะเกษ |
|                  | 33180                                                |
| เบอร์โทรศัพท์    | 0634131047                                           |
| E-mail           | khamron-y@rmutp.ac.th                                |
| ประวัติการศึกษา  |                                                      |
| พ.ศ. 2560        | ระดับชั้นประกาศนียบัตรวิชาชีพชั้นสูง (ปวส.)          |
|                  | สาขาวิชา อิเล็กทรอนิกส์                              |
| กำลังศึกษา       | ระดับปริญญาตรี อุตสาหกรรมบัณฑิต (อ.ส.บ.)             |
|                  | สาขาวิศวกรรมอิเล็กทรอนิกส์และโทรคมนาคม คณะครุศาสตร์  |
|                  | อุตสาหกรรม                                           |
|                  | มหาวิทยาลัยเทคโนโลยีราชมงคลพระนคร (วิทยาเขตเทเวศร์)  |
|                  |                                                      |
|                  |                                                      |

97

# ประวัติผู้เขียน

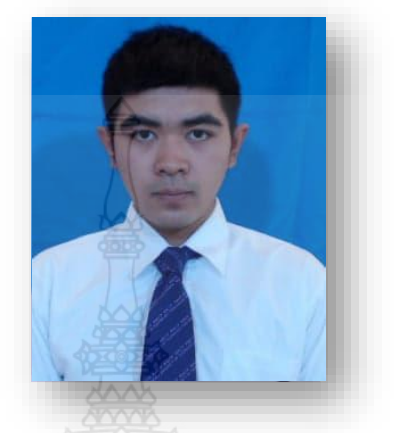

| ชื่อ-สกุล        | นาย พีรวัฒน์ ทองพูล                                        |
|------------------|------------------------------------------------------------|
| วัน เดือน ปีเกิด | 30 ตุลาคม พ.ศ. 2540                                        |
| สถานที่เกิด      | จังหวัด อ่างทอง                                            |
| ที่อยู่ปัจจุบัน  | 131 หมู่ 3 ตำบล ยางช้าย อำเภอโพธิ์ทอง จังหวัดอ่างทอง 14120 |
| เบอร์โทรศัพท์    | 0632476661                                                 |
| E-mail           | phongnapee.thongpool@gmail.com                             |
| ประวัติการศึกษา  |                                                            |
| พ.ศ. 2561        | ระดับชั้นประกาศนีย์บัตรวิชาชีพชั้นสูง (ปวส.)               |
|                  | สาขาวิชา อิเล็กทรอนิกส์                                    |
| กำลังศึกษา       | ระดับปริญญาตรี อุตสาหกรรมบัณฑิต (อ.ส.บ.)                   |
|                  | สาขาวิศวกรรมอิเล็กทรอนิกส์และโทรคมนาคม คณะครุศาสตร์        |
|                  | อุตสาหกรรม                                                 |
|                  | มหาวิทยาลัยเทคโนโลยีราชมงคลพระนคร (วิทยาเขตเทเวศร์)        |
|                  |                                                            |